Dịch và biên soạn: Nguyễn Hữu Hưng - Dương Lực

# LẬP TRÌNH ĐIỀU KHIỆN ROBOT Với CRREADED

# (Hành trang cho tương lai)

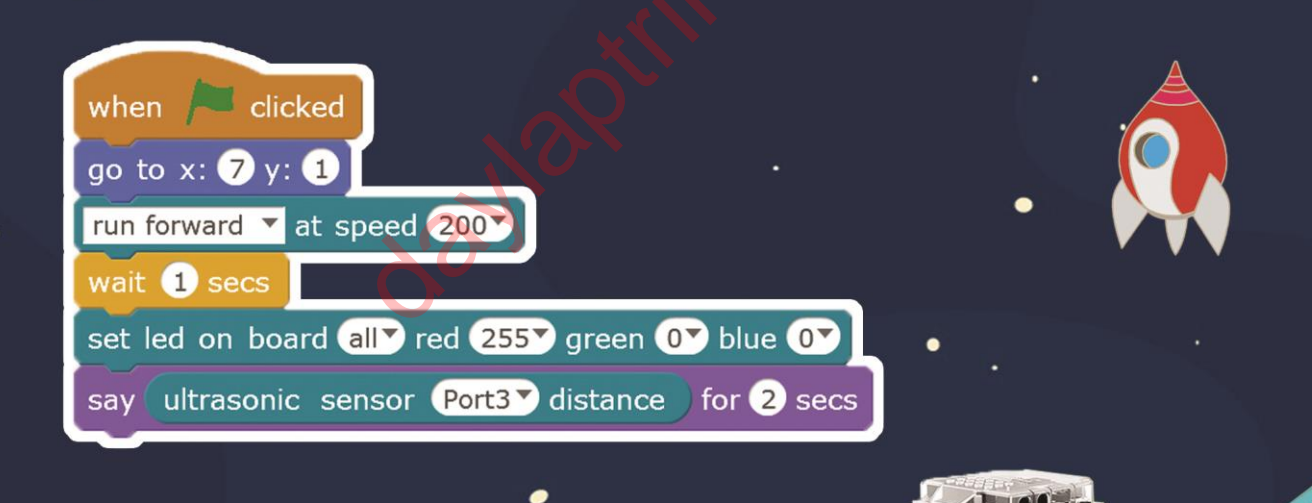

# Mục lục

| Lập trình robot với mBlock   | .1 |
|------------------------------|----|
| Giới thiệu                   | .3 |
| Bài 1. Chuột yêu táo         | .7 |
| Bài 2. Hứng táo              | 11 |
| Bài 3. Thách thức số học     | 16 |
| Bài 4. Phỏng đoán            | 23 |
| Bài 5. Bảo vệ đảo            | 29 |
| Bài 6. Quét mã vạch          | 37 |
| Bài 7. Trò chơi nhịp điệu    | 43 |
| Bài 8. Video Ball            | 47 |
| Bài 9. Chạy nào ! Robot      | 53 |
| Bài 10. Bậc thầy né tránh    | 59 |
| Bài 11. Con đường thành công | 65 |
| Bài 12. Robot ngoan ngoãn    | 72 |
| Bài 13. Robot linh hoạt      | 76 |
| Bài 14. Nhà vô địch đua xe   | 79 |
| $\mathbf{O}$                 |    |

## Giới thiệu

Các bạn sẽ được trải nghiệm sự tương tác giữa thế giới vật lý và phần mềm thông qua cuốn sách. Cuốn sách bao gồm 3 phần: robot, bảng mạch và **mBlock** (bạn có thể tải phần mềm **mBlock** tại địa chỉ <u>http://mblock.cc/download</u>). **mBlock** là một phần mềm được phát triển trên cơ sở Scratch 2.0. Nó có thể điều khiển bảng mạch của robot và thực hiện các chức năng tương ứng.

Dưới đây là giao diện của phần mềm mBlock:

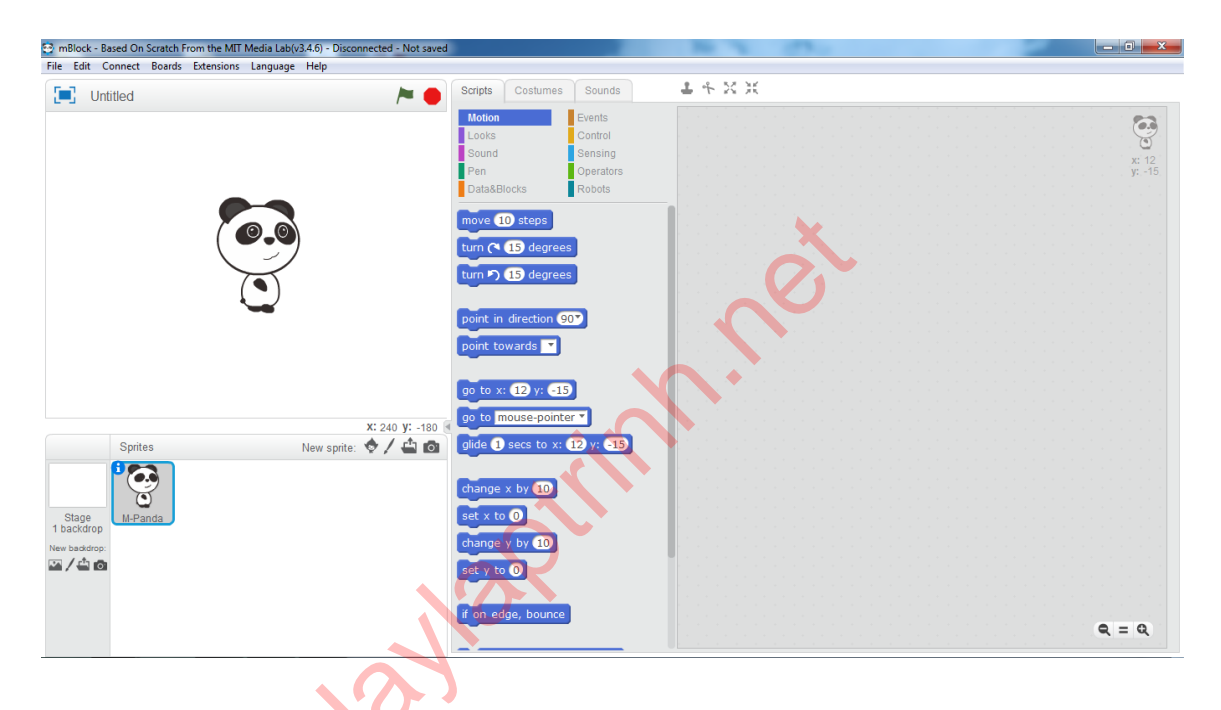

Khi **mBlock** và bảng mạch được kết nối với nhau, các bạn có thể điều khiển robot bằng phần mềm **mBlock**. Dưới đây là các bước để kêt nối **mBlock** với robot.

 Cắm dây nối USB tới máy tính và bảng mạch. mở phần mềm mBlock và chọn cổng COM.

Sau khi nhấn chuột, mục Connect sẽ chuyển thành "COM Conected".

| Con | nect Boards     | Extensions | Lang | guag | e Help |  |
|-----|-----------------|------------|------|------|--------|--|
|     | Serial Port     |            | •    | ✓    | COM4   |  |
|     | Bluetooth       |            | •    |      |        |  |
|     | 2.4G Serial     |            | •    |      |        |  |
|     | Network         |            | •    |      |        |  |
|     | Upgrade Firm    | ware       |      |      |        |  |
|     | Reset Default   | Program    | •    |      |        |  |
|     | Set FirmWare    | Mode       | ►    |      |        |  |
|     | View Source     |            |      |      |        |  |
|     | Install Arduing | Driver     |      |      |        |  |

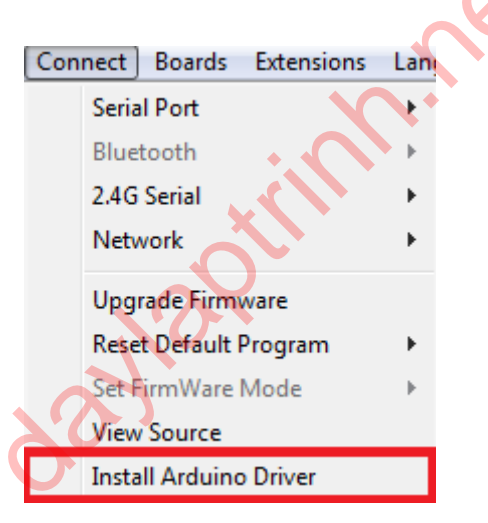

- 3. Tìm số cổng COM bằng cách nhấn chuột phải vào **MyComputer** ở ngoài Desktop, sau đó chọn **Manager** ⇔ **Device Manager** ⇔ **Port(COM & LPT).**
- 4. Cập nhật (Update) Firmware: Bên danh mục **Board** chọn **mBot** ; Bên danh mục **Connect** chọn **Update Firmware**.

Tuy nhiên khi kết nối máy tính và **mBot** bằng dây cáp USB, thì sẽ hạn chế khoảng cách di chuyển của robot, do đó để robot di chuyển được khoảng cách xa hơn, các bạn có thể kết nối bằng module Bluetooth hoặc module 2.4G.

#### Bluetooth

- Mở Bluetooth trên máy tính (trong trường hợp cần trợ giúp, truy cập trang web www.daylaptrinh.net để nhận được hỗ trợ trực tuyến).
- 2. Ngắt kết nối mBlock với mBot: nhấn lên COM6
- 3. Chọn **Connect** ⇒ **Bluetooth** ⇒ **Discover**. Khi danh sách Bluetooth hiện lên, chọn Bluetooth tương ứng
- 2.4G
  - 1. Cắm module 2.4G trên máy tính.
  - 2. Nhấn lên mục Connect -> 2.4G -> Connect để kết nối với robot.

Một số chức năng hay được sử dụng trên thanh Danh mục:

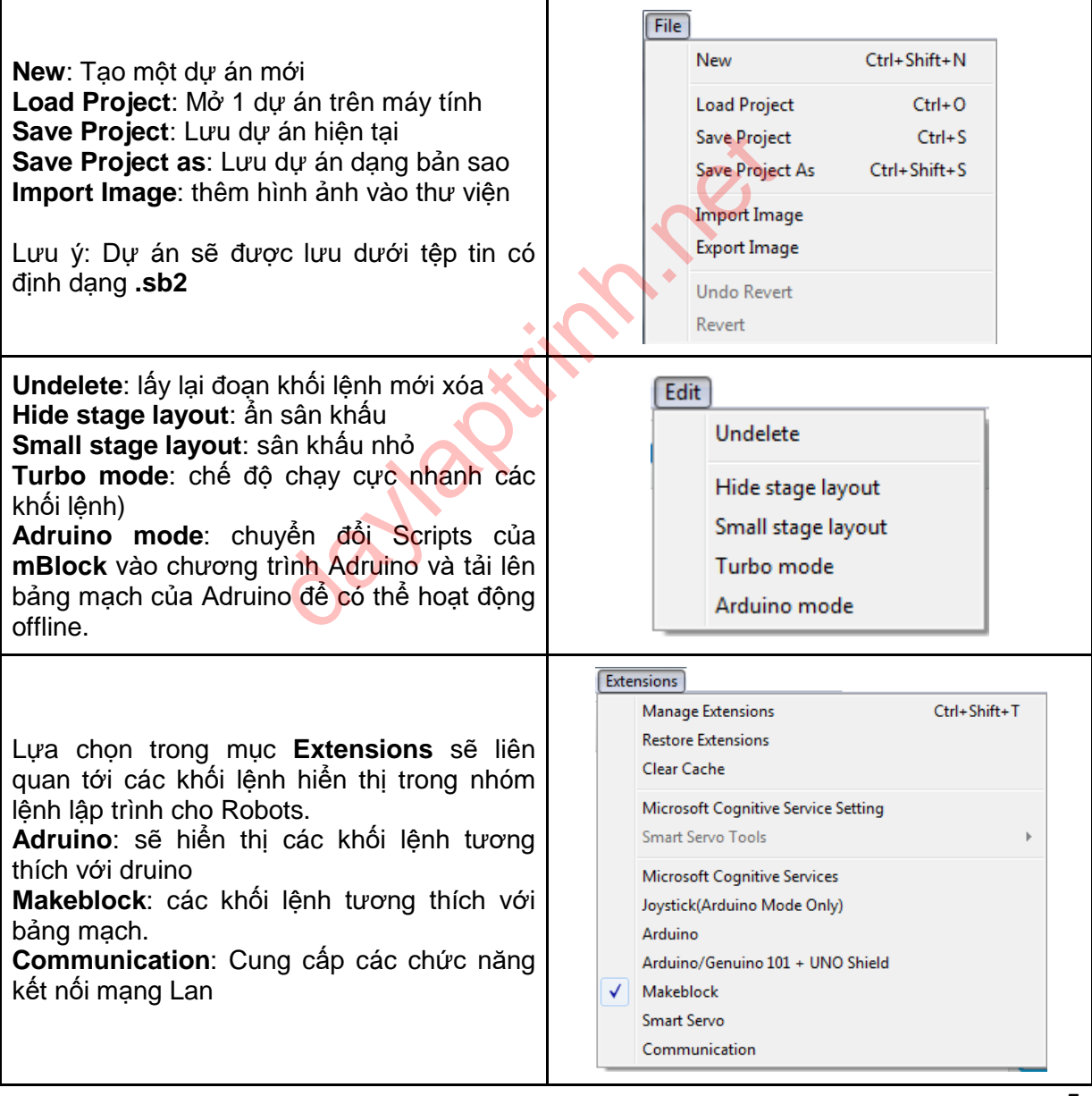

#### Những thành phần trên bảng mạch mBot:

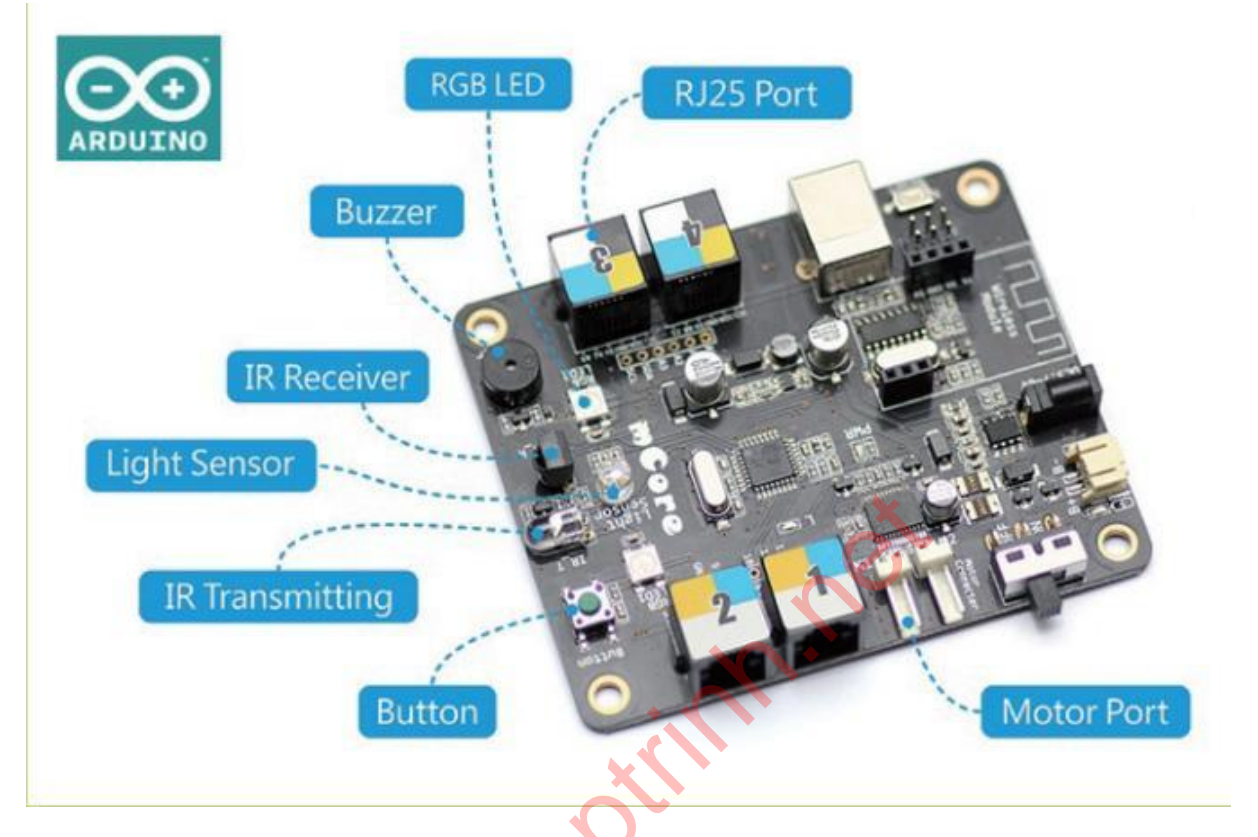

Chọn **makeBlock** trong danh mục **extensions**, khi đó bên nhóm lệnh **Robots** các bạn sẽ thấy các khối lệnh có thể điều khiển được bảng mạch.

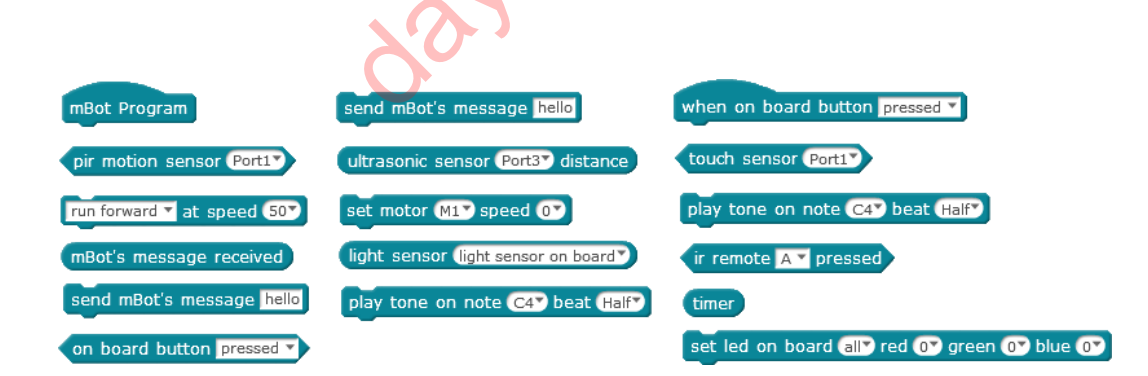

## Bài 1. Chuột yêu táo

Sử dụng bảng mạch để điều khiển chú chuột trong dự án trên máy tính tiến tới và ăn được táo.

#### Kiến thức lập trình:

- 1. Học cách điều khiển đèn LED.
- 2. Học cách điều khiển âm thanh của còi báo hiệu.

#### Module điện tử

0

Buzzer

Còi báo hiệu là một thiết bị ẩm thanh đầu ra. Nó có thể kiểm soát tần số để đưa ra các ẩm thanh khác nhau.

RGRGB LED lights Đèn LED hiển thị ánh sáng. Màu sắc của nó phụ thuộc vào tỷ lệ 3 màu Red/Green/Blue ( Đỏ/Xanh lá/Xanh da trời)

C

Button

Nút bắm là thiết bị đầu vào. Nó thường để thực hiện các chức năng khác nhau tùy thuộc vào mã lệnh trên ứng dụng.

## Kiến thức bổ sung

| Khối lệnh                                    | Mô tả                                                                                                    | Ví dụ                                                                                                    |
|----------------------------------------------|----------------------------------------------------------------------------------------------------|----------------------------------------------------------------------------------------------------|
| when 🏓 clicked                               | Sự kiện bắt đầu<br>và kích hoạt<br>chương trình.<br>Chức năng của<br>khối lệnh là bắt<br>đầu chương trình<br>khi lá cờ xanh<br>được nhấn.                            | when Clicked play tone on note C4 beat Half                                                                                                    |
| wait 1 secs                                  | Đợi 1 giây. Số<br>giây có thể là 1<br>số nguyên hoặc<br>số thập phân bất<br>kỳ.                                                                                      | wait 1 secs<br>set led on board all red 20 green 20 blue 20                                                                                                    |
| wait until on board button pressed V         | Chương trình sẽ<br>đợi tới khi nút<br>bấm <b>Button</b> trên<br>robot được nhấn.<br>Khối lệnh màu<br>xanh có thể được<br>thay thế bới khối<br>lệnh lục giác<br>khác. | set led on board all red 20 green 20 blue 20<br>wait until on board button pressed<br>set led on board all red or green or blue or                                  |
| set led on board all red 20 green 20 blue 20 | Thiết lập màu của<br>đèn LED. Dãy<br>màu sẽ nằm<br>trong khoảng từ 0<br>- 255. Đèn sẽ tắt<br>khi cả 3 màu = 0.                                                       | set led on board all red 60 green 0 blue 0<br>wait 1 secs<br>set led on board all red 0 green 60 blue 0<br>wait 1 secs<br>set led on board all red 0 green 0 blue 0 |
| play tone on note C4 beat Half               | Còi báo hiệu có<br>thể phát ra âm<br>thanh từ C2 - D8<br>trong khoảng thời<br>gian nhất định.                                                                        | play tone on note C4 beat Half                                                                                                    |

#### Cấu trúc lập trình

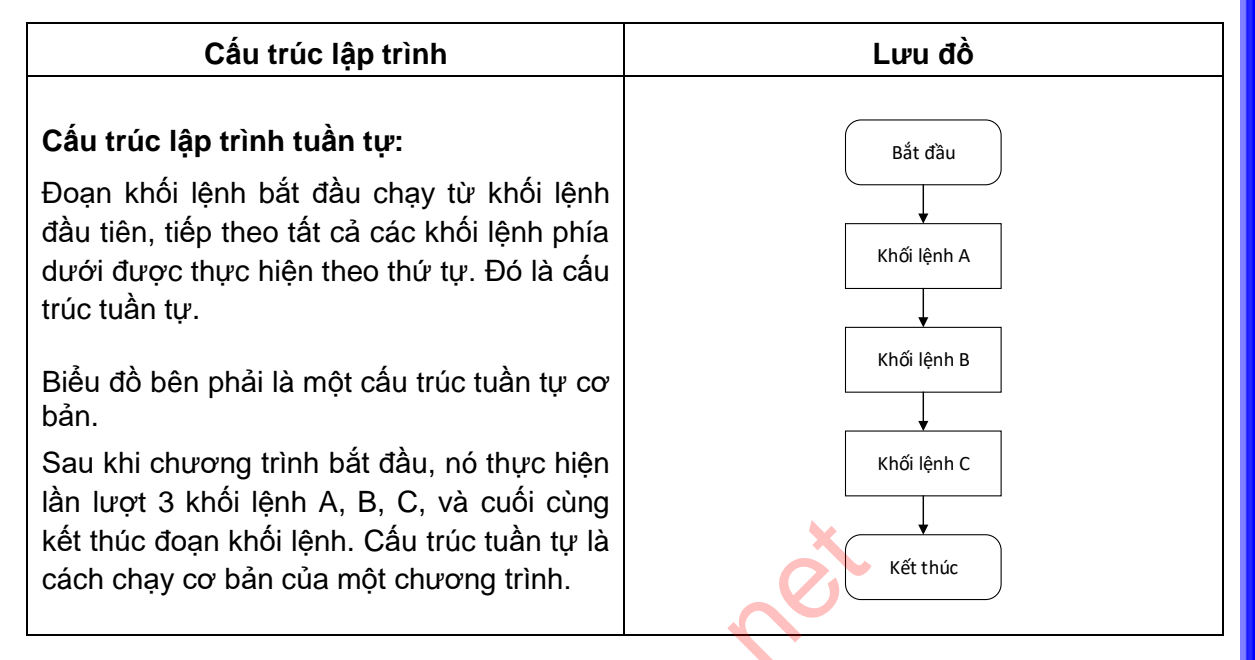

#### Lưu ý

Giá trị được thiết lập trong các khối lệnh sẽ thay đổi trạng thái của thiết bị điện tử.

#### Thực hành

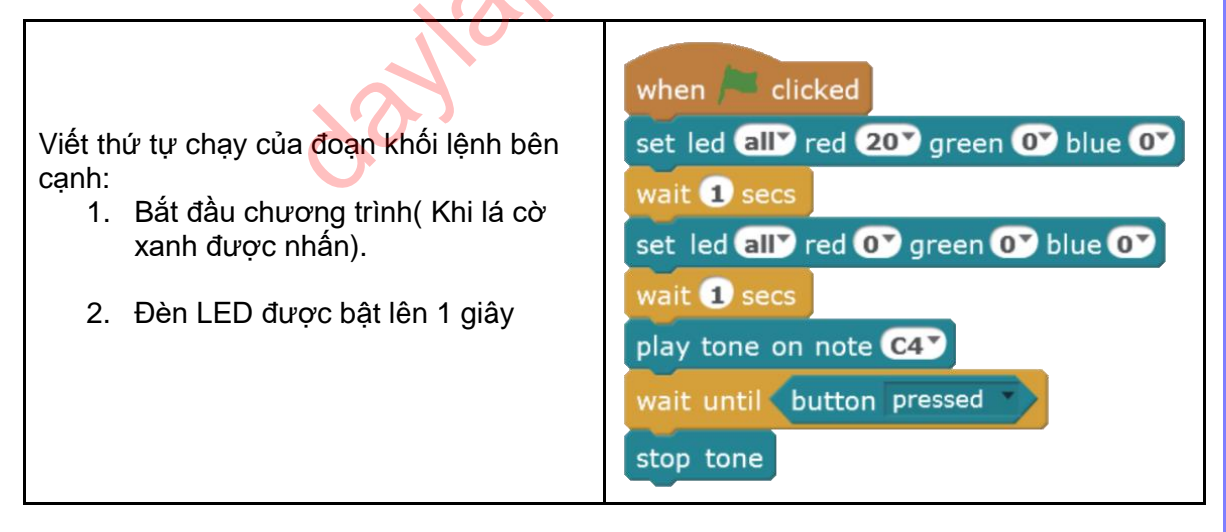

#### Lập trình

Trong chương trình, chú chuột muốn ăn quả táo, do đó chương trình sẽ có 2 đối tượng: **Chuột** và **Táo**. Khi chương trình bắt đầu, bảng mạch sẽ phát ra tiếng còi và đợi

tới khi bạn nhấn nút trên bảng mạch. Khi nút đã được nhấn, chú chuột sẽ di chuyển tới quả táo. Khi chuột chạm vào quả táo, còi trên bảng mạch sẽ phát ra âm thanh.

| Sân khấu | Untitled          Untitled         Untitled <th><b>Mô tả:</b><br/><i>Chuột</i> di chuyển về phía quả<br/>táo, khi chạm vào quả táo thì<br/>robot sẽ phát ra âm thanh</th> | <b>Mô tả:</b><br><i>Chuột</i> di chuyển về phía quả<br>táo, khi chạm vào quả táo thì<br>robot sẽ phát ra âm thanh                                                                                                    |
|----------|----------------------------------------------------------------------------------------------------|----------------------------------------------------------------------------------------------------|
| Chuột    | when space V key pressed<br>go to x: -185 y: -5<br>play tone on note C4 V beat Half<br>wait until on board button pressed<br>glide 1 secs to x: 128 y: -7                                                                                                    | <ul> <li>Điều khiển chuột di chuyển tới vị trí quả táo</li> <li>Nhấn phím cách để bắt đầu chương trình</li> <li>Chuột nhảy tới vị trí bắt đầu</li> <li>Còi chạy âm thanh C4</li> <li>Đợi 0.5 giây</li> <li>Ngừng âm thanh</li> <li>Đợi tới khi <b>Button</b> được nhấn</li> <li>Chuột di chuyển tới vị trí quả táo</li> </ul> |
| Táo      | when space key pressed<br>wait until touching Mouse1 ?<br>play tone on note C4 beat Half<br>play tone on note F2 beat Half                                                                                                    | <ul> <li>Còi kêu khi <i>Chuột</i> chạm vào <i>Táo</i></li> <li>Nhấn phím cách để bắt đầu chương trình</li> <li>Đợi tới khi chạm vào chuột</li> <li>Còi kêu âm thanh C4</li> <li>Đợi 0.2 giây</li> <li>Còi kêu âm thanh F2</li> <li>Đợi 0.2 giây</li> <li>Ngừng âm thanh</li> </ul>                                            |

#### Bài tập

Sử dụng **Button** trên mCore để thay đổi màu sắc cho đèn LED để thêm hiệu ứng cho đèn gồm các màu: Tím, vàng và trắng.

## Bài 2. Hứng táo

Chú chuột tìm thấy một cây táo. Bây giờ cũng là mùa táo chín. Táo sẽ rơi từ trên cây xuống khi có gió thổi. Chú chuột hy vọng sẽ thu được 1 thùng táo mang về.

#### Kiến thức lập trình

1. Học cách điều khiển và sử dụng cảm biến siêu âm.

#### Modules điện tử

| Tên                                     | Chức năng                                                                                                    | Chỉ dẫn                                                                                                    |
|-----------------------------------------|----------------------------------------------------------------------------------------------------|----------------------------------------------------------------------------------------------------|
| Cảm biến siêu âm<br>(ultrasonic sensor) | Cảm biến siêu âm là một<br>thiết bị đầu vào để đo<br>khoảng cách. Nó có 2<br>"mắt", một để phát sóng<br>siêu âm, mắt còn lại để thu<br>sóng siêu âm bật trở lại khi<br>gặp vật cản. Từ đó tính ra<br>khoảng cách tới vật cản đó<br>Phạm vi phát hiện: 3 – 400<br>cm. Góc phát hiện: 30 độ | Cảm biến siêu âm được<br>đánh dấu với nhãn màu<br>vàng, vì vậy cần được kết<br>nối với logo màu vàng trên<br>bảng mạch |

## Kiến thức bổ sung

| Khối lệnh    | Chỉ dẫn                                                                                                    | Ví dụ                                                                      |
|--------------|----------------------------------------------------------------------------------------------------|----------------------------------------------------------------------------|
| repeat 10    | Lặp lại đoạn khối lệnh<br>bên trong với số lần<br>nhất định, và sau đó<br>thực hiện khối lệnh bên<br>dưới (nếu có).                                                     | repeat 10<br>play tone on note C4 veat Halfv<br>wait 1 secs<br>reset timer |
| repeat until | Lặp lại cho tới khi điều<br>kiện dừng đúng (điều<br>kiện là ô lục giác đang<br>trống).<br>Khi điều kiện sai, đoạn<br>khối lệnh bên trong sẽ<br>được lặp đi lặp lại, chỉ | repeat until on board button pressed<br>play tone on note C4 beat Half     |

|                                            | khi điều kiện đúng mới<br>dừng vòng lặp, sau đó<br>thực hiện khối lệnh bên<br>dưới (nếu có)                                                    |                                                                                                    |
|--------------------------------------------|----------------------------------------------------------------------------------------------------|----------------------------------------------------------------------------------------------------|
| forever<br>                                | Lặp lại mãi mãi:<br>Đọan khối lệnh bên<br>trong sẽ liên tục được<br>lặp đi lặp lại, và hành<br>động lặp chỉ dừng lại khi<br>dừng chương trình. | forever<br>set led on board all red 10 green 10 blue 10<br>wait 0.1 secs<br>set led on board all red 0 green 0 blue 0 |
| Robots<br>ultrasonic sensor Port1 distance | Khối lệnh cảm biến siêu<br>âm: để trả về khoảng<br>cách giữa mắt cảm biến<br>và vật cản phía trước<br>nó.                                      | forever<br>say ultrasonic sensor Port1 distance                                                                       |

#### Cấu trúc lập trình

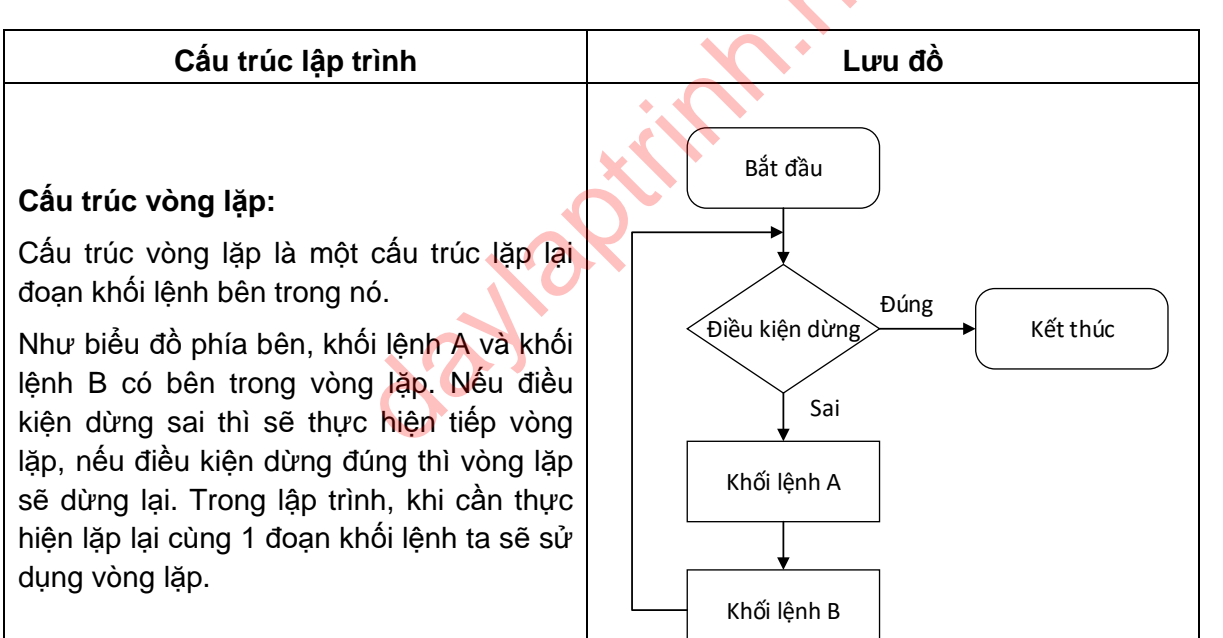

daylaptrinh.net

#### Thực hành

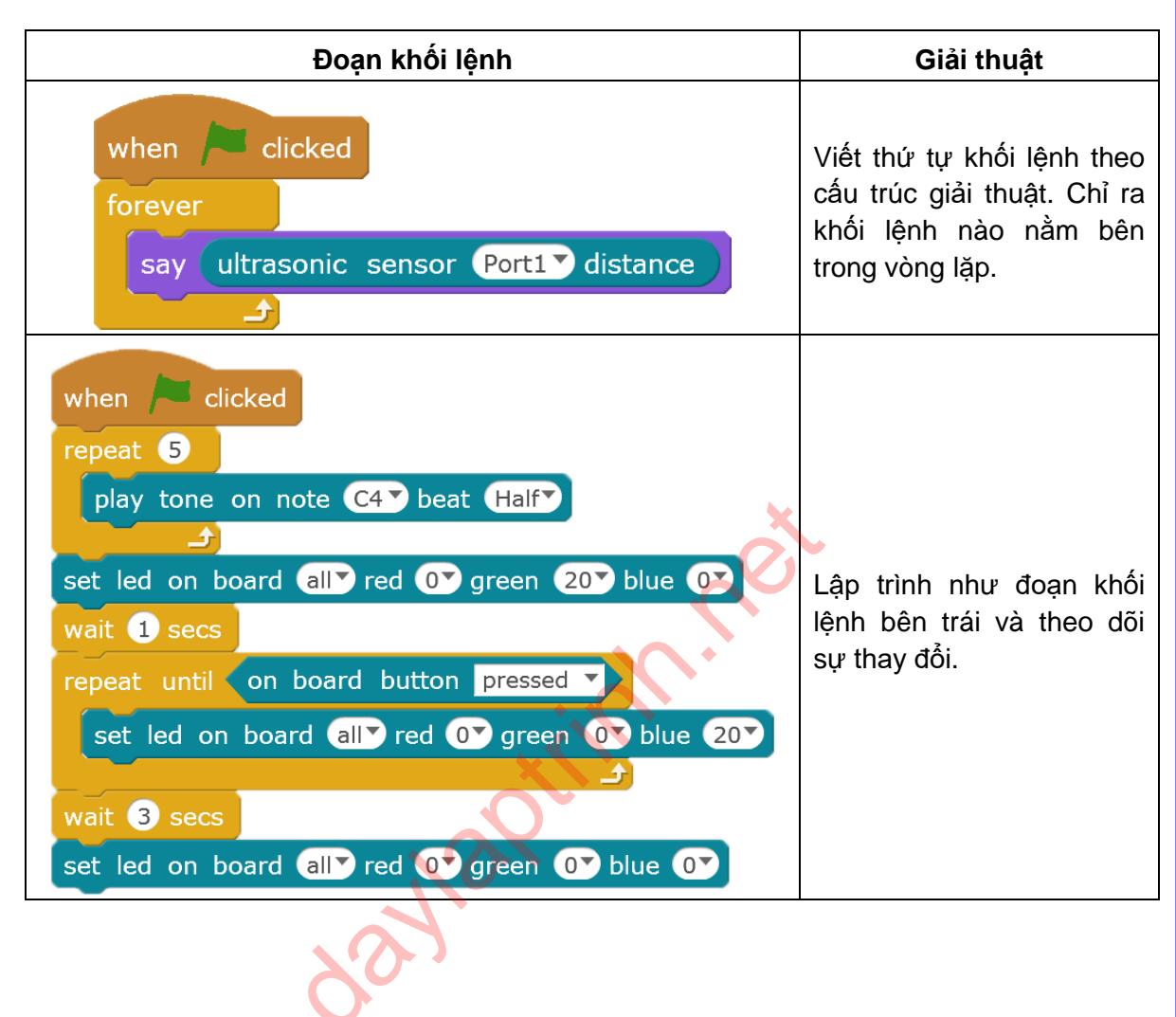

#### Lập trình

Bằng cách sử dụng cấu trúc vòng lặp và kiến thức cấu trúc tuần tự đã học, hãy lập trình cho chuột thu được thật nhiều táo. Thông qua kiến thức về vòng lặp, lập trình để điều khiển sự di chuyển của chú chuột thông qua cảm biến siêu âm.

| Sân khấu                               |                                                                                                    | Khi chuột di chuyển về<br>phía trước và chạm vào<br>quả táo, bảng mạch sẽ<br>phát tiếng còi                                                                                                    |
|----------------------------------------|----------------------------------------------------------------------------------------------------|----------------------------------------------------------------------------------------------------|
| Nhân vật<br>đối tượng<br><i>Táo</i>    | when clicked<br>forever<br>show<br>go to x: pick random -200 to 200 y: 140<br>repeat until touching edge ?<br>change y by -10<br>hide | <ul> <li>Táo rơi</li> <li>Vòng lặp thực hiện các khối lệnh bên trong.</li> <li>Quả táo hiện lên.</li> <li>Nhảy tới vị trí ban đầu ở trên cây.</li> <li>Lặp lại việc rơi xuống của quả táo tới khi chạm vào biên.</li> <li>Sau khi chạm biên, ẩn <i>Táo</i> đi.</li> </ul>                               |
| Đối tượng<br>nhân vật<br><i>Chu</i> ột | when clicked<br>repeat 5<br>wait until touching Apple ?<br>play tone on note C4 beat Half<br>stop all v                               | <ul> <li>Dừng chương trình sau<br/>khi chuột thu được 5<br/>quả táo</li> <li>Vòng lặp 5 lần các khối<br/>lệnh bên trong</li> <li>Đợi tới khi <i>Chuột</i> chạm<br/>vào <i>Táo</i></li> <li>Âm thanh C4 được phát<br/>trong 0.5 giây</li> <li>Ngừng chương trình sau<br/>khi thu đủ 5 quả táo</li> </ul> |

14

| Đối tượng<br>nhân vật<br><i>Chuột</i> | when Clicked                                    | Sử dụng bảng mạch<br>cùng với cảm biến siêu<br>âm để điều khiển di<br>chuyển của chuột                                    |
|---------------------------------------|-------------------------------------------------|----------------------------------------------------------------------------------------------------|
|                                       | set x to ultrasonic sensor Port1 distance - 200 | <ul> <li>Bạn cần sử dụng vòng<br/>lặp để liên tục cập nhật vị<br/>trí của chuột thông qua<br/>cảm biên siêu âm</li> </ul> |

#### Bài tập

- Sử dụng vòng lặp để điều khiển đèn RGB trên bảng mạch. Mỗi lần sáng trong 1s và chỉ ra đâu là đoạn lệnh bên trong vòng lặp.
- Lập trình để còi lặp đi lặp lại công việc kêu âm thanh C4 10 lần, E5 20 lần, B6 30 lần.

ayapth

## Bài 3. Thách thức số học

Chú khỉ đưa ra một số bất kỳ, và yêu cầu dơi phải đạt được số điểm tương tự trong 30 giây.

#### Kiến thức lập trình

- 1. Sử dụng phép toán.
- 2. Sử dụng biến.

#### Module điện tử

| Tên                            | Hình ảnh | Chỉ dẫn                                                                                                    |
|--------------------------------|----------|----------------------------------------------------------------------------------------------------|
| Điều khiển từ xa<br>hồng ngoại |          | Gửi thông tin qua mắt<br>hồng ngoại tới module<br>nhận hồng ngoại. Sau<br>đó xử lý tín hiệu nhận<br>được trong chương<br>trình. |
| Module hồng<br>ngoại           |          | Module hồng ngoại<br>trên bảng mạch của<br>robot có thể nhận và<br>gửi thông tin đi.<br>Thông tin có thể là số<br>và văn bản.   |

## Kiến thức bổ sung

| Khối lệnh                                                                                                    | Chỉ dẫn                                                                                                    | Ví dụ                                                                                                    |
|----------------------------------------------------------------------------------------------------|----------------------------------------------------------------------------------------------------|----------------------------------------------------------------------------------------------------|
| Operators<br>++++++++++++++++++++++++++++++++++++                                                                                                    | 4 phép tính bao<br>gồm cộng, trừ,<br>nhân, chia. Bạn có<br>thể điền giá trị hoặc<br>kéo biến vào.<br>Phép toán so sánh<br>có thể được sử<br>dụng để so sánh<br>các giá trị với biến,<br>so sánh biến với | joystick Port3 X-Axis / 10<br>Giá trị của phím điều khiển chia cho<br>10.<br>wait until ultrasonic sensor Port1 distance < 30<br>Đợi tới khi khoảng cách mà cảm biến<br>siêu âm đo được < 30cm, sau đó thực<br>hiện khối lệnh tiếp theo.                   |
|                                                                                                    | biến này giả trị với<br>giá trị.<br>Đầu vào của cảm<br>biến cũng có thể<br>được sử dụng như<br>1 biến                                                                                                    | wait until point = problem<br>So sánh 2 biến có bằng nhau hay<br>không. Nếu không bằng sẽ tiếp tục đợi.                                                                                                    |
| pick random 1 to 10                                                                                                    | Khối lệnh lấy số<br>ngẫu nhiên, có thể<br>điền giá trị hoặc<br>kéo biến ghép vào<br>khối lệnh                                                                                                    | forever<br>point in direction pick random () to (359)<br>wait () secs<br>y<br>Xoay về phía ngẫu nhiên mỗi giây 1<br>lần.                                                                                                    |
| Data&Blocks Make a Variable variable set variable variable variabl | Biến dùng để lưu<br>trữ dữ liệu. Giá trị<br>của biến có thể<br>thay đổi được                                                                                                    | set variable ▼ to ultrasonic sensor Portl distance         Dữ liệu cảm biến được lưu vào trong biến         set variable ▼ to 0         repeat 10         set variable ▼ to 0         repeat 10         set variable ▼ to variable + 1         wait 1 secs |

| if then | Nếu điều kiện đúng<br>thì sẽ thực hiện các<br>khối lệnh bên trong | if ir remote → ♥ pressed then<br>point in direction 90♥<br>Nếu nhấn mũi tên sang phải trên điều<br>khiển từ xa, đối tượng sẽ xoay sang<br>bên phải. |
|---------|-------------------------------------------------------------------|----------------------------------------------------------------------------------------------------|
|---------|-------------------------------------------------------------------|----------------------------------------------------------------------------------------------------|

#### Ý tưởng lập trình

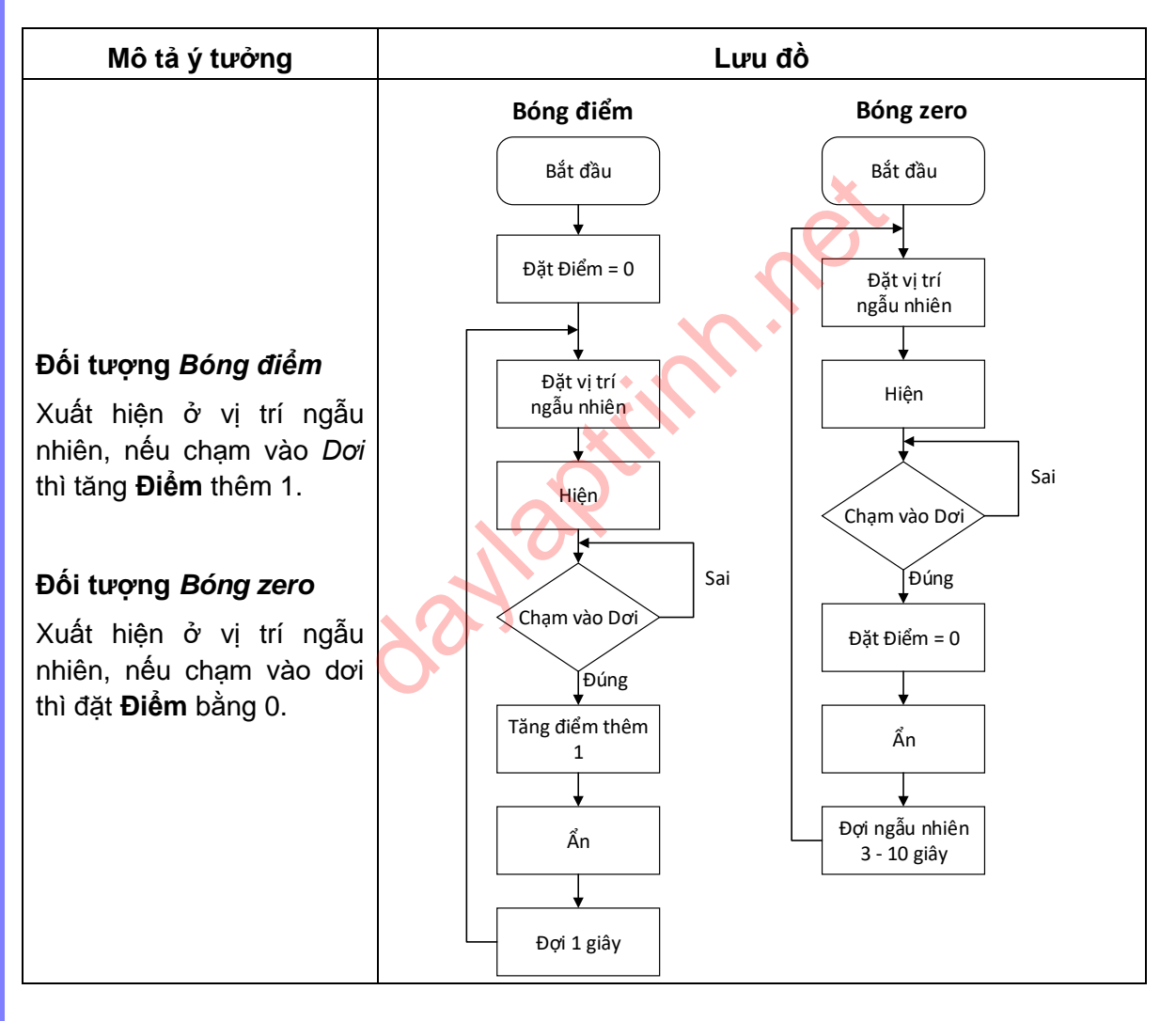

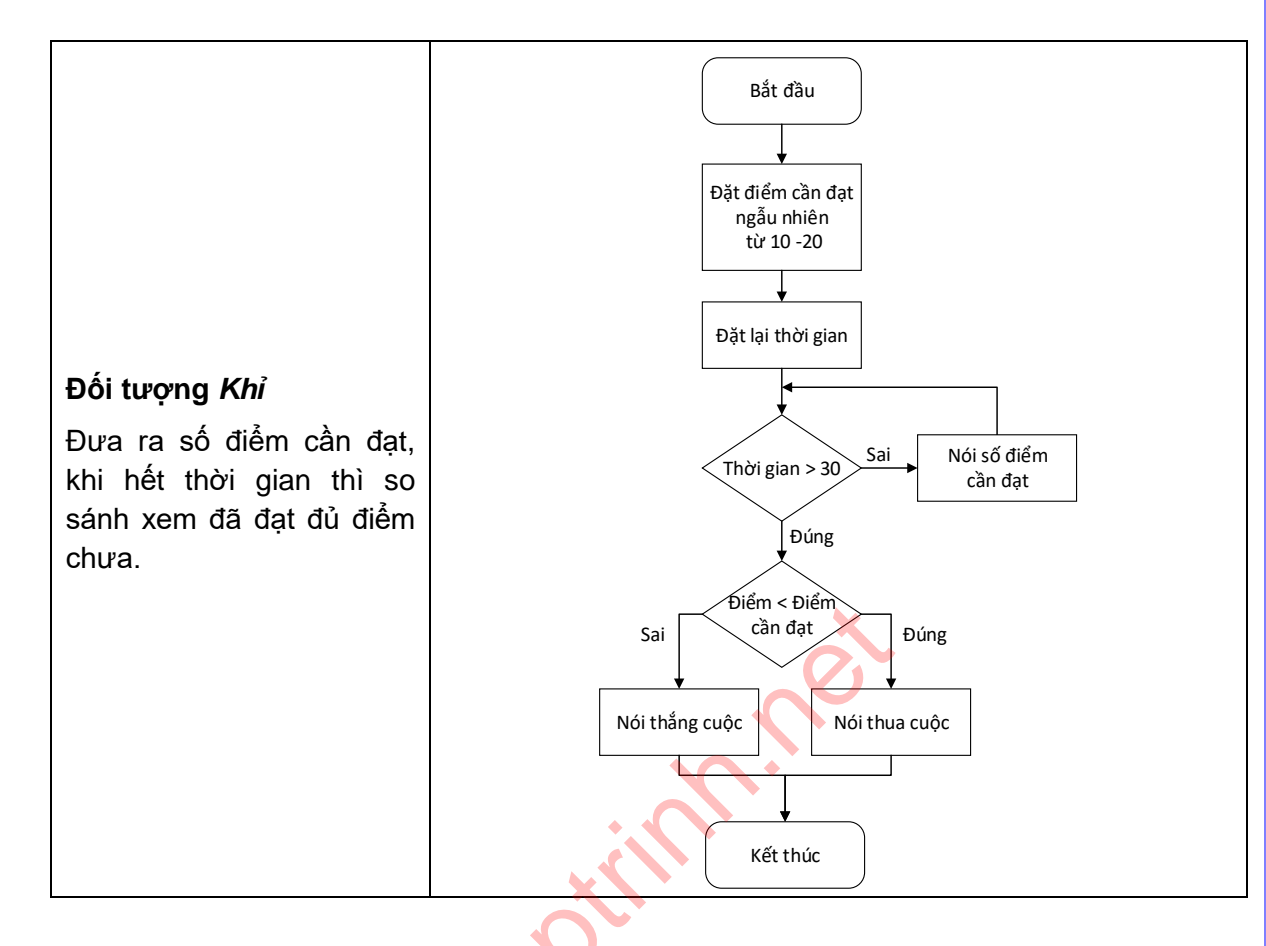

#### Thực hành

| wait until key space ▼ pressed?<br>go to x: -157 y: -127                                                                                                    |
|----------------------------------------------------------------------------------------------------|
| set y to -120       set position * to -200       Viết giải thuật củ         set pen color to       set pen size to 10       đoạn khối lệnh bế         pen down       change x by position + 100 * -2       -2 |

| forever<br>if on board button pressed v then<br>change LED v by 1<br>else |              | Chạy thử đoạn khối<br>lệnh bên trái và viết lại<br>sự thay đổi của bảng |
|---------------------------------------------------------------------------|--------------|-------------------------------------------------------------------------|
| change LED ▼ by -1<br>set led on board all ▼ red LED green                | LED blue LED | mạch.                                                                   |

#### Lập trình

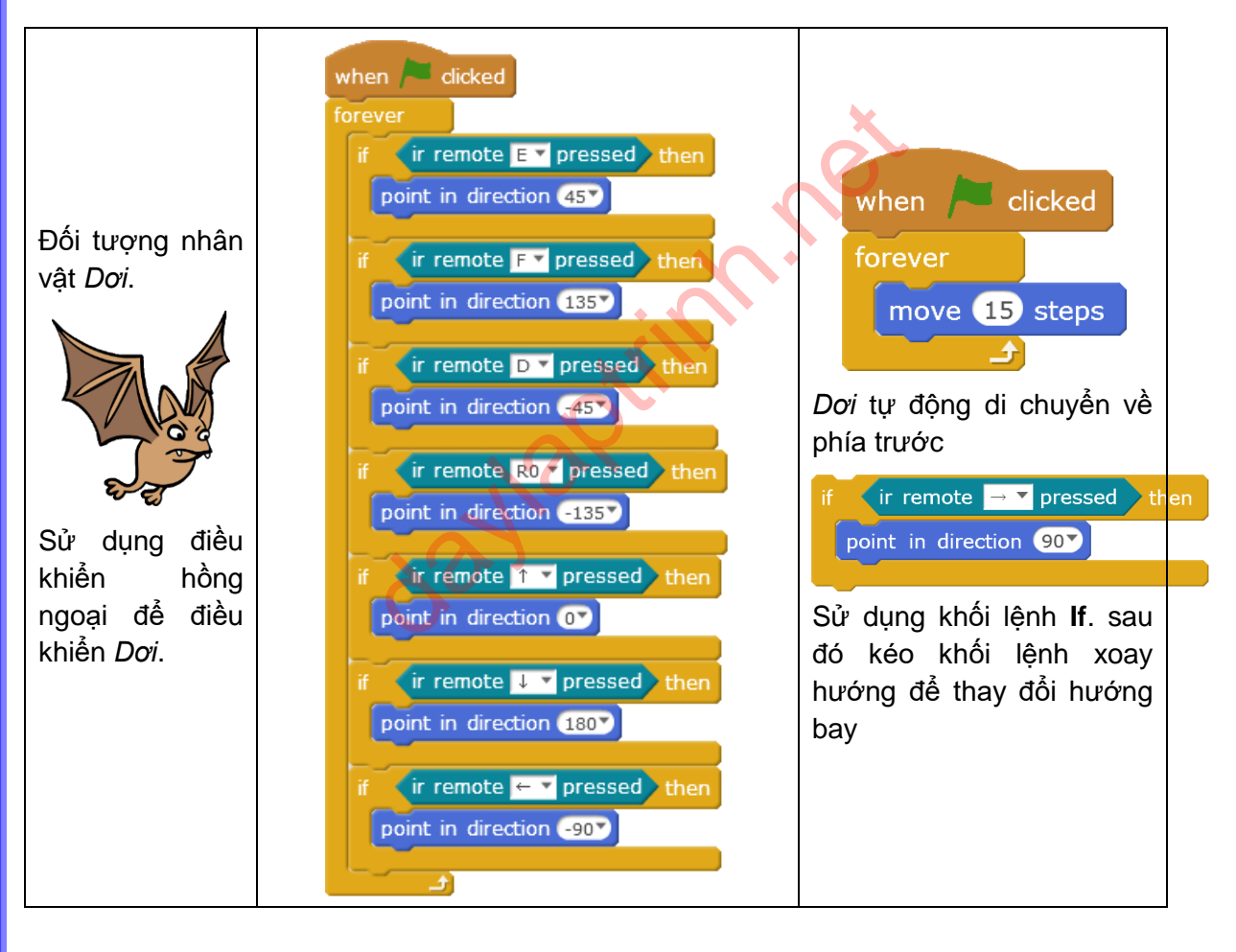

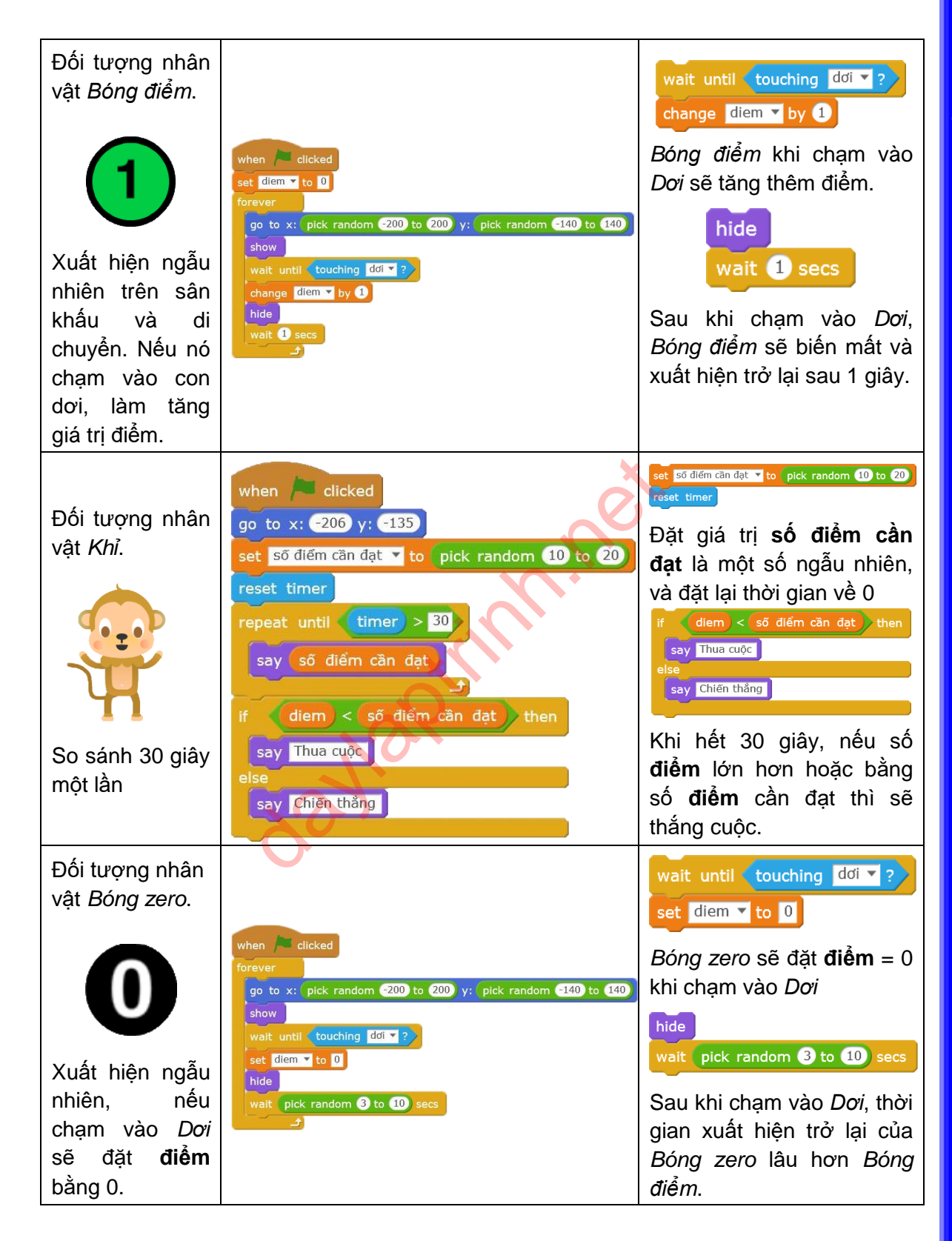

#### Lưu ý

Lưu ý: nếu chế độ xoay của nhân vật được đặt là set rotation style left-right, nó sẽ có sự thay đổi trên nhân vật. Hãy thử và kiểm tra sự thay đổi.

#### Bài tập

- 1. Tạo một quả bóng nhỏ có thể làm giảm số điểm.
- 2. Lập trình cho bóng 0 di chuyển và nó có chức năng so sánh số điểm.

daylaptinn.n

## Bài 4. Phỏng đoán

Chúng ta thường chơi trò chơi đoán tiền với bạn bè. Và chúng ta cũng có thể sử dụng bảng mạch robot để chơi trò chơi này. Và tìm kiếm ai là người đoán giỏi nhất.

#### Kiến thức lập trình

- 1. Cấu trúc rẽ nhánh.
- 2. Sử dụng và so sánh biến.

#### Kiến thức bổ sung

| Khối lệnh                   | Mô tả                                                                                                    | Ví dụ                                                                                                    |
|-----------------------------|----------------------------------------------------------------------------------------------------|----------------------------------------------------------------------------------------------------|
| if then                     | Khối lệnh <b>If - then</b> là một<br>cấu trúc điều kiện đơn.<br>Khối lệnh cần được ghép<br>với khối lệnh hình lục<br>giác. Các khối lệnh bên<br>trong sẽ được thực hiện<br>nếu điều kiện đúng. Còn<br>khi điều kiện sai thì sẽ bỏ<br>qua.<br>Nếu cần thực hiện một số<br>hành động trong điều kiện<br>nào đó, chúng ta sẽ cần<br>sử dụng khối lệnh <b>If -</b><br><b>then</b> | if light sensor light sensor on board > < 300 then<br>play tone on note C4 > beat Half<br>if light sensor light sensor on board > > 300 then<br>play tone on note D4 beat Half |
| if then<br>else             | Khối lệnh <b>lf - then - else</b><br>là một khối lệnh điều kiện<br>kép. Đoạn khối lệnh được<br>ghép bên trên sẽ được<br>thực hiện khi điều kiện<br>đúng, còn khi điều kiện<br>sai sẽ thực hiện đoạn khối<br>lệnh bên dưới.                                                                                                    | if on board button pressed then<br>play tone on note C4 beat Half<br>else<br>play tone on note E4 beat Half                                                                    |
| set light to light sensor 🕥 | Thông thường, giá trị của<br>cảm biến sẽ được lưu vào<br>biến để liên tục cập nhật<br>giá trị của cảm biến.                                                                                                    | when Cicked<br>forever<br>set light V to light sensor (light sensor on board)                                                                                                  |

#### Lưu ý

Vòng lặp và cáu trúc rẽ nhánh thường được sử dụng cùng nhau để điều kiện liên tục được kiểm tra và đánh giá.

#### Ý tưởng lập trình

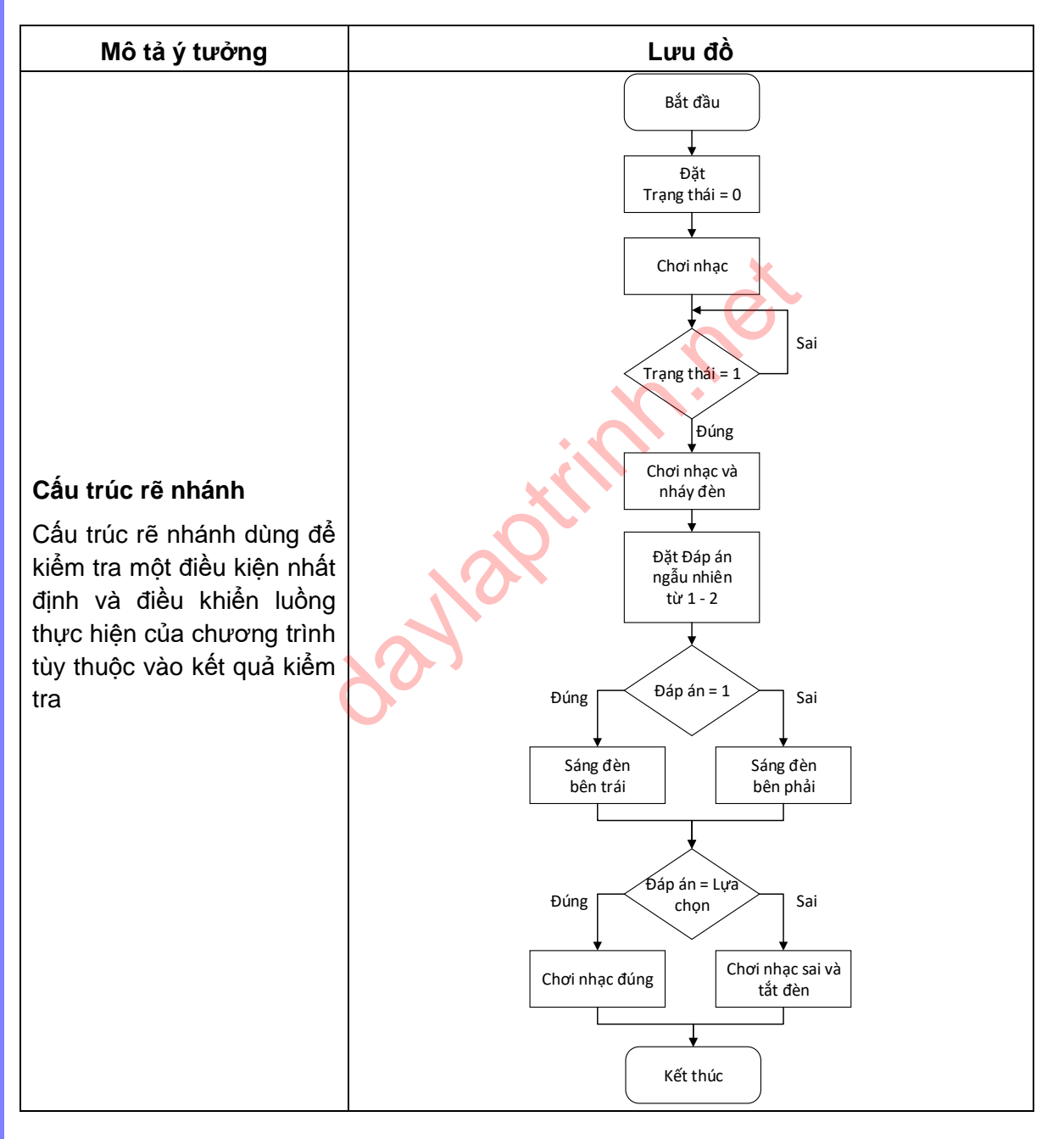

daylaptrinh.net

#### Thực hành

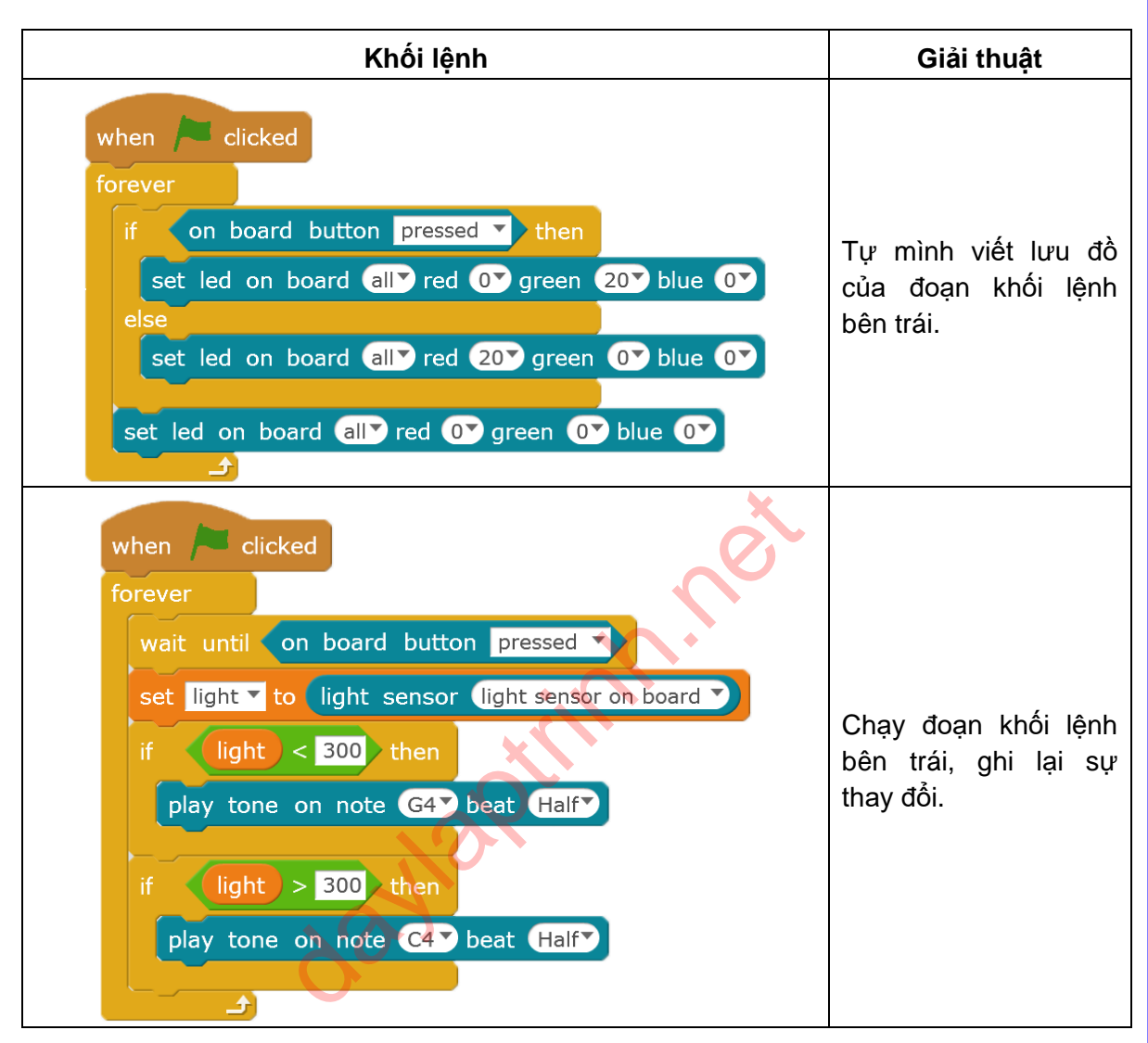

#### Lập trình

Lập trình trò chơi: Có 2 nút bấm trên sân khấu, hai đèn RGB sẽ nhấp nháy qua lại. Đoán xem đèn nào sẽ là đèn sáng cuối cùng.

|          | 🔁 chap 4 🍋                                                                                                    | Mô tả:                                                                                                    |
|----------|----------------------------------------------------------------------------------------------------|----------------------------------------------------------------------------------------------------|
|          | 1 2                                                                                                    | Đầu tiên, chọn nút 1<br>hoặc 2 trên màn<br>hình. Sau một thời<br>gian, máy tính sẽ so<br>sánh kết quả đúng<br>với lựa chọn của<br>người chơi nghĩa là<br>đoán đúng, thì 1<br>đoạn âm thanh sẽ<br>được chạy còn nếu<br>sai, thì 1 đoạn âm<br>thanh ngắn khác sẽ<br>được chạy. |
| Sân khấu | when Clicked<br>set trạng thái T to 0<br>repeat 2                                                                                                    | Biến <b>Trạng thái</b> đặt<br>bằng 0, có nghĩa<br>người chơi chưa<br>thực hiện chọn.                                                                                                    |
| San Khau | play tone on note C4 beat Eighth                                                                                                    | Âm thanh được chơi<br>tức là chương trình<br>đã sẵn sàng, người<br>chơi có thể chọn.                                                                                                    |
|          | wait until trạng thái = 1                                                                                                    | Đợi đến khi <b>Trạng</b><br><b>thái</b> bằng 1, tức là<br>một trong hai nút đã<br>được nhấn.                                                                                                    |
|          | repeat 10<br>set led on board led left red 0 green 0 blue 20<br>set led on board led right red 0 green 0 blue 0<br>play tone on note D5 beat Eighth<br>set led on board led left red 0 green 0 blue 0<br>set led on board led right red 20 green 0 blue 0<br>play tone on note F5 beat Eighth | Đèn LED sẽ sáng 10<br>lần và còi se phát ra<br>âm thanh                                                                                                    |

N

l

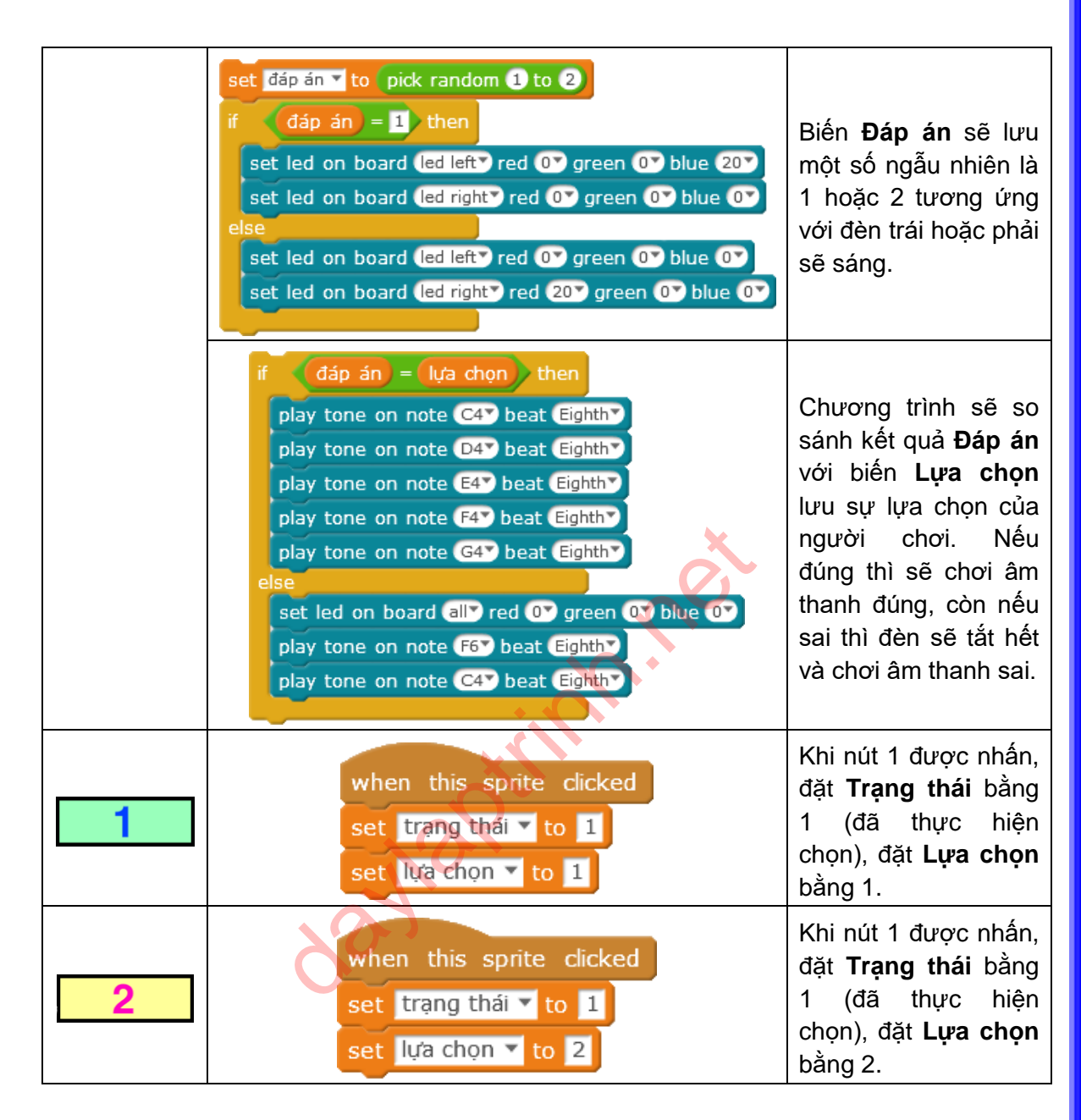

#### Lưu ý

Khối lệnh when this sprite clicked sẽ thực hiện đoạn khối lệnh bên dưới khi đối tượng được nhấn, kể cả khi lá cờ xanh clicked chưa được nhấn (chương trình chưa bắt đầu). Trong một số trường hợp thì cách lập trình như vậy không thích hợp. Vẫn đề này sẽ được giải quyết sau khi chúng ta học các phép toán logic.

#### Bài tập

- 1. Sử dụng cấu trúc rẽ nhánh để lập trình chương trình đếm số lần nút trên bảng mạch được nhấn trong 5 giây.
- 2. Sử dụng cấu trúc rẽ nhánh và giá trị cảm biến cường độ ánh sáng để lập trình thay đổi hình nền.

daylant inn net

## Bài 5. Bảo vệ đảo

Kho báu còn lại của cướp biển được giấu trên một hòn đảo nhỏ. Khi những cướp biển khác nghe được thông tin và muốn tới để cướp kho báu về. Nhiệm vụ người chơi là bảo vệ kho báu đó.

#### Kiến thức lập trình

- 1. Thông báo và nhận thông báo.
- 2. Sử dụng bản sao.

#### Module điện tử

| Tên               | Hình ảnh | Chỉ dẫn                                            |
|-------------------|----------|----------------------------------------------------|
| Cảm biến ánh sáng |          | Đưa ra giá trị độ sáng của<br>ánh sáng xung quanh. |
|                   |          |                                                    |

## Kiến thức bổ sung

| Khối lệnh               | Mô tả                                                                                                    | Ví dụ                                                                                                    |  |
|-------------------------|----------------------------------------------------------------------------------------------------|----------------------------------------------------------------------------------------------------|--|
| broadcast fire <b>v</b> | Khối lệnh thông báo để gửi<br>thông báo tới toàn bộ nhân<br>vật có trong chương trình(<br>bảo gồm cả chính nó). Sau<br>khi nhận được thông báo,<br>các nhân vật sẽ thực hiện<br>các hành động nhất định.<br>Hình bên phải là khi bạn<br>nhấn chuột phải lên khối<br>lệnh, trong các lựa chọn<br>xuất hiện có <b>show senders</b> | broadcast fire<br>duplicate<br>delete<br>add comment<br>show senders<br>show receivers<br>clear senders/receivers |  |
|                         | - hiển thị đối tượng gửi,                                                                                                    |                                                                                                    |  |

|                              | show recievers - hiển thị<br>đối tượng nhận, từ đó sẽ<br>thấy được mối liên hệ giữa<br>các đối tượng                                                                                                    |                                                                                                    |
|------------------------------|----------------------------------------------------------------------------------------------------|----------------------------------------------------------------------------------------------------|
| when I receive fire <b>T</b> | Khối lệnh kích hoạt bên<br>nhấn vật nhận được thông<br>báo. Khi nhận được thông<br>báo, các khối lệnh được<br>ghép phía dưới sẽ được<br>thực hiện                                                                                                    | when I receive fire<br>set led on board all red Or green 20 blue Or<br>wait 0.3 secs<br>set led on board all red Or green Or blue Or |
| create clone of myself ▼     | Bản sao của đối tượng có<br>hình dạng, kích thước<br>tương tự bản chính. Bản<br>sao và bản chính đều dung<br>chung 1 khu lập trình, và tất<br>cả các bản sao sẽ có hoạt<br>động như nhau. Tính năng<br>này để tránh việc chúng ta<br>phải lập trình cho từng bản<br>sao một. | wait until on board button pressed<br>create clone of myself                                                                         |
| when I start as a clone      | Sau khi bản sao được tạo<br>ra, bản sao sẽ hoạt động<br>bằng các đoạn khối lệnh bắt<br>đầu bởi khối lệnh này. Nó<br>sẽ khác với khối lệnh bắt<br>đầu của bản chính.                                                                                                    | when I start as a clone<br>repeat until touching edge  ?                                                                             |
| delete this clone            | Xóa bản sao không cần<br>thiết. Quá nhiều bản sao sẽ<br>dẫn đến chương trình chạy<br>chậm và ảnh hưởng tới tốc<br>độ thực hiện các khối lệnh.                                                                                                    | delete this clone                                                                                                    |

30

#### Ý tưởng lập trình

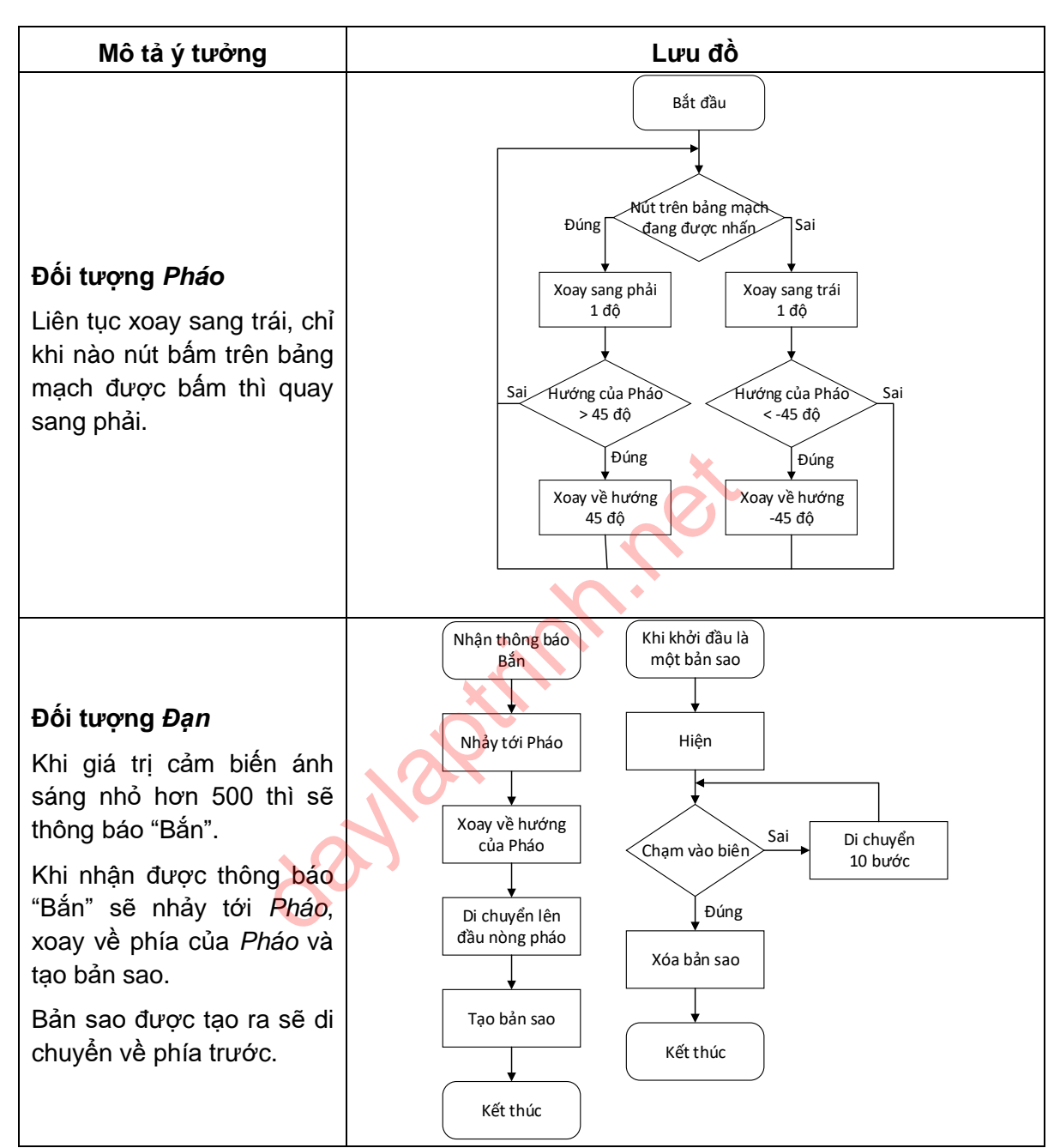

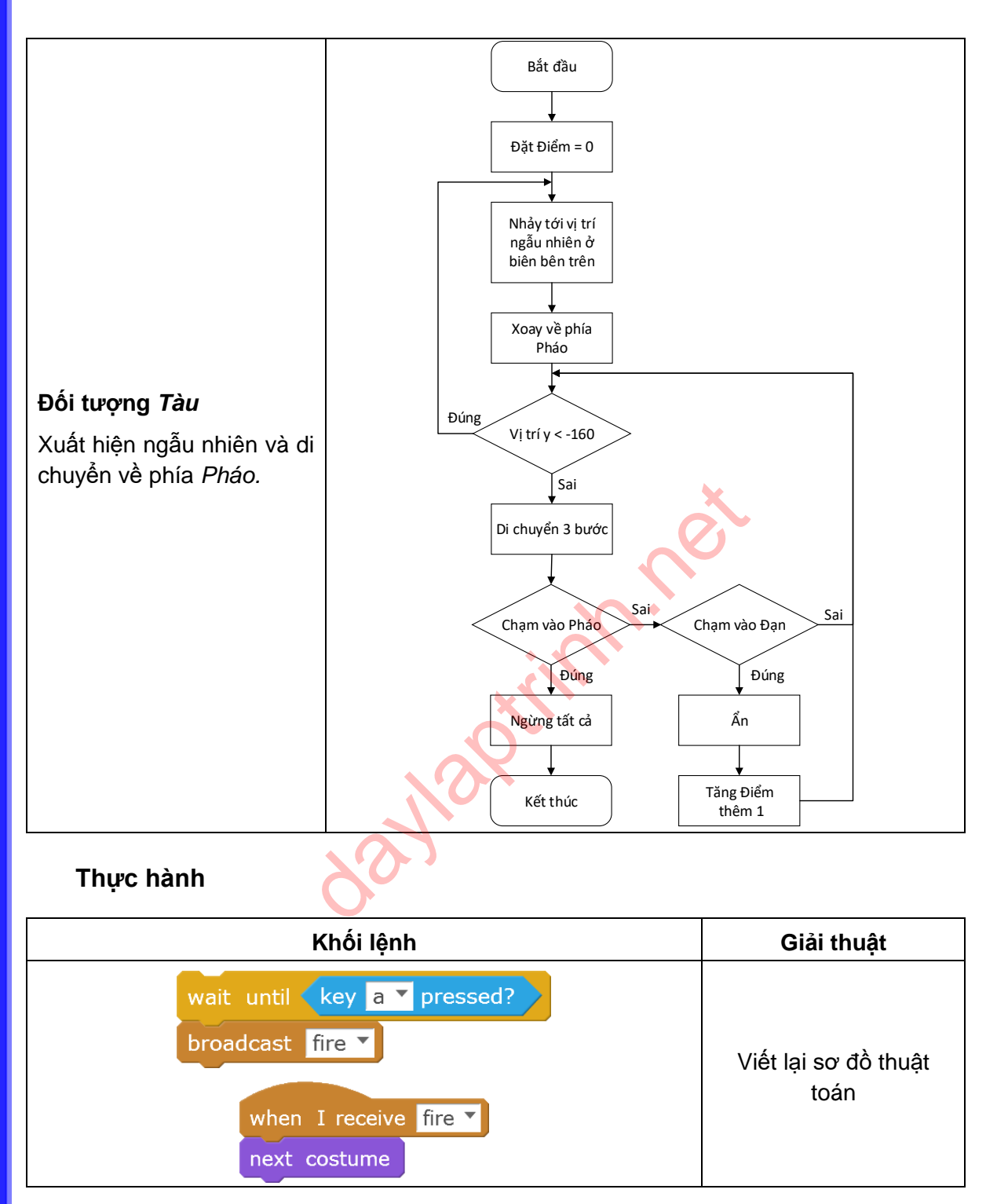

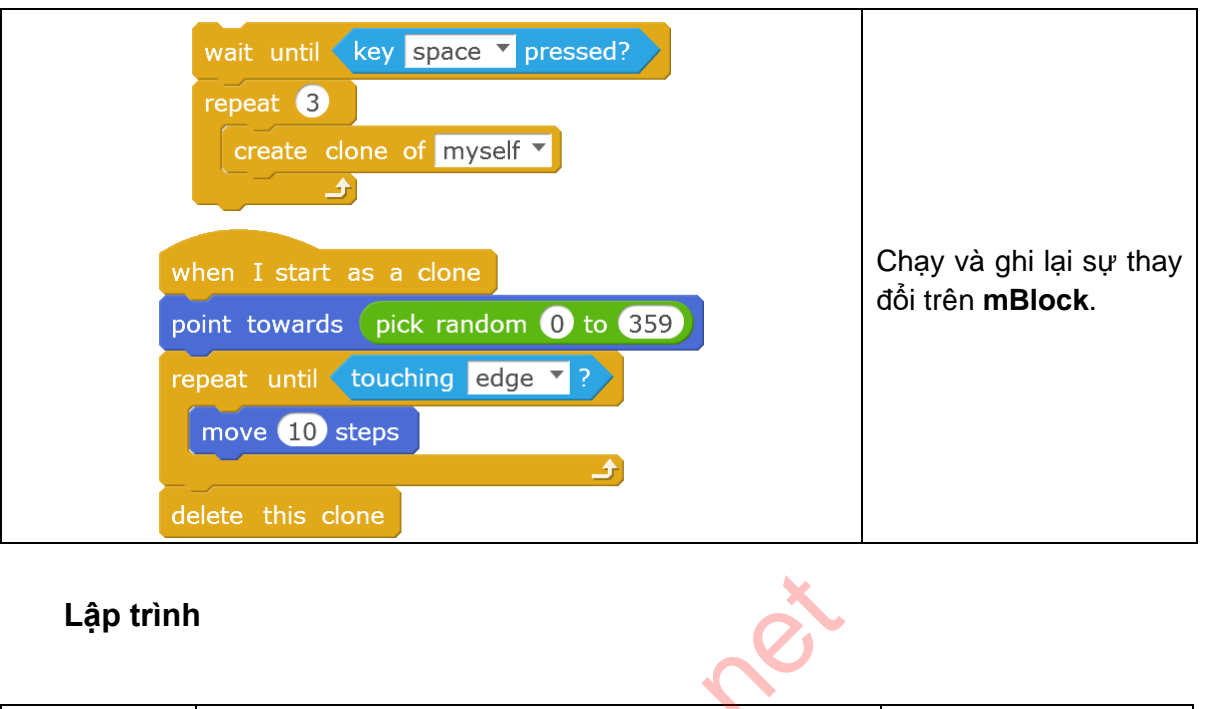

|            | * *    | Hướng dẫn                                                                 |
|------------|--------|---------------------------------------------------------------------------|
|            | Clóm D | Sử dụng nút trên<br>bảng mạch để điều<br>chỉnh hướng của<br><i>Pháo</i> . |
| Bảo vệ đảo |        | Sử dụng cảm biến<br>ánh sáng để điều<br>khiển Đạn.                        |
|            | 0.0.1  | Nếu <i>Tàu</i> đến được<br><i>Pháo</i> , trò chơi sẽ kết<br>thúc.         |

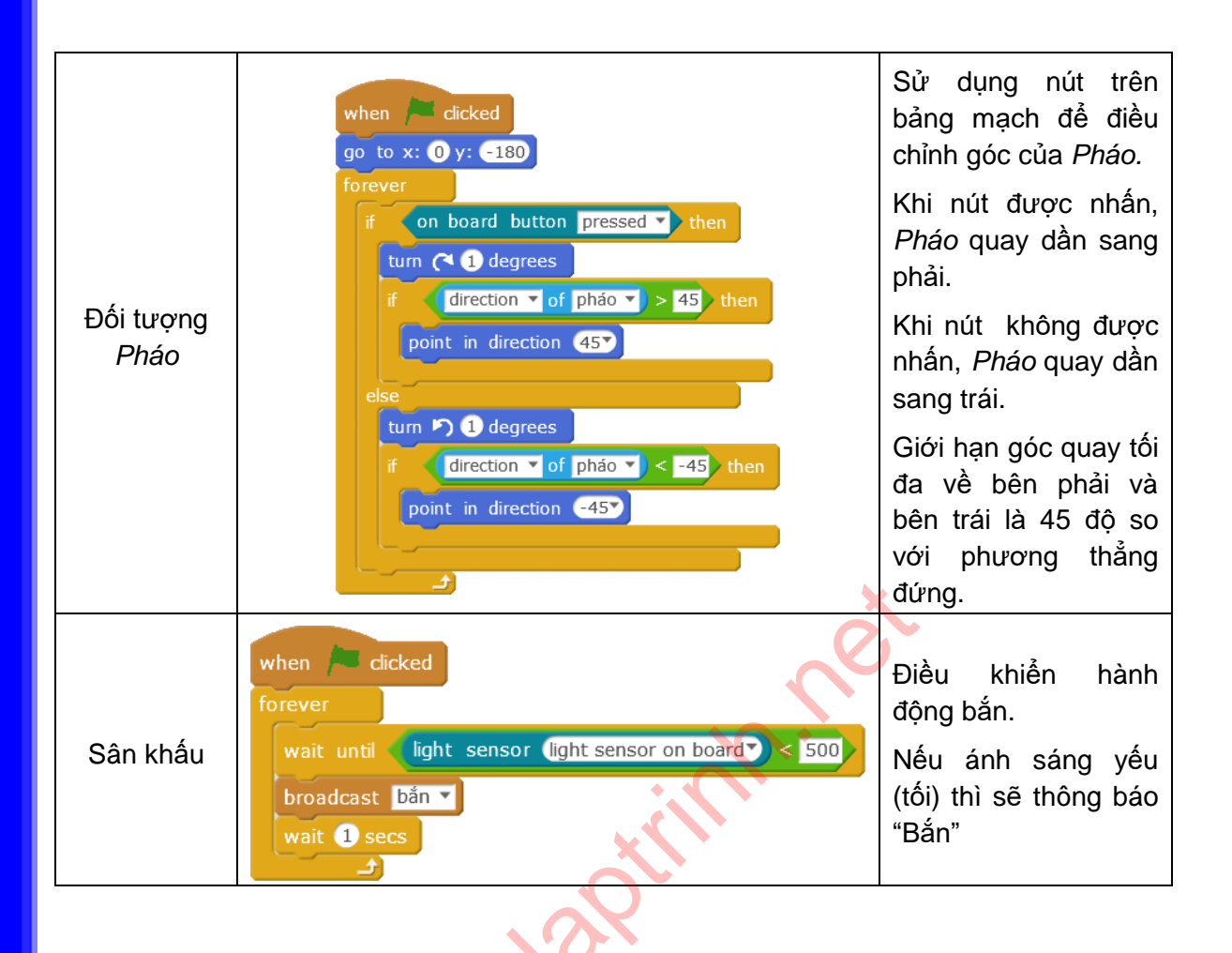

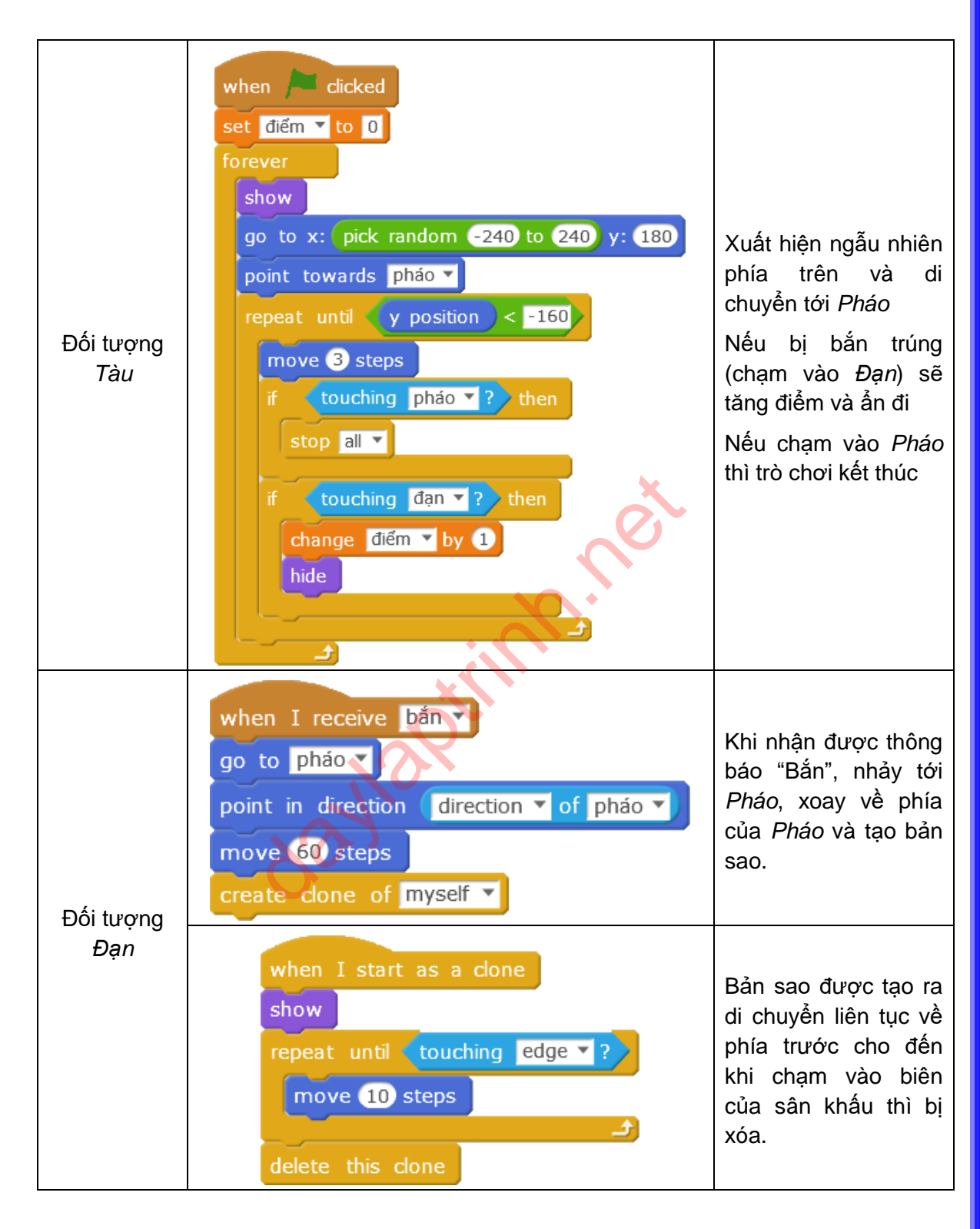

#### Lưu ý

- 1. Các trạng thái ban đầu của bản sao sẽ giống bản chính. Nếu bản chính được ẩn đi thì bản sao của nó cũng được ẩn đi và ngược lại.
- 2. Thông báo cũng là một sự kiện. Đoạn khối lệnh bắt đầu bằng "when receiving the message" sẽ được thực hiện khi nhận được 1 thông báo phù hợp.

#### Bài tập

- 1. Sử dụng chức năng tạo bản sao để tạo hiệu ứng mưa cho chương trình.
- 2. Sử dụng cảm biến ánh sáng trên robot để thay đổi sân khấu.
- 3. Sửa đổi lại trò chơi và cho phép 3 đến 5 kẻ địch xuất hiện cùng lúc.

daylaptinn.net
# Bài 6. Quét mã vạch

Trong siêu thị, mỗi sản phẩm đều có mã vạch. Mỗi mã vạch tương úng với 1 loại hàng hóa cụ thể. Chương này các bạn sẽ tạo được một máy quét mã vạch.

# Kiến thức lập trình

1. Sử dụng danh sách.

| Khối lệnh                                                                                                   | Mô tả                                                                                                    | Ví dụ                                                                                                    |
|----------------------------------------------------------------------------------------------------|----------------------------------------------------------------------------------------------------|----------------------------------------------------------------------------------------------------|
| Make a List<br><b>∡ goods</b>                                                                               | Một danh sách có thể bao<br>gồm 1 tập hợp các biến.<br>Nó có thể lưu trữ được các<br>biến và cũng như đưa ra<br>một biến có trong danh<br>sách.                                                                                                    | New List List name: For all sprites O For this sprite only OK Cancel                                                                       |
| add thing to goods<br>delete 1 of goods<br>insert thing at 1 of goods<br>replace item 1 of goods with thing | <ul> <li>Gõ đế nhập vào giá trị tại vị trí "thing" hoặc ghép biến vào trong các khối lệnh bên trái. Dữ liệu điền vào sẽ tự động được đánh số thứ tự trong danh sách.</li> <li>Các khối lệnh có thể thao tác với danh sách:</li> <li>1. Lưu dữ liệu vào vị trí cuối cùng của danh sách</li> <li>2. Xóa dữ liệu tại một vị trí trong danh sách</li> <li>3. Chèn dữ liệu vào một vị trí trong danh sách</li> <li>4. Thay thế dữ liệu tại một vị trí vị trí trong danh sách</li> </ul> | forever<br>wait until on board button pressed<br>add light sensor (light sensor on board ) to goods<br>wait until on board button released |
| item 1 v of goods v<br>length of goods v<br>goods v contains thing                                          | <ul> <li>Chức năng các khối lệnh:</li> <li>1. Lấy dữ liệu tại vị trí<br/>nhất định trong danh<br/>sách.</li> <li>2. Độ dài của danh sách.</li> <li>3. Kiểm tra dữ liệu có<br/>trong danh sách hay</li> </ul>                                                                                                    | forever<br>say join first join item: item () of () oods () for (2) secs<br>say join length: length of () oods () for (2) secs<br>3         |

không

## Ý tưởng lập trình

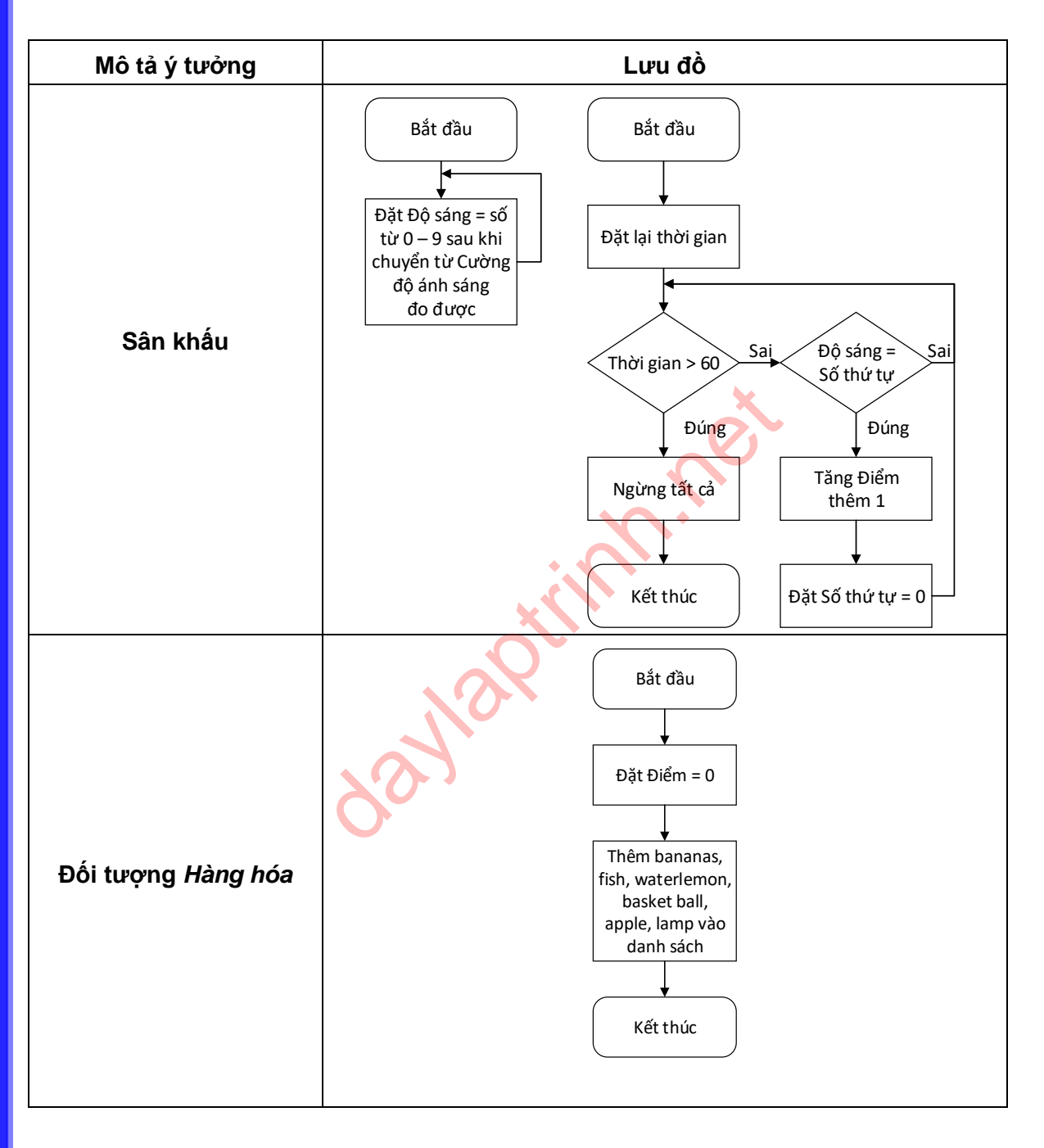

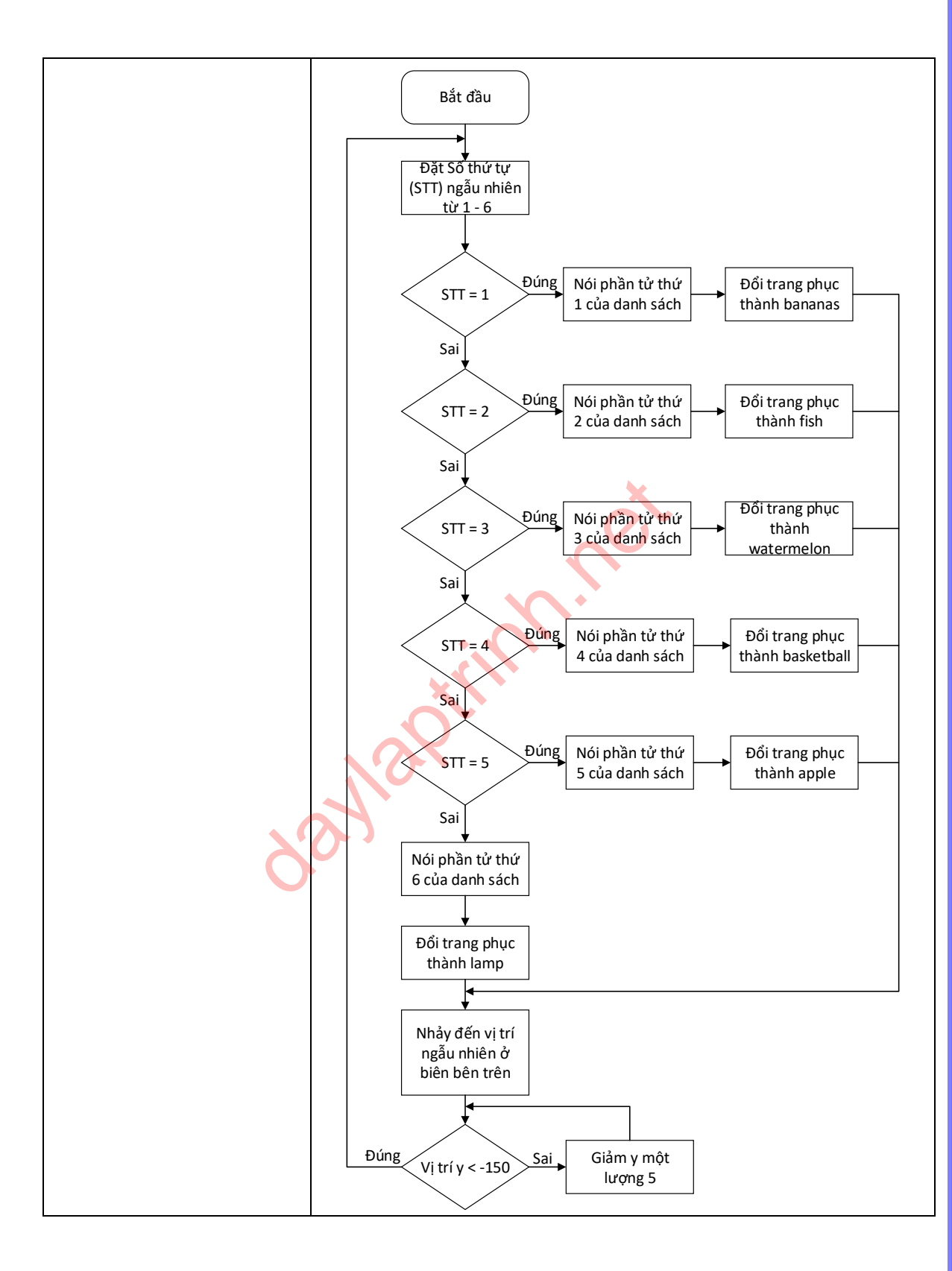

#### Thực hành

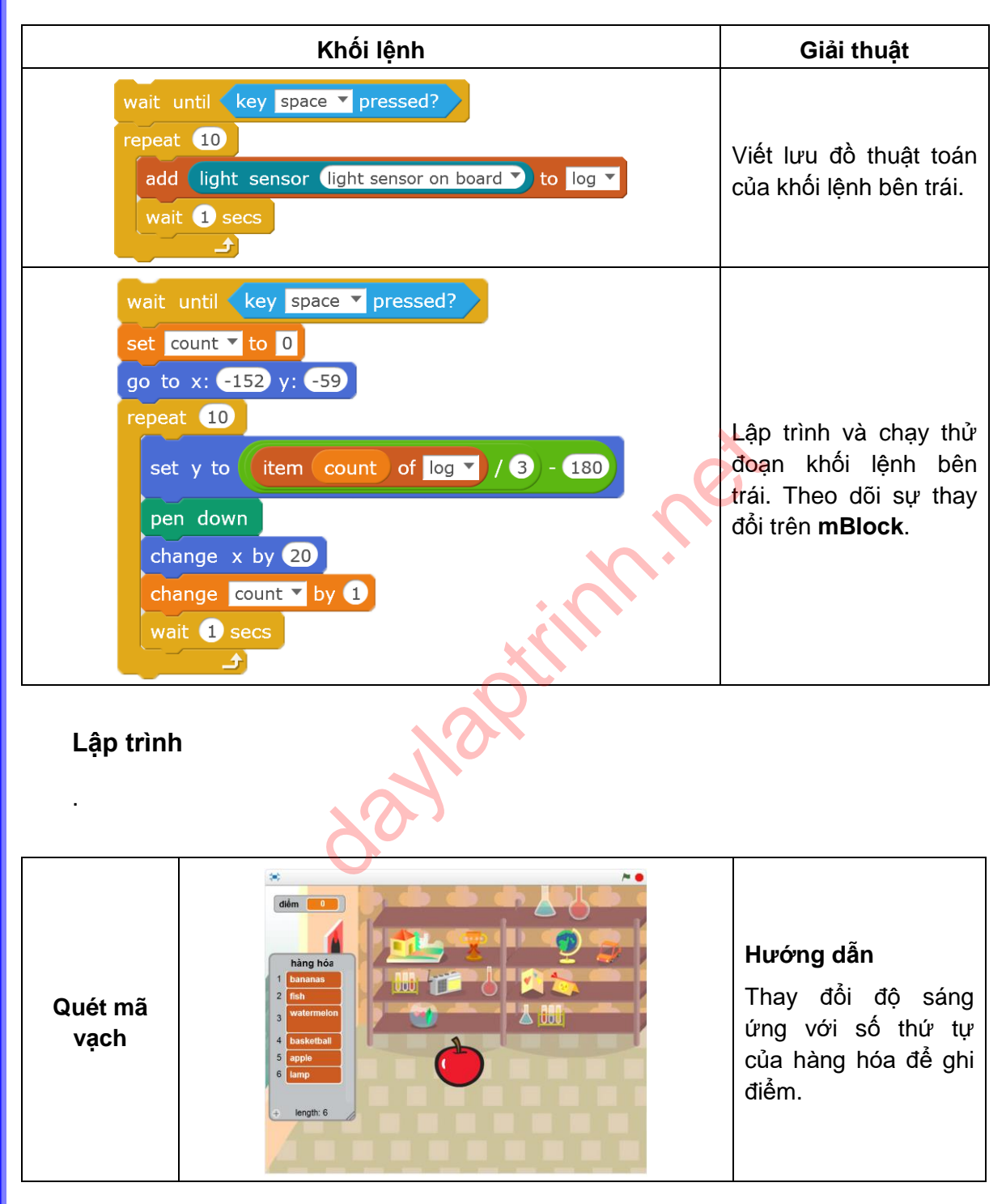

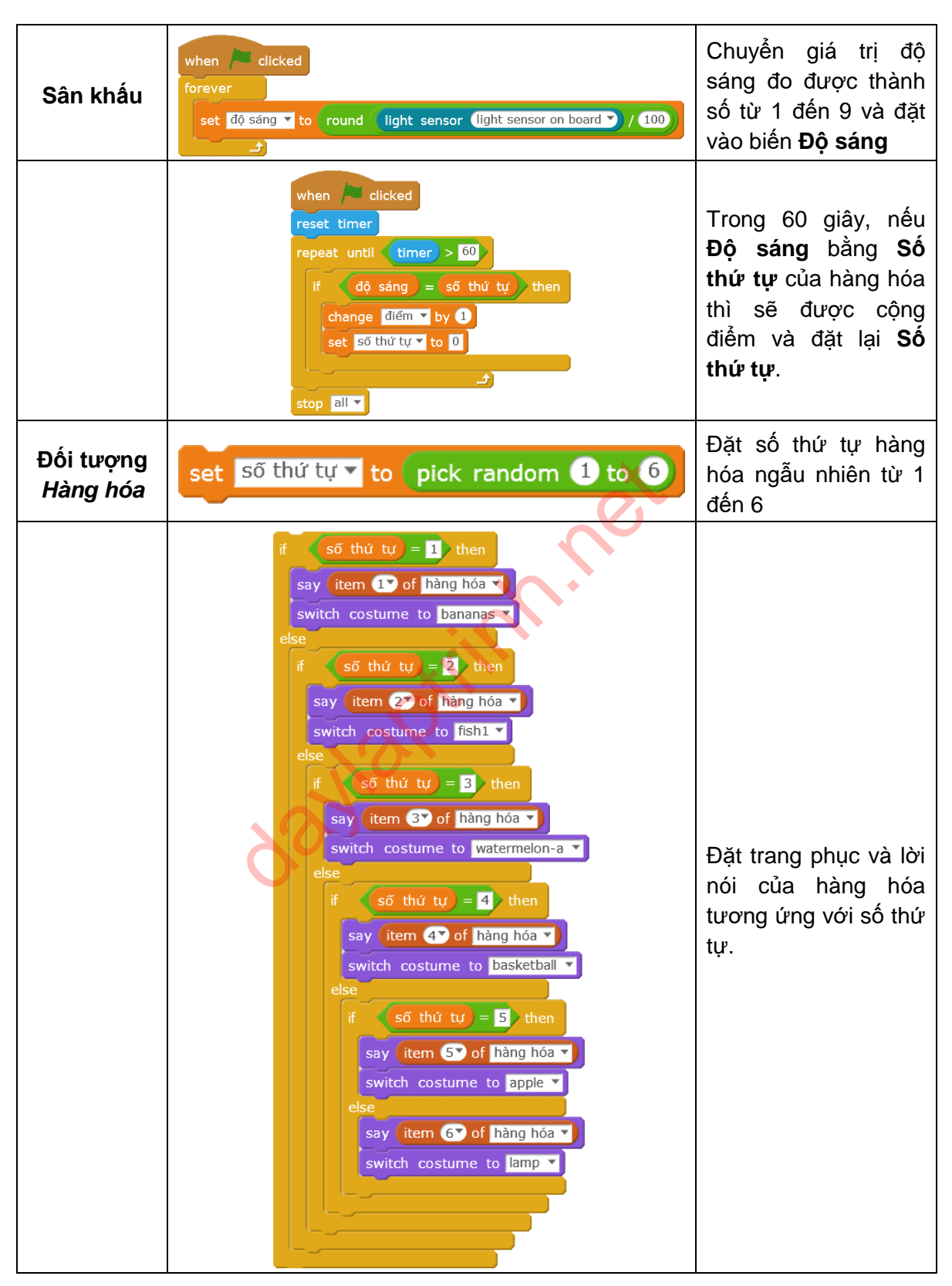

| go to x: pick random -200 to 200 y: 180        | Nhảy đến biên bên |
|------------------------------------------------|-------------------|
| repeat until y position ▼ of Hàng hóa ▼ < -150 | trên và di chuyển |
| change y by -5                                 | xuống phía dưới.  |

#### Lưu ý

Chúng ta có thể nhập dữ liệu của danh sách từ một tệp tin văn bản (định dạng .txt) bằng cách nhấn chuột phải vào danh sách hiện trên sân khấu và chọn Import. Để xuất dữ liệu, chọn Export.

|   |   | log        |    | import |
|---|---|------------|----|--------|
|   | 1 | 300        |    | export |
|   | 2 | 650        |    | niae   |
|   | 3 | 1000       |    |        |
|   | 4 | 950        |    |        |
|   | 5 | 840        |    |        |
|   | 6 | 320        |    |        |
|   | 7 | 900        |    |        |
| 5 | 8 | 700        |    |        |
|   | ÷ | length: 10 | 10 |        |
|   |   |            |    |        |

### Bài tập

- 1. Sử dụng danh sách để ghi lại giá trị Cảm biến ánh sáng (20 lần trong vòng 20 giây) và xuất ra tệp tin.
- 2. Sử dụng danh sách để ghi lại thời gian và cảm biến.
- Kết hợp cùng chức năng vẽ, thử vẽ đồ thị hoặc biểu đồ bằng dữ liệu của bài học trước.

# Bài 7. Trò chơi nhịp điệu

Hãy cùng chơi một trò chơi và xem ai là người có cảm giác về nhịp điệu tốt hơn. Trò chơi này tập trung vào sự phối hợp giữa tay và mắt.

## Kiến thức lập trình

1. Sử dụng khối lệnh logic.

| Khối lệnh | Mô tả                                                                                                    | Ví dụ                                                                          |
|-----------|----------------------------------------------------------------------------------------------------|--------------------------------------------------------------------------------|
| and       | Khi cả 2 khối lệnh<br>điều kiện ghép bên<br>trong đều có giá trị<br>đúng thì khối lệnh<br>and sẽ có giá trị<br>đúng, ngược lại thì<br>có giá trị sai | wait until key a pressed? and key s pressed?<br>play tone on note C4 beat Half |
| or        | Chỉ cần một trong<br>hai khối lệnh điều<br>kiện có giá trị đúng<br>thì khối lệnh <b>or</b> có<br>giá trị đúng, ngược<br>lại thì có giá trị sai       | wait until key a pressed? or key s pressed?<br>play tone on note C4 beat Half? |
| not       | Khi khối lệnh điều<br>kiện được ghép bên<br>trong có giá trị đúng<br>thì khối lệnh <b>not</b> có<br>giá trị sai và ngược<br>lại                      | wait until not on board button pressed<br>play tone on note C4 beat Half       |

# Ý tưởng lập trình

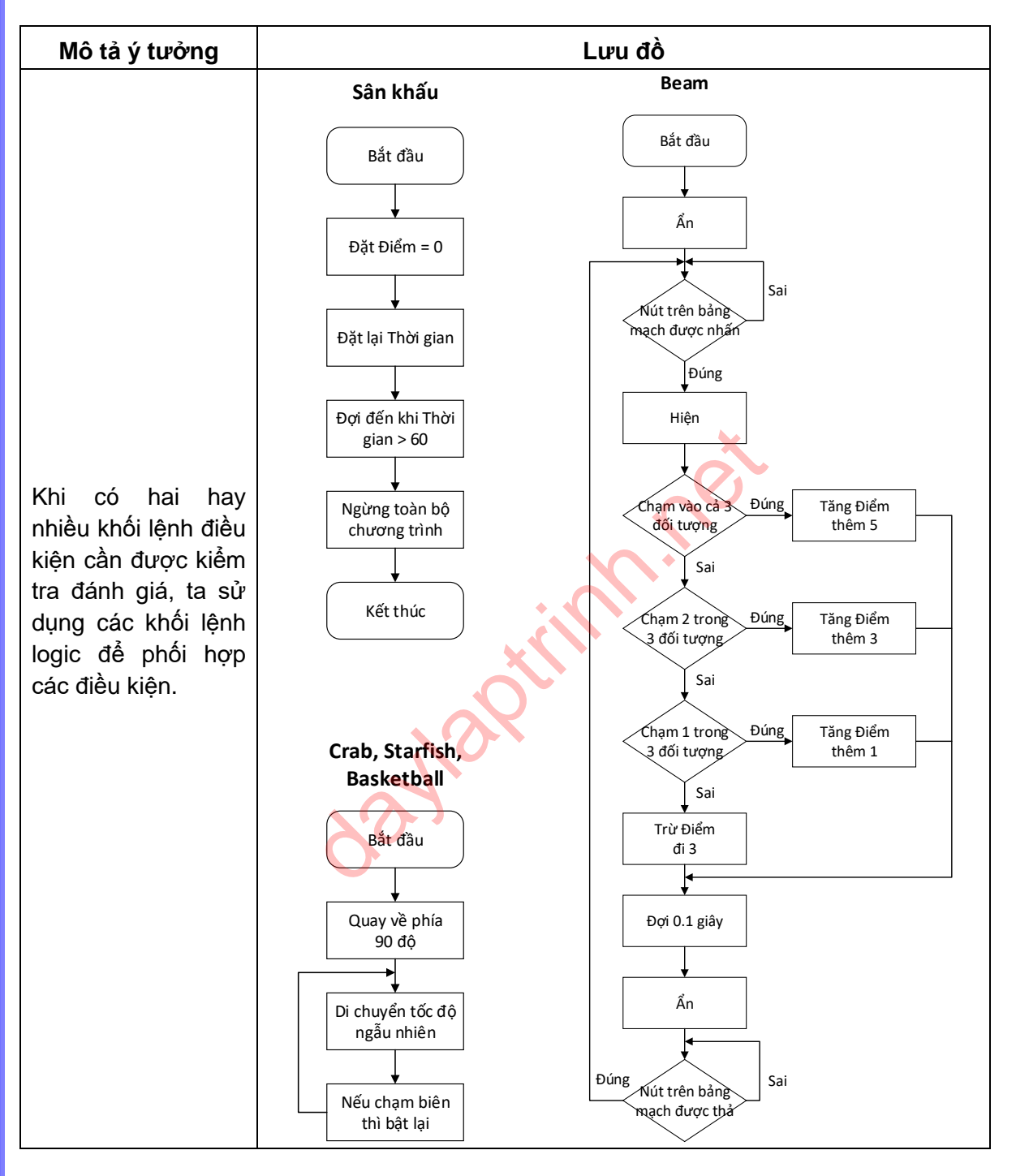

### Thực hành

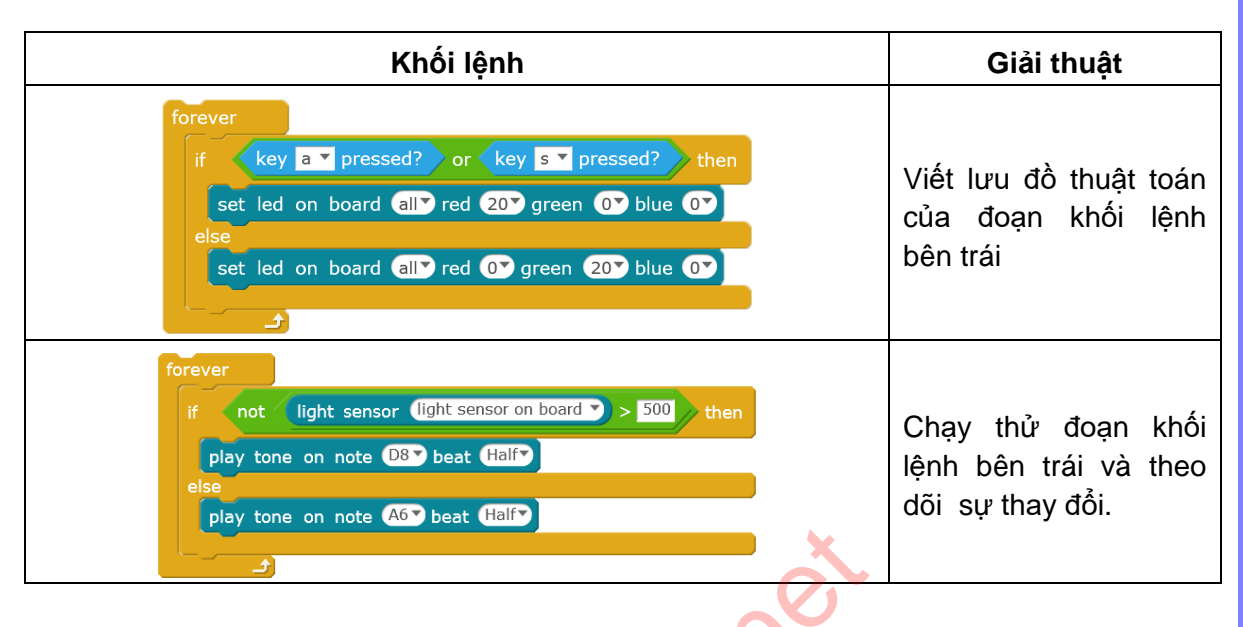

## Lập trình

Chương trình có 3 đối tượng nhân vật di chuyển qua lại với tốc độ khác nhau. Sử dụng nút bấm trên bảng mạch để điều khiển cột sáng ở giữa màn hình ẩn hoặc hiện. Nếu cột sáng chạm vào một hay nhiều nhân vật, điểm sẽ được tăng. Ngược lại, điểm sẽ bị trừ đi.

| Trò chơi<br>nhịp điệu |                                                                                     | Trò chơi kéo dài<br>trong 60 giây. Nếu<br>cột sáng chạm vào<br>càng nhiều đối tượng<br>thì điểm cộng thêm<br>càng cao. |
|-----------------------|-------------------------------------------------------------------------------------|----------------------------------------------------------------------------------------------------|
| Sân khấu              | when clicked<br>set điểm to 0<br>reset timer<br>wait until timer > 60<br>stop all T | Đặt lại <b>Điểm</b> và thời<br>gian. Nếu thời gian<br>lớn hơn 60 giây thì<br>trò chơi kết thúc.                        |

| when clicked<br>point in direction 90<br>forever<br>move pick random 15 to 30 steps<br>if on edge, bounce                                                                                                    | Các nhân vật di<br>chuyển ngang trên<br>sân khấu. Mỗi đối<br>tượng sẽ có 1 tốc độ<br>khác nhau.                                                                                                    |
|----------------------------------------------------------------------------------------------------|----------------------------------------------------------------------------------------------------|
| when clicked<br>point in direction 90<br>forever<br>move pick random 5 to 10 steps<br>if on edge, bounce                                                                                                    | Các nhân vật di<br>chuyển ngang trên<br>sân khấu. Mỗi đối<br>tượng sẽ có 1 tốc độ<br>khác nhau.                                                                                                    |
| when clicked<br>point in direction 90<br>forever<br>move pick random 10 to 20 steps<br>if on edge, bounce                                                                                                    | Các nhân vật di<br>chuyển ngang trên<br>sân khấu. Mỗi đối<br>tượng sẽ có 1 tốc độ<br>khác nhau.                                                                                                    |
| <pre>win " inter<br/>provide the share basis provide provide provi</pre> | Mỗi khi nhấn nút trên<br>bảng mạch thì cột<br>sáng hiện ra trong<br>khoảng thời gian<br>ngắn rồi bị ẩn đi.<br>Số điểm tăng hay<br>giảm phụ thuộc vào<br>số lượng đối tượng<br>mà cột sáng bắt<br>được. |

- 1. Sử dụng khối lệnh dễ lập trình tạo hiệu ứng: Khi chạm vào con trỏ chuột thì phóng to nhân vật, còn nếu không chạm vào thì thu nhỏ về kích thước cũ.
- 2. Sử dụng khối lệnh **not** để lập trình điều khiển đèn LED nhấp nháy.

# Bài 8. Video Ball

Trong bài học này, chúng ta sẽ tạo ra một trò chơi tương tác. Trò chơi này sẽ kiểm tra sự phối hợp giữa tay và mắt của bạn.

# Kiến thức lập trình

- 1. Sử dụng các khối lệnh máy quay
- 2. Sử dụng biến

| Khối lệnh                       | Mô tả                                                                                                    | Ví dụ                                                                             |
|---------------------------------|----------------------------------------------------------------------------------------------------|-----------------------------------------------------------------------------------|
| turn video on 🔻                 | Khởi động camera<br>và kết nối với<br>chương trình.                                                       |                                                                                   |
| set video transparency to 50 %  | Điều chỉnh độ<br>trong suốt từ 0 –<br>100%, trong đó<br>0% là rõ nét nhất<br>còn 100% là mờ<br>hoàn toàn. | when clicked<br>turn video on<br>set video transparency to 50 %                   |
| video motion V on this sprite V | Xác định sự<br>chuyển động của<br>video trên nhân<br>vật đối tượng.                                       | when Clicked<br>turn video on T<br>forever<br>say video motion T on this sprite T |

### Ý tưởng lập trình

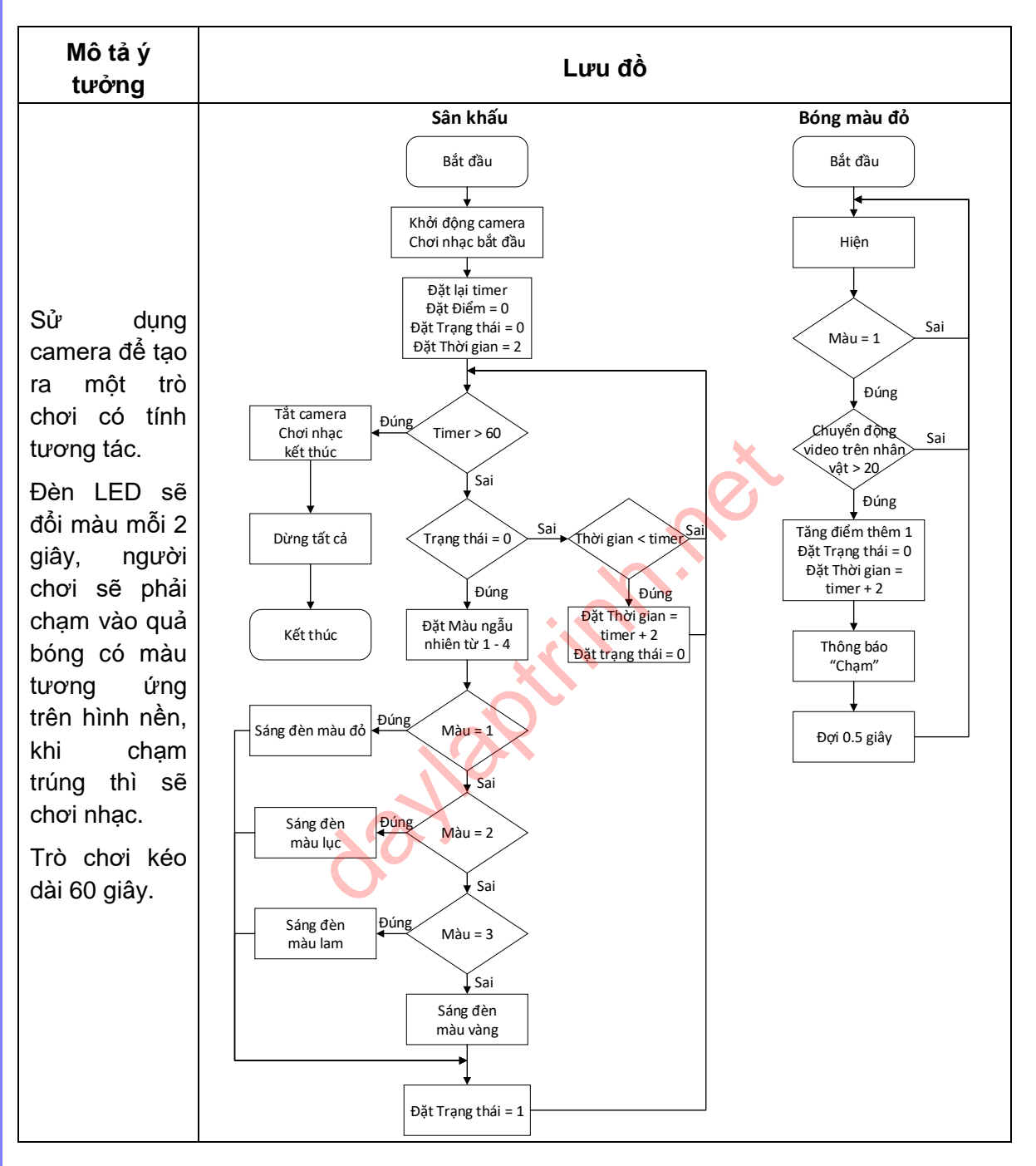

## Thực hành

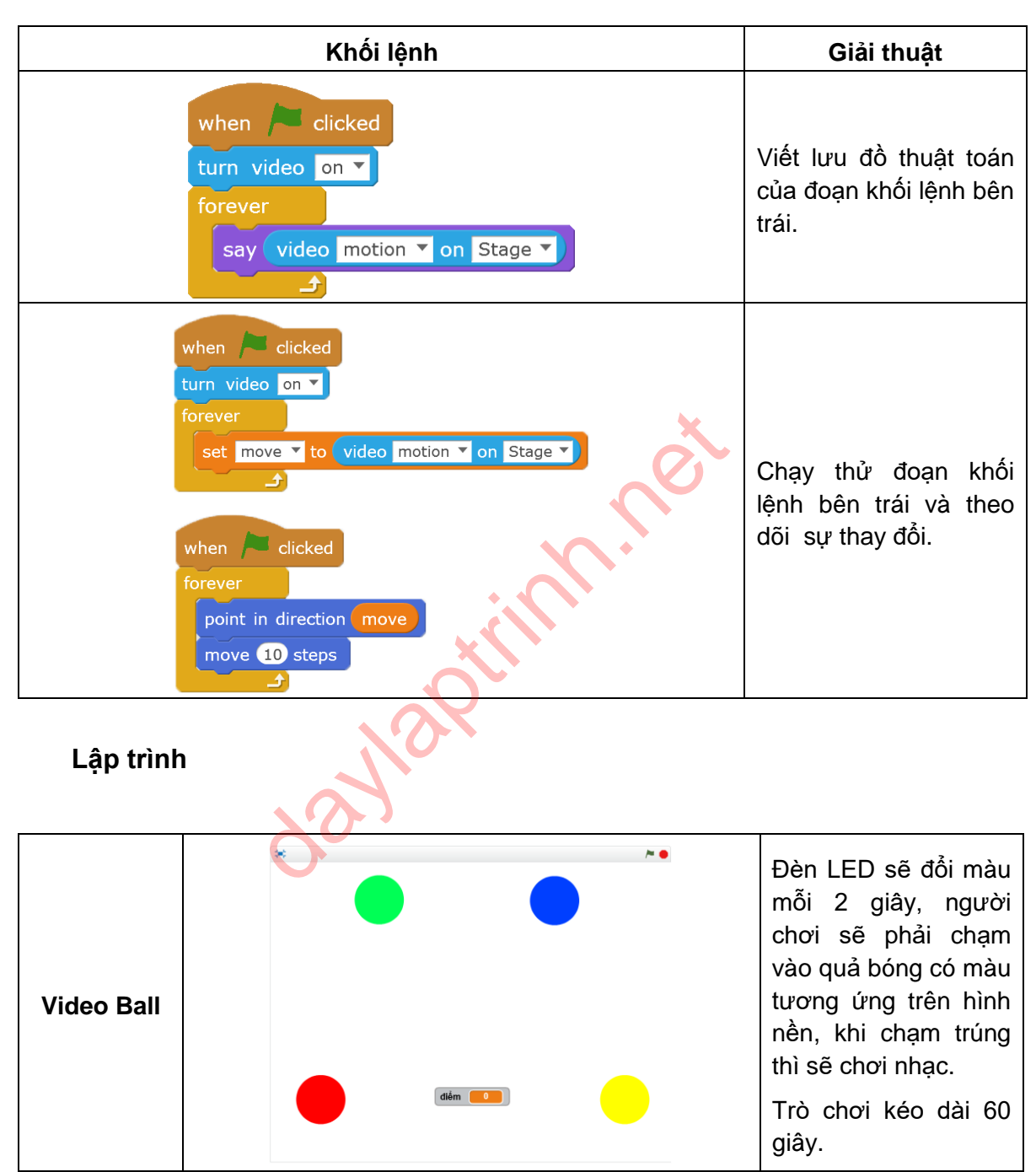

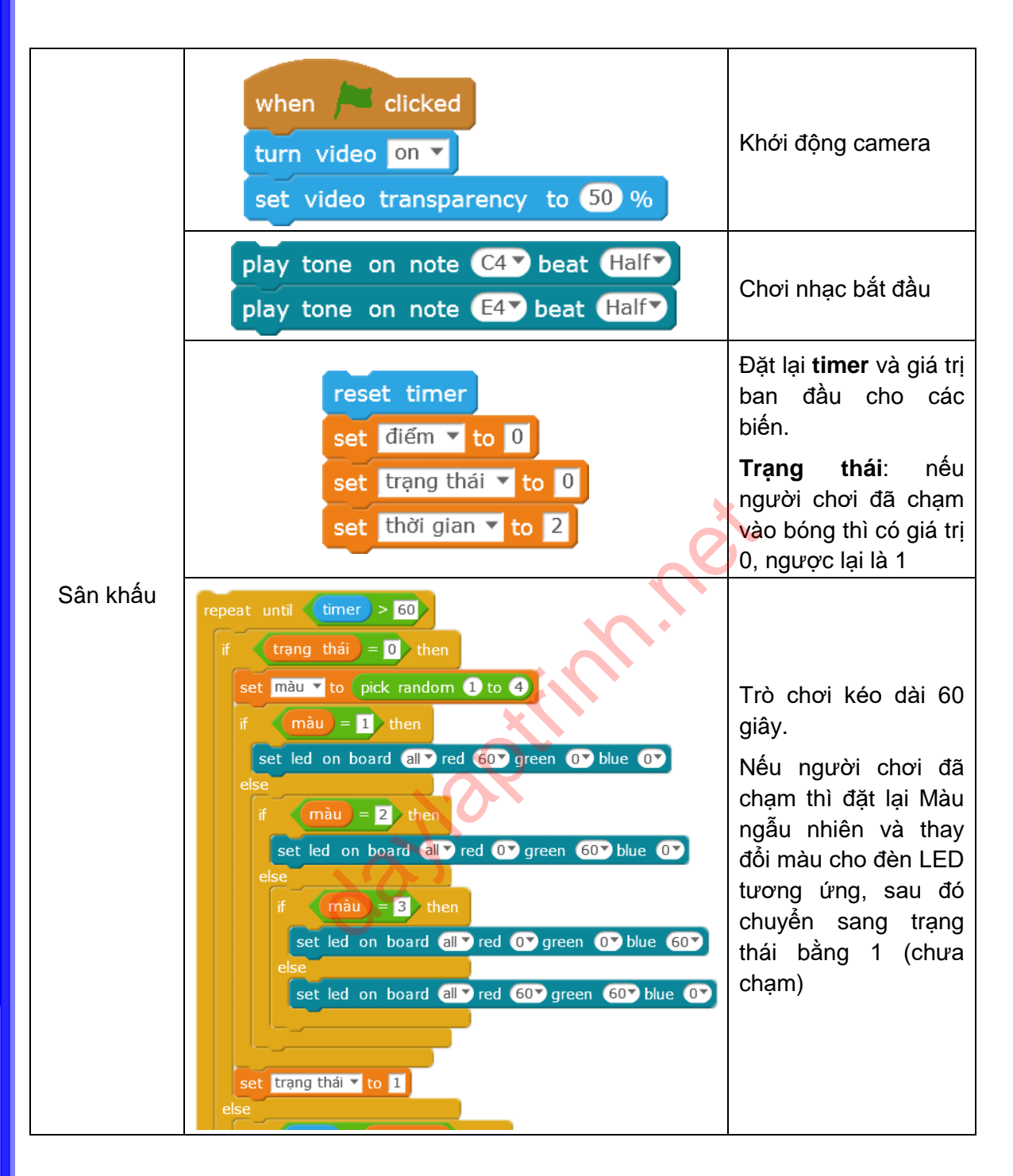

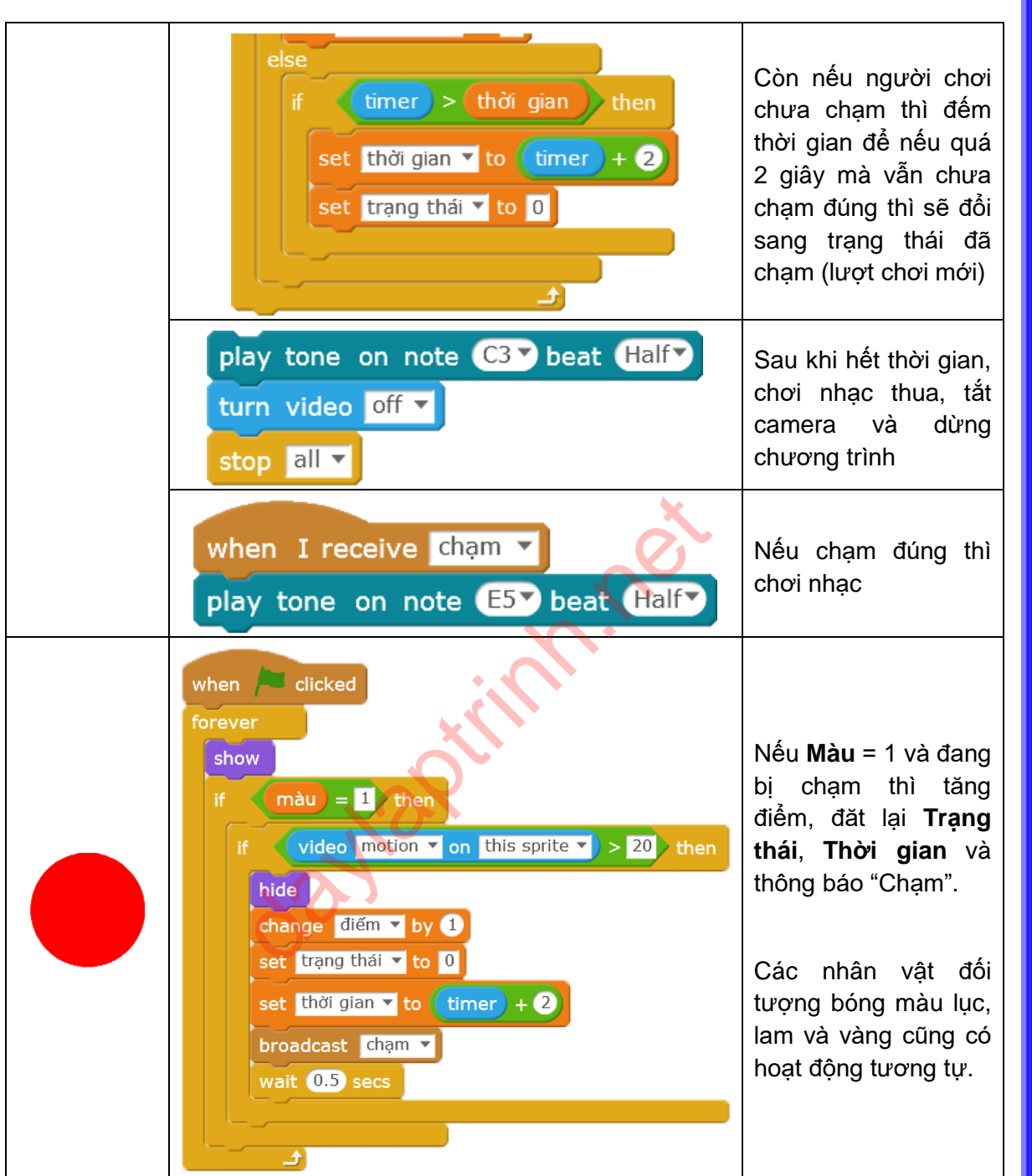

#### Lưu ý

Tại sao quả bóng cần được ẩn đi 0.5 giây sau khi bị chạm phải ? Bởi nếu hiện liên tục thì Điểm sẽ được tăng liên tục, vì thế quả bóng cần ẩn đi trong một khoảng thời gian ngắn.

### Bài tập

1. Kiểm tra mối liên quan giữa camera và độ trong suốt của video.

Ghi lại sự thay đổi thông qua khối lệnh video motion von this sprite v

2. So sánh sự khác biệt giữa hai khối lệnh video motion v on this sprite và

daylaptinn.net

# Bài 9. Chạy nào ! Robot

Bài học này tập trung vào lập trình để điều khiển robot di chuyển theo ý muốn.

# Kiến thức lập trình

1. Sử dụng **mBlock** để điều khiển robot di chuyển.

### Module điện tử

| Tên                   | Hình ảnh | Chỉ dẫn                                                                   |
|-----------------------|----------|---------------------------------------------------------------------------|
| Bộ tín hiệu Bluetooth |          | Thay thế dây kết nối, hỗ trợ<br>lập trình và truyền dữ liệu<br>không dây. |

| Nhóm khối lệnh | Khối lệnh            | Mô tả                                                                                                    |
|----------------|----------------------|----------------------------------------------------------------------------------------------------|
| Robots         | set motor M1 speed O | Thiết lập tốc độ quay và chiều<br>quay của động cơ. Dải giá trị<br>nằm trong khoảng từ -255 đến<br>255. Với giá trị 255, động cơ<br>quay với tốc độ lớn nhất theo<br>chiều tiến về phía trước. Với<br>giá trị -255, động cơ quay với<br>tốc độ lớn nhất theo chiều<br>ngược lại. |

### Ý tưởng lập trình

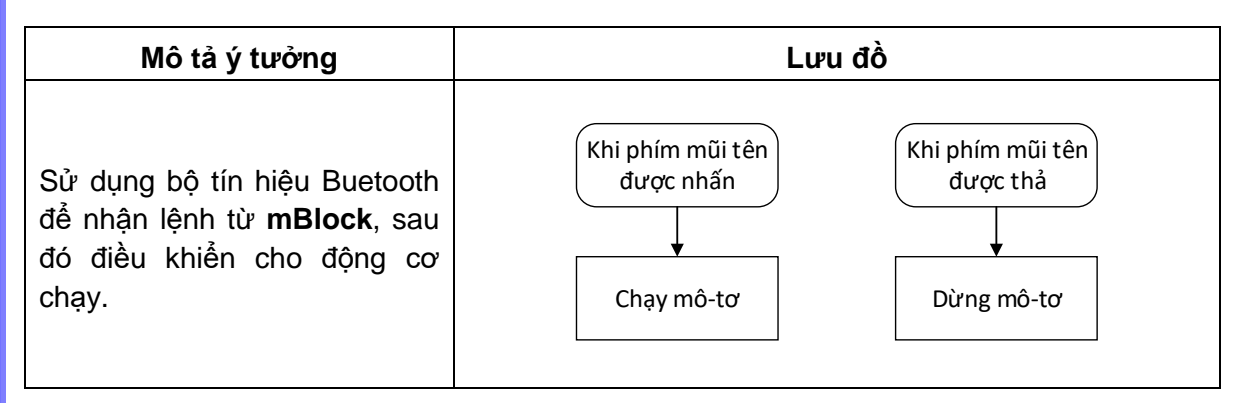

## Thực hành

1. Kết nối động cơ

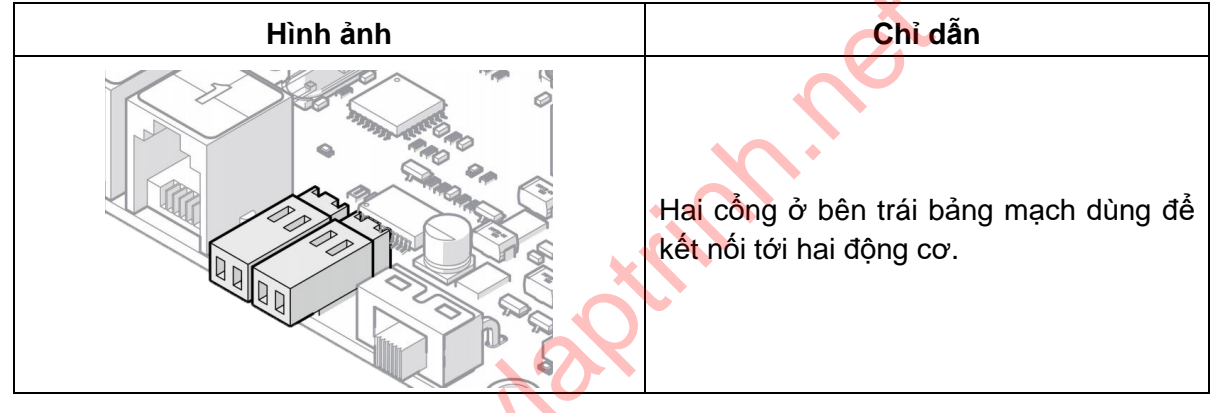

2. Cấp nguồn

| Hình ảnh | Chỉ dẫn                                                                                                    |
|----------|----------------------------------------------------------------------------------------------------|
|          | Trước khi sử dụng Bluetooth, hãy chắc<br>chắn rằng bảng mạch đã được cấp<br>nguồn băng pin và được bật lên. |

### 3. Thiết lập kết nối Bluetooth

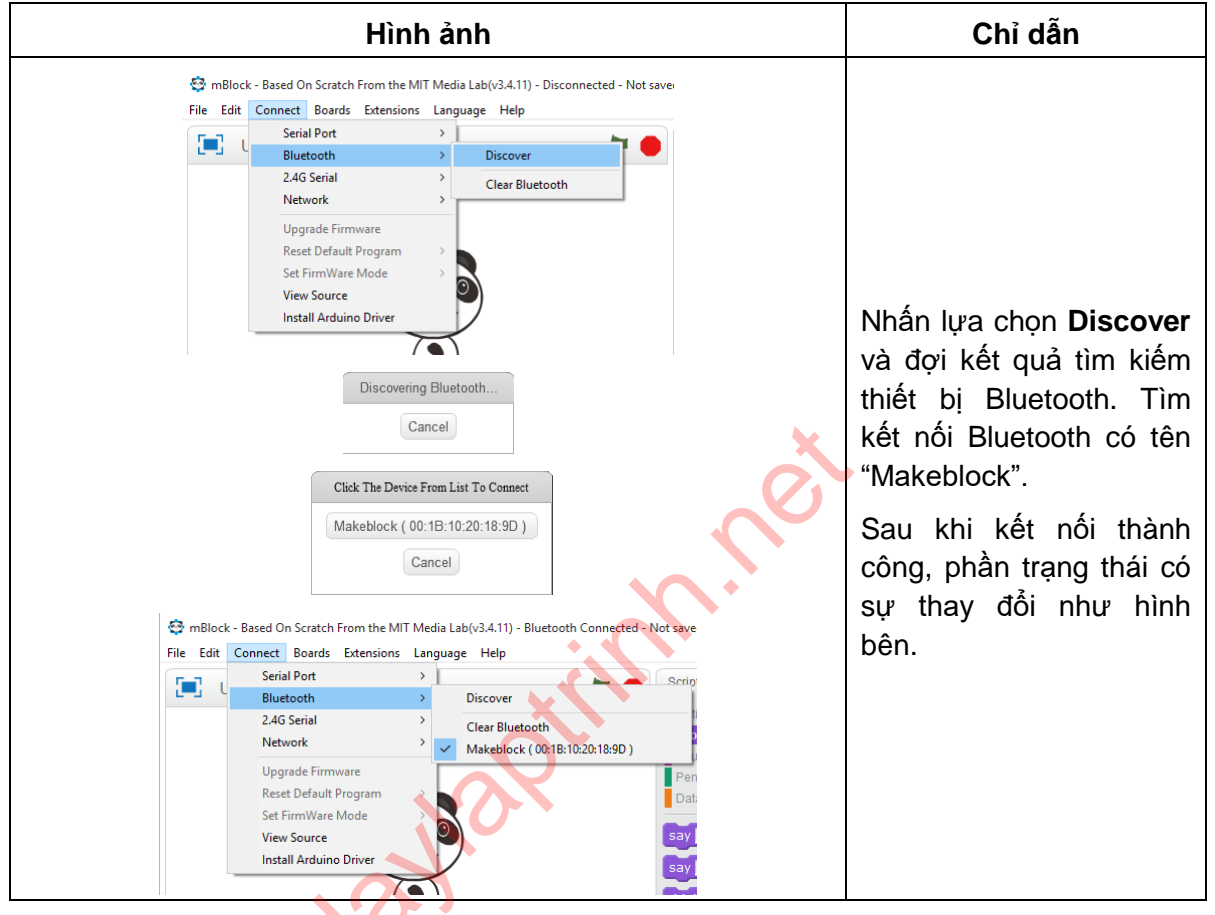

4. Thực hành viết các đoạn khối lệnh

| Ý tưởng                                           | Khối lệnh                                                                          | Mô tả                                                                                                    |
|---------------------------------------------------|------------------------------------------------------------------------------------|----------------------------------------------------------------------------------------------------|
| Nhấn phím mũi<br>tên lên để robot<br>di chuyển về | when up arrow Very pressed<br>set motor M1V speed 100V<br>set motor M2V speed 100V | when up arrow vey pressed<br>Khi phím mũi tên lên được nhấn<br>thì thực hiện các khối lệnh gắn<br>phía dưới. |
| phía trước, thả<br>phím để robot<br>dừng lại.     | when up arrow very released<br>set motor M1 speed 0<br>set motor M2 speed 0        | set motor M1 speed 100<br>set motor M2 speed 100<br>Đặt tốc độ cho 2 động cơ giá trị<br>100.                 |

|  | when up arrow v key released                                                      |
|--|-----------------------------------------------------------------------------------|
|  | Khi phím mũi tên xuống được<br>nhấn thì thực hiện các khối lệnh<br>gắn phía dưới. |
|  | set motor M1 speed 0<br>set motor M2 speed 0                                      |
|  | Đặt tốc độ cho 2 động cơ giá trị<br>0 (động cơ dừng lại).                         |

### Lưu ý

set motor M2 speed 100

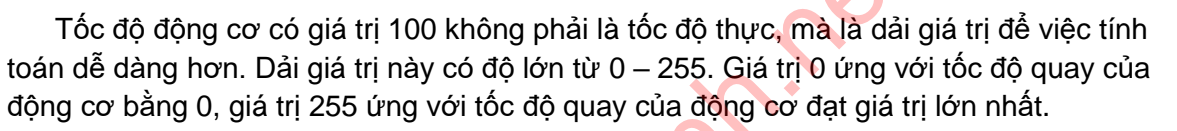

Nếu muốn điều khiển robot, bạn sẽ lập trình như thế nào ?

| Ý tưởng                                                                                             | Khối lệnh                                                                                                    | Mô tả                                                                                                    |
|----------------------------------------------------------------------------------------------------|----------------------------------------------------------------------------------------------------|----------------------------------------------------------------------------------------------------|
| Nếu một bánh xe<br>quay về phía<br>trước và bánh còn<br>lại không quay,<br>chuyện gì sẽ xảy<br>ra ? | when left arrow v key pressed<br>set motor M1 speed 100<br>set motor M2 speed 0<br>when left arrow v key released<br>set motor M1 speed 0<br>set motor M2 speed 0 | Khi mũi tên trái được nhấn,<br>động cơ trái sẽ dừng và động<br>cơ phải sẽ quay theo chiều<br>tiến về phía trước, robot sẽ<br>quay sang trái. |

Nếu nghĩ robot quay quá chậm, bạn có thể lập trình như dưới đây:

| Ý tưởng                                                                                               | Khối lệnh                                                                                                    | Mô tả                                                                                                    |
|----------------------------------------------------------------------------------------------------|----------------------------------------------------------------------------------------------------|----------------------------------------------------------------------------------------------------|
| Nếu một bánh xe<br>quay về phía<br>trước và bánh còn<br>quay về phía sau,<br>chuyện gì sẽ xảy<br>ra ? | when left arrow V key pressed<br>set motor M1V speed 100V<br>set motor M2V speed -100V<br>when left arrow V key released<br>set motor M1V speed 0V<br>set motor M2V speed 0V | Nếu bánh trái quay về phía<br>sau còn bánh phải quay về<br>phía trước, robot sẽ nhanh<br>chóng quay sang trái. |

Tự lập trình theo kiến thức đã được học phía trên. Điều khiển robot tiến, lùi, quay trái, quay phải bằng các phím mũi tên trên bàn phím.

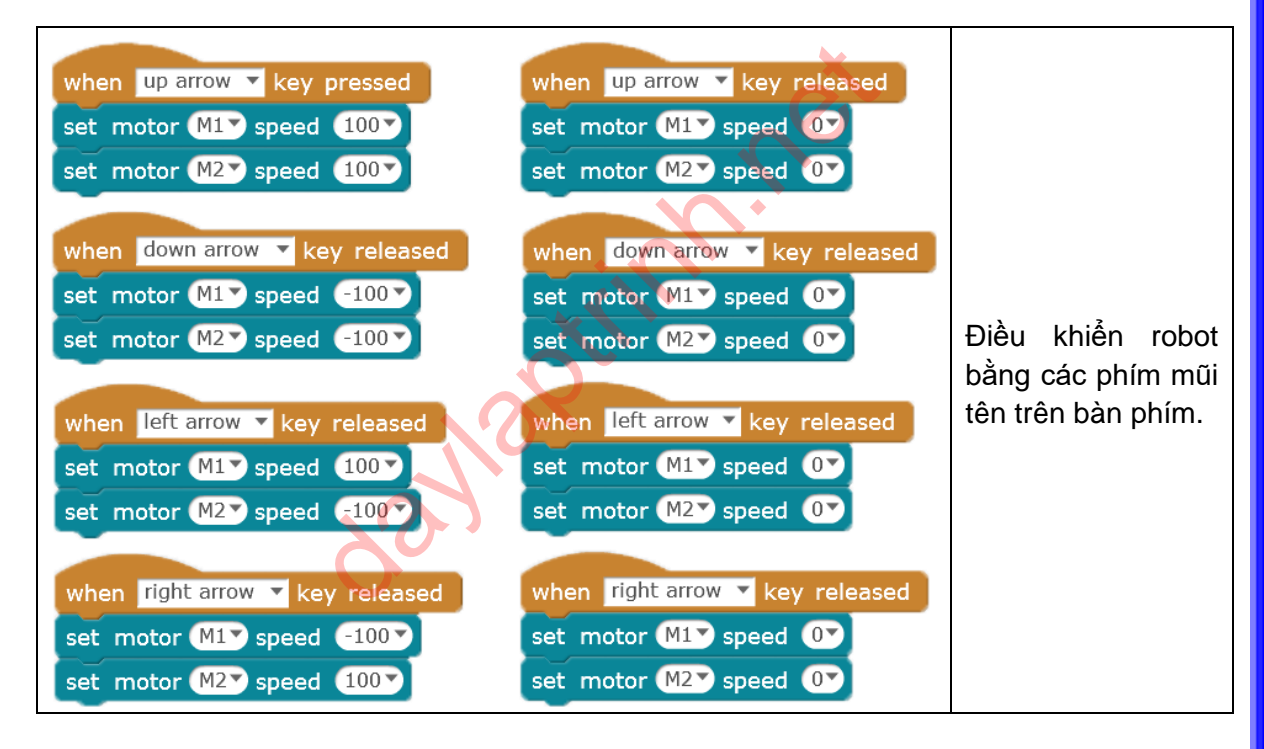

# Lập trình

Cảm biến siêu âm

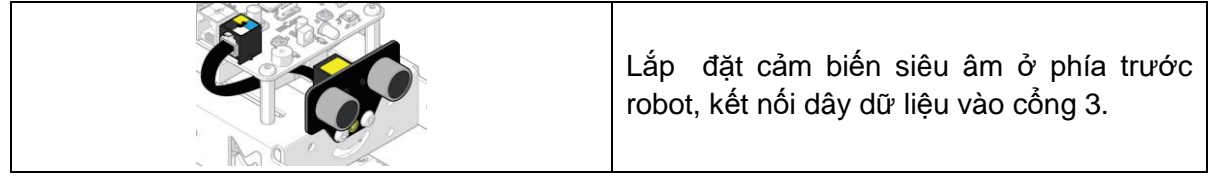

### 1. Định nghĩa khối lệnh thành phần

| Định nghĩa một<br>khối lệnh có tên<br>" <b>sound</b> " | Data&Blocks<br>Make a Variable<br>Make a List<br>Make a Block<br>New Block | Chọn nhóm khối lệnh<br><b>Data&amp;Blocks</b><br>Chọn <b>Make a Block</b> |
|--------------------------------------------------------|----------------------------------------------------------------------------|---------------------------------------------------------------------------|
|                                                        | ▶ Options<br>OK Cancel                                                     | Đặt tên khối lệnh được<br>tạo là " <b>sound</b> "                         |

## 2. Lập trình

| 2. Lập trình                                                                                                    |                                                                                                    |                                                                                                    |
|----------------------------------------------------------------------------------------------------|----------------------------------------------------------------------------------------------------|----------------------------------------------------------------------------------------------------|
| Khi robot di<br>chuyển, khối<br>lệnh <b>sound</b> sẽ<br>được chạy.<br>Nếu cảm biến<br>siêu âm phát<br>hiện vật cản ở<br>phía trước, còi<br>sẽ kêu để cảnh<br>báo. | define sound<br>if ultrasonic sensor Port3 distance < 10 then<br>play tone on note C4 beat Half<br>when up arrow key released<br>set motor M1 speed 100<br>set motor M2 speed 100<br>sound | là khối<br>lệnh để bắt đầu một<br>định nghĩa.<br>Khối lệnh <b>sound</b> được<br>định nghĩa thực hiện<br>công việc kiểm tra:<br>Nếu cảm biến siêu âm<br>(nối với cổng 3) đo<br>được khoảng cách tới<br>vật phía trước nhỏ hơn<br>10cm thì còi sẽ kêu.<br>Khi robot di chuyển<br>(băng phím mũi tên),<br>khối lệnh <b>sound</b> sẽ<br>được thực biến |
|                                                                                                    |                                                                                                    |                                                                                                    |

# Bài tập

1. Sử dụng phím cách (space) trên bàn phím để điều khiển cảnh báo.

# Bài 10. Bậc thầy né tránh

Robot đã có thể di chuyển, nhưng thương xuyên bị đâm vào vật cản. Trong bài học này chúng ta sẽ tìm hiểu cách lập trình để robot tránh được vật cản phía trước.

## Kiến thức lập trình

- 1. Sử dụng cảm biến siêu âm
- 2. Lập trình để robot tránh vật cản

#### Module điện tử

| Tên               | Hình ảnh                         | Chỉ dẫn                                                                     |
|-------------------|----------------------------------|-----------------------------------------------------------------------------|
| Cảm biến siêu âm  |                                  | Cảm biến siêu âm có thể đo<br>được khoảng cách tới vật<br>cản phía trước    |
| Kiến thức bổ sung |                                  |                                                                             |
| Nhóm khối lệnh    | Khối lệnh                        | Ví dụ                                                                       |
| Robots            | ultrasonic sensor Port1 distance | Khoảng cách tới vật cản<br>phía trước đo được bởi<br>cảm biến siêu âm, tính |

bằng centimet (cm)

## Ý tưởng lập trình

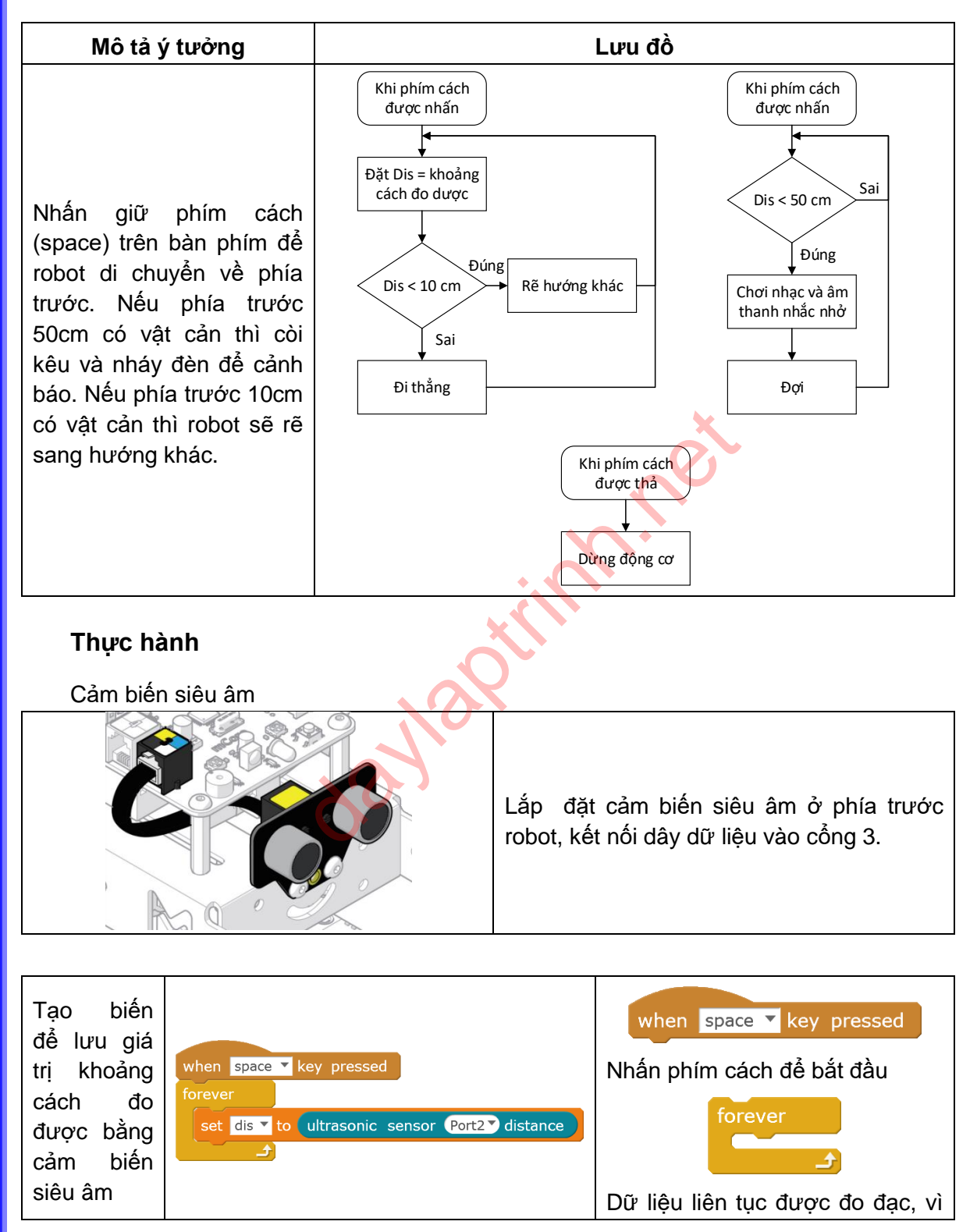

|  | vậy cần được lặp đi lặp lại.                            |
|--|---------------------------------------------------------|
|  | set dis ▼ to ultrasonic sensor Port2 ♥ distance         |
|  | Gán cho biến <b>Dis</b> giá trị là khoảng cách đo được. |
|  | dis <b>49.6</b>                                         |
|  | Giá trị của biến được hiển thị trên sân khấu.           |

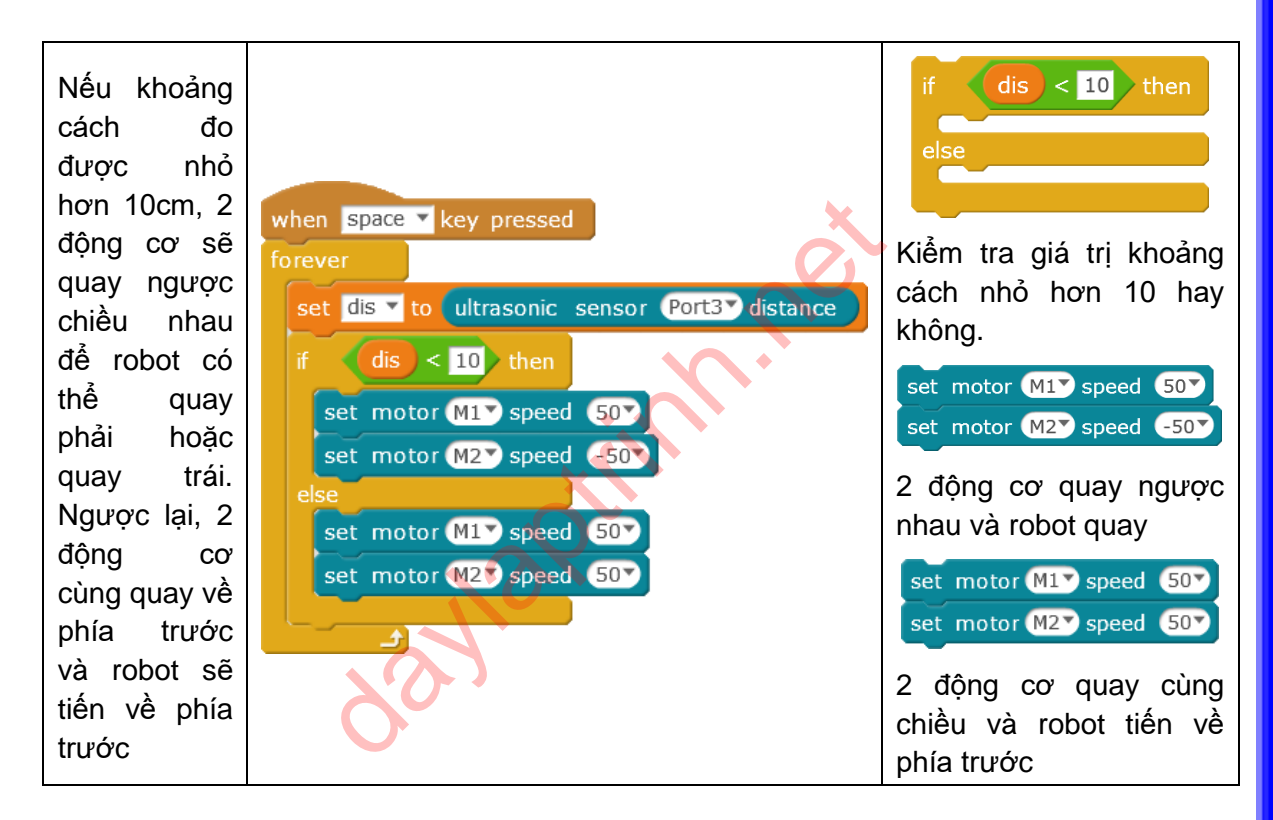

#### Lập trình sự kiện robot dừng lại

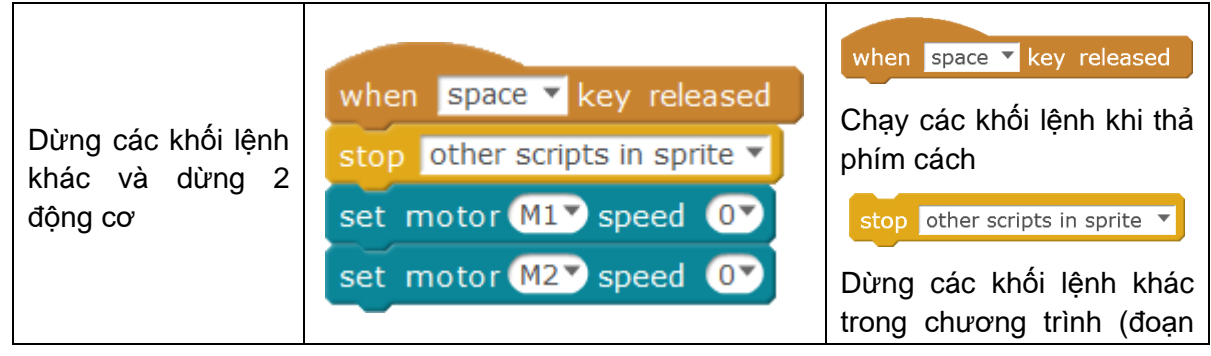

| khối lệnh kiểm tra g<br>khoảng cách)                   | jiá trị       |
|--------------------------------------------------------|---------------|
| set motor M1 speed<br>set motor M2 speed               | 07            |
| Đặt giá trị tốc độ c<br>động cơ về 0 (độn<br>dừng lại) | :ủa 2<br>g cơ |

# Toàn bộ chương trình thực hành

| when space key pressed                        | when space V key released      |
|-----------------------------------------------|--------------------------------|
| forever                                       | stop other scripts in sprite 🔻 |
| set dis 🔻 to ultrasonic sensor Port3 distance | set motor M1 speed 0           |
| if dis < 10 then                              | set motor M2 speed 0           |
| set motor M1▼ speed 50▼                       |                                |
| set motor M2 speed -50                        |                                |
| else                                          |                                |
| set motor M1 speed 50                         |                                |
| set motor M2 speed 50                         |                                |
|                                               |                                |
|                                               |                                |

## Lập trình

Lập trình bổ sung thêm vào chương trình phía trên: Khi robot di chuyển về phía trước, nếu phía trước (ví dụ 50cm) có vật cản, còi sẽ kêu và đèn sẽ nháy để cảnh báo. Càng tiến gần đến vật cản, còi kêu và đèn nháy càng nhanh.

Lập trình sự kiện robot dừng lại

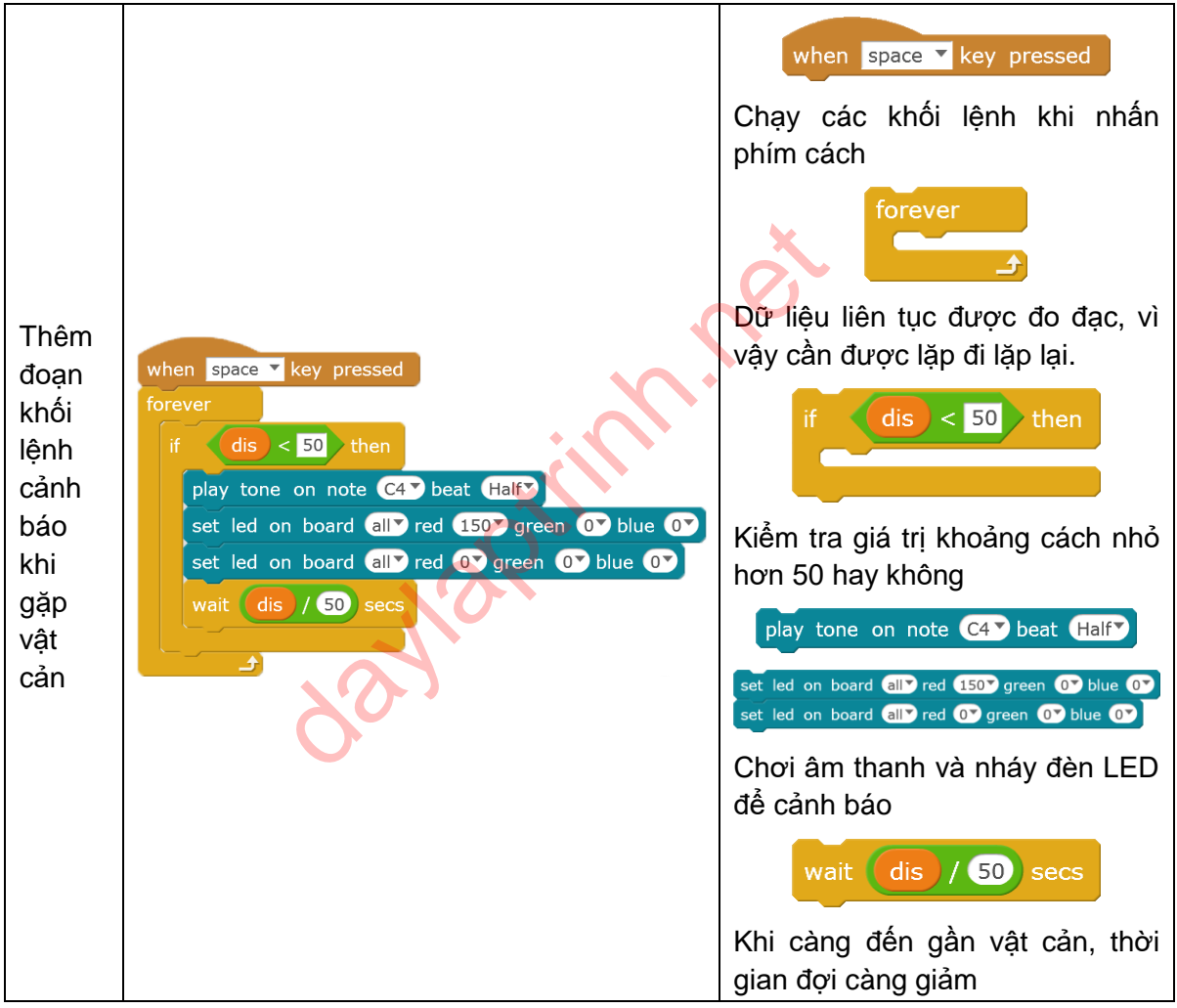

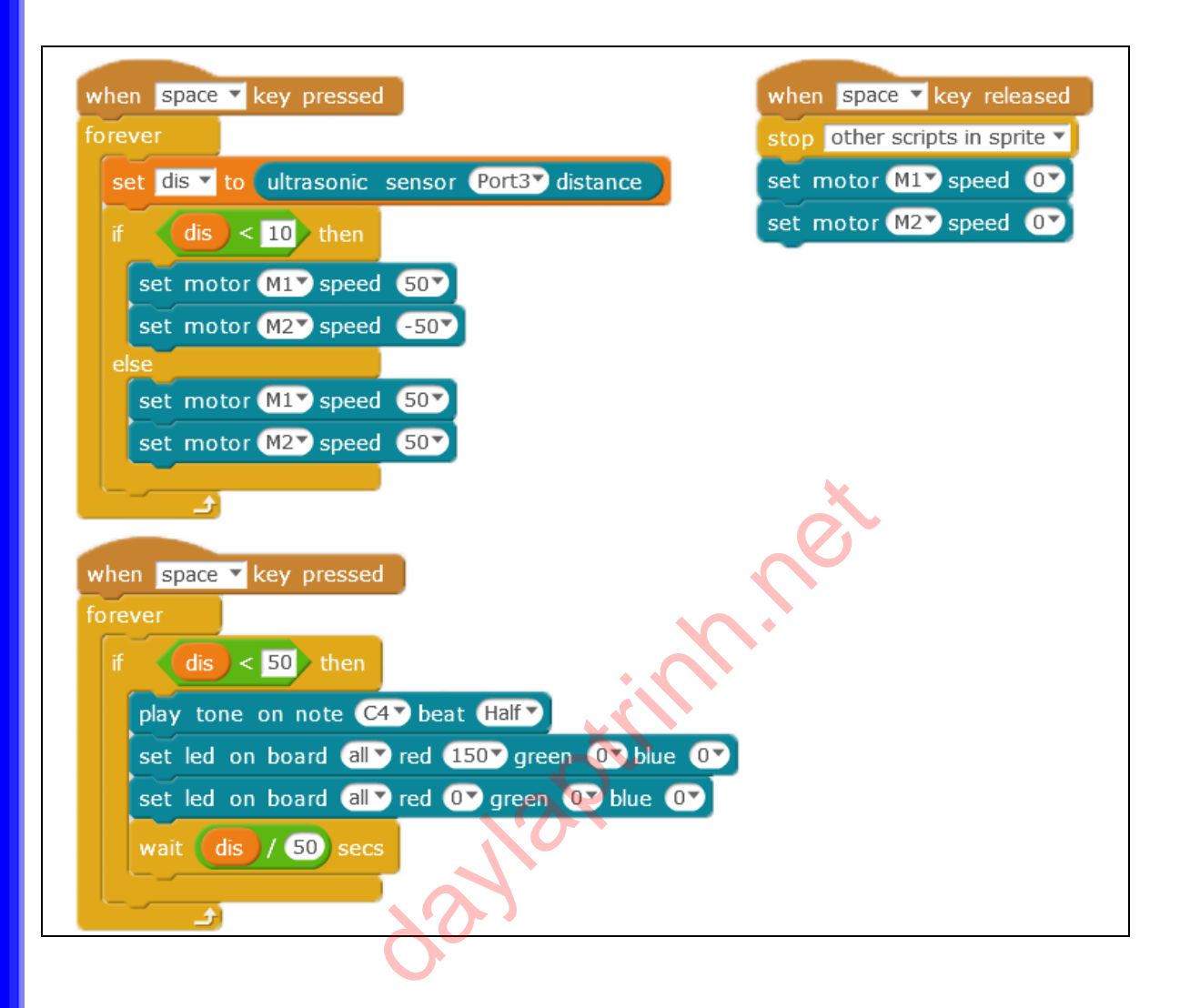

#### Bài tập

- 1. Thu âm và chơi âm thanh được thu âm để làm âm thanh cảnh báo.
- 2. Lập trinh robot sẽ quay ngẫu nhiên khi đến gần vật cản.

# Bài 11. Con đường thành công

Trong bài học này, chúng ta cùng tìm hiểu làm sao để robot có thể di chuyển theo một đường đi có sẵn.

### Kiến thức lập trình

- 1. Cảm biến dò đường line-patrolling.
- 2. Lập trình điều khiển robot dò đường.

#### Module điện tử

| Tên               | Hình ảnh | Chỉ dẫn                                                                                                    |
|-------------------|----------|----------------------------------------------------------------------------------------------------|
| Cảm biến dò đường |          | Cảm biến dò đường giúp<br>robot di chuyển theo đường<br>đi màu đen trên mặt đất.<br>Phía trước gồm 2 bộ dò.<br>Thông qua sự phản xạ ánh<br>sáng bởi đèn LED với mặt<br>đất, bộ dò có thể xác định<br>vị trí so với đường màu<br>đen. |

| Nhóm khối lệnh | Khối lệnh           | Hướng dẫn                                                                                                    |
|----------------|---------------------|----------------------------------------------------------------------------------------------------|
| Robots         | line follower Port1 | <ul> <li>Nhận giá trị vị trí của cảm biến dò đường. Có tổng cộng 4 giá trị: 0, 1, 2, 3. Trong đó các giá tị mang ý nghĩa:</li> <li>0: Cả 2 bộ dò đều ở trong đường đen.</li> <li>3: Cả 2 bộ dò đều năm ngoài đường đen.</li> </ul> |

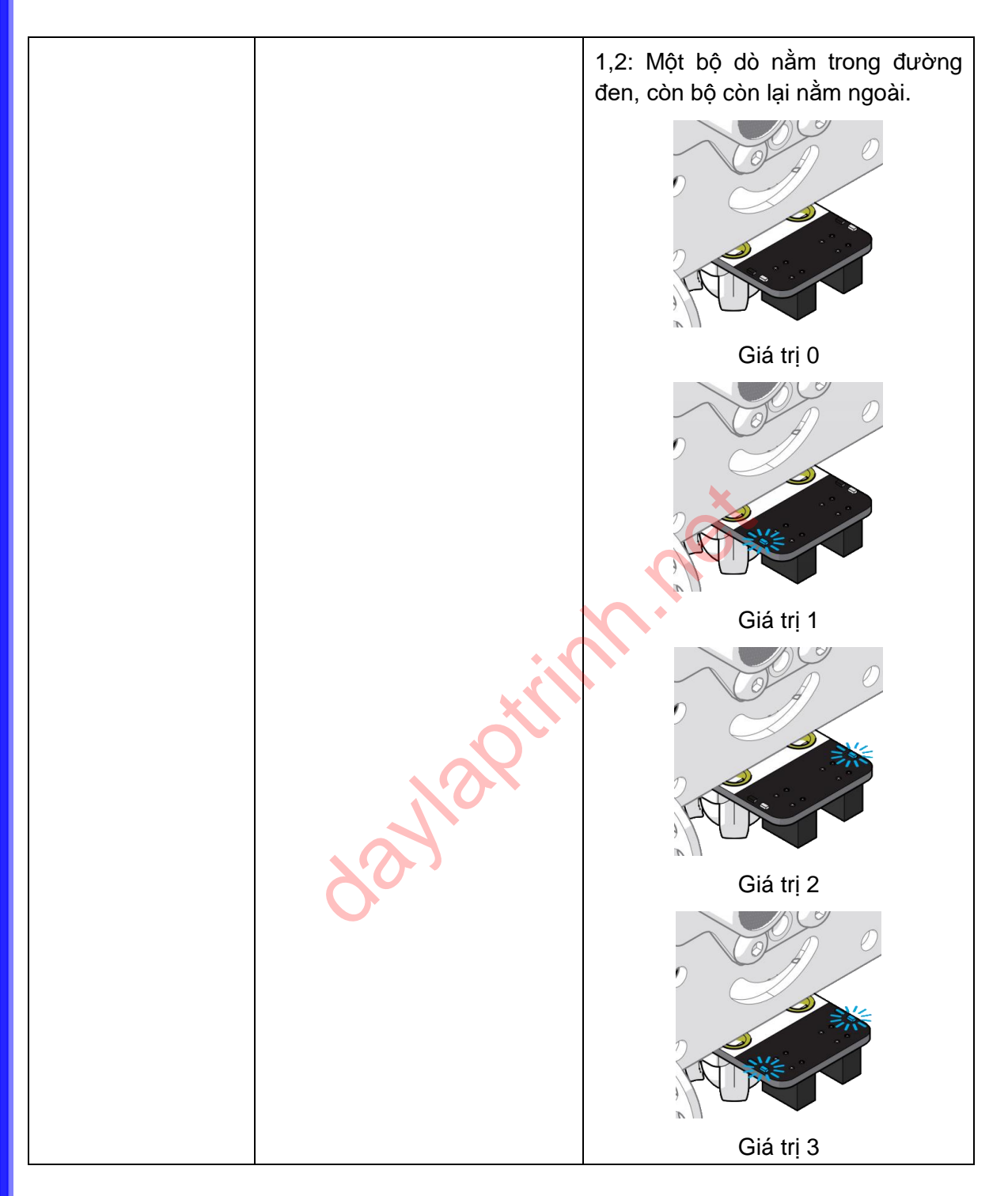

## Ý tưởng lập trình

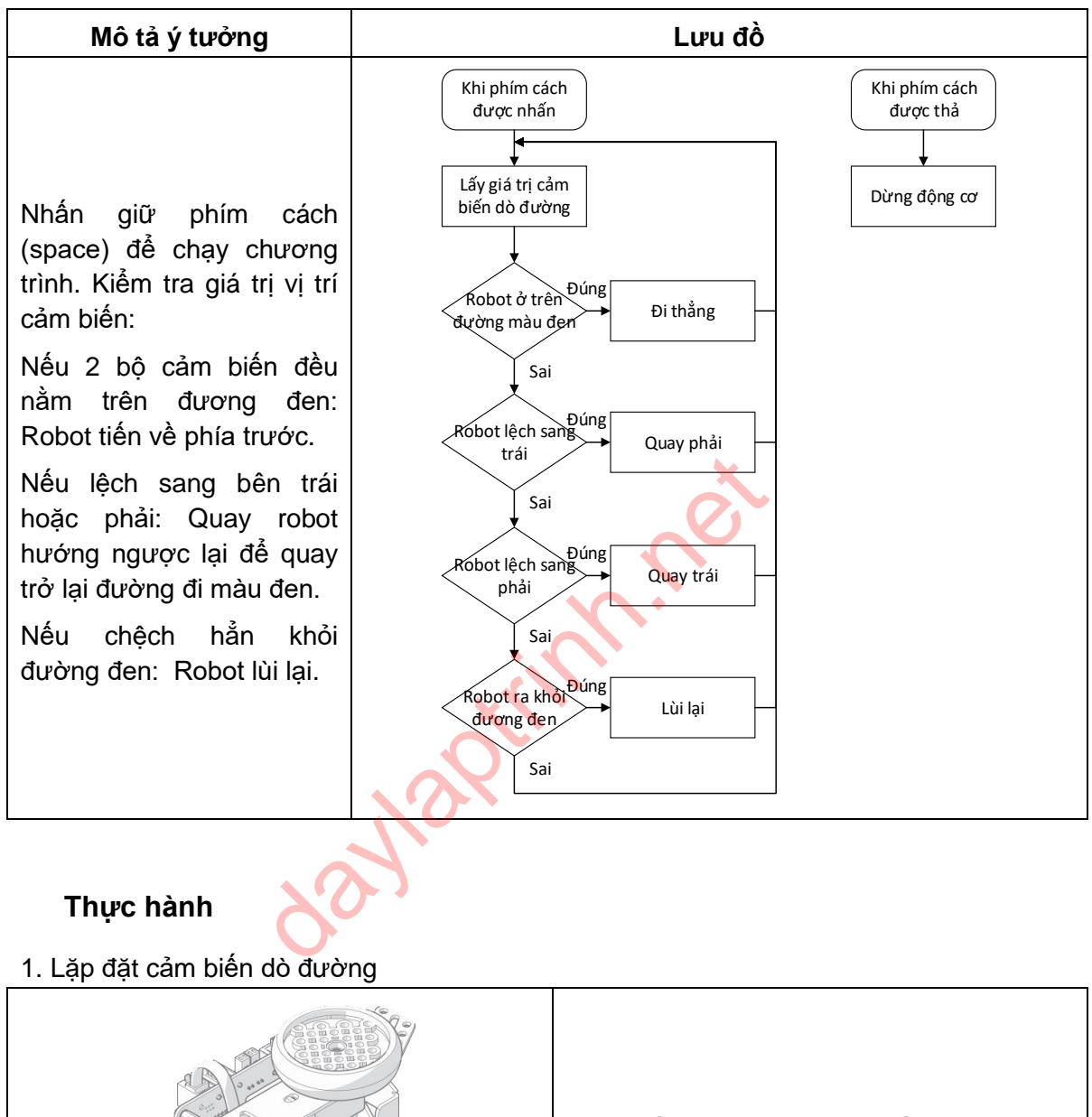

Cảm biến dò đường được gắn ở phía dưới robot. Hãy chắc chắn rằng hai bộ dò được quay xuống phía dưới.

#### 2. Định nghĩa khối lệnh điêu khiển động cơ

Để dễ dàng cho việc học tập, chúng ta tạo và định nghĩa các khối lệnh điều khiển động cơ.

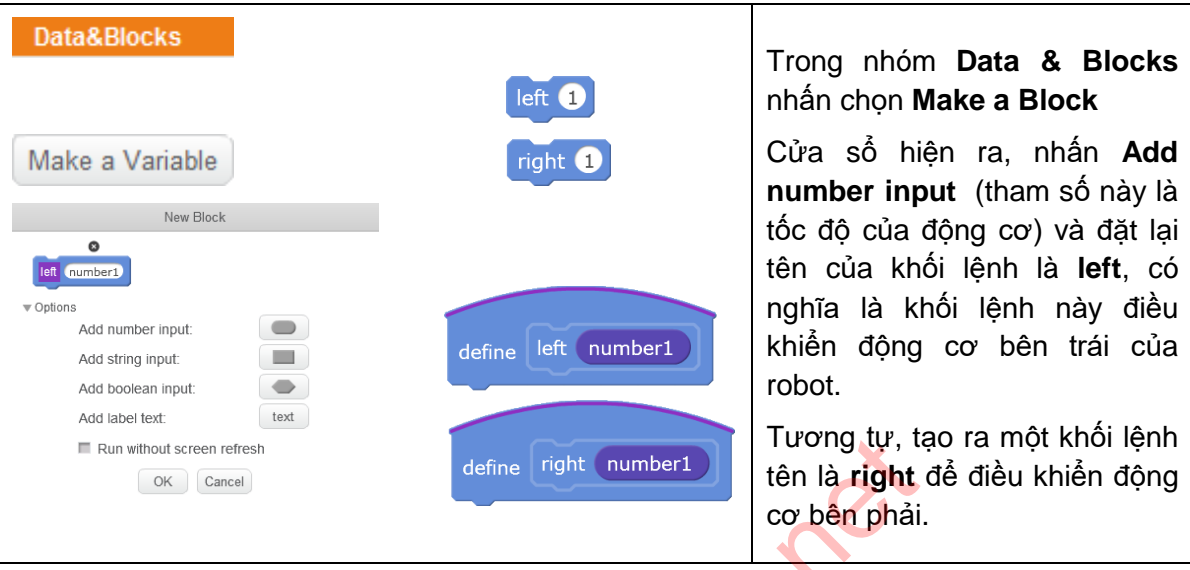

### 3. Robot di chuyển

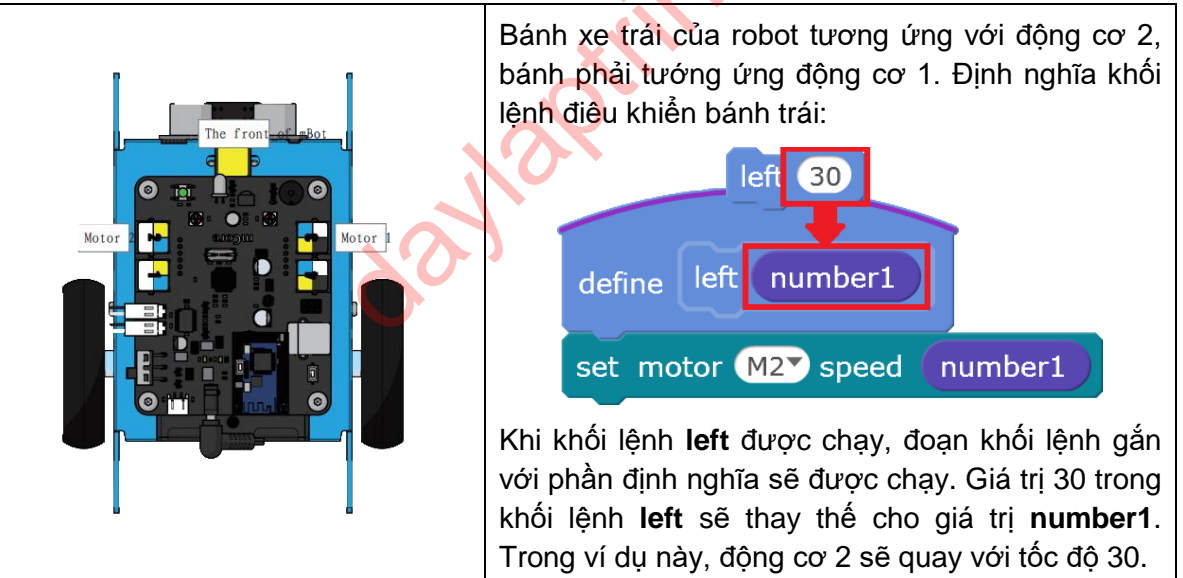

#### 4. Ghép khối lệnh

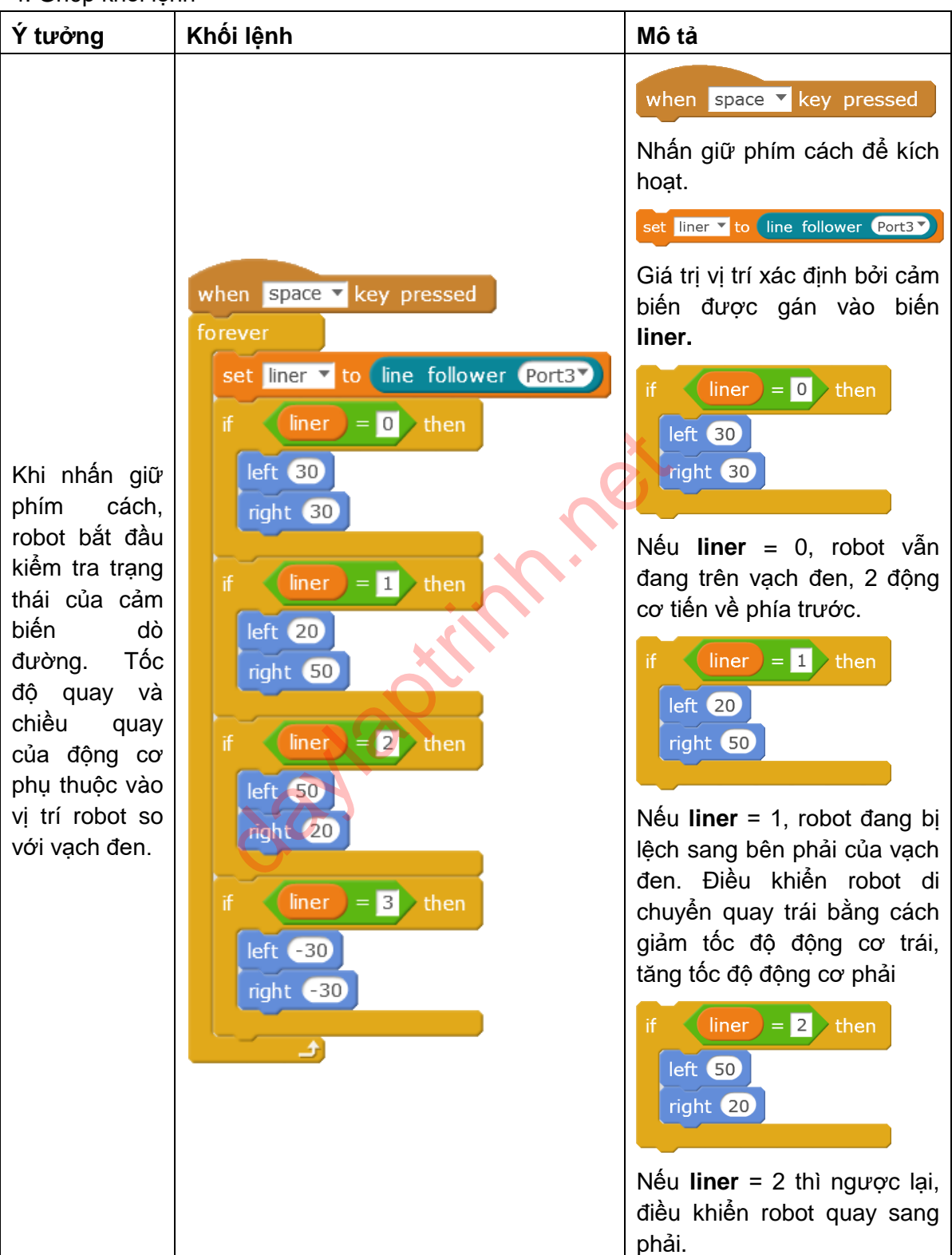

|                                          |                                                                                                    | if liner = 3 then<br>left -30<br>right -30<br>Nếu liner = 3, robot đã hoàn<br>toàn chệch khỏi vạch đen,<br>điều khiển robot lùi lại.                                                                                              |
|------------------------------------------|----------------------------------------------------------------------------------------------------|----------------------------------------------------------------------------------------------------|
| Thả phím<br>cách để động<br>cơ dừng lại. | when space V key released<br>stop other scripts in sprite V<br>set motor M1V speed OV<br>set motor M2V speed OV | when space < key released Thả phím cách để kích hoạt stop other scripts in sprite  Ngừng các khối lệnh khác (nếu không thì các khối lệnh vẫn tiếp tục kiểm tra trạng thái) set motor M1 speed 0 set motor M2 speed 0 Dừng động cơ |

#### Lưu ý

Hãy chắc chắn khi bắt đầu chạy chương trình thì robot xuất phát từ trên vạch đen. Nếu việc dò đường được thực hiện không tốt, ví dụ như thương xuyên bị chệch khỏi đường đi màu đen, thì các bạn có thể tăng độ rộng của đường đen đó lên.

#### Toàn bộ chương trình

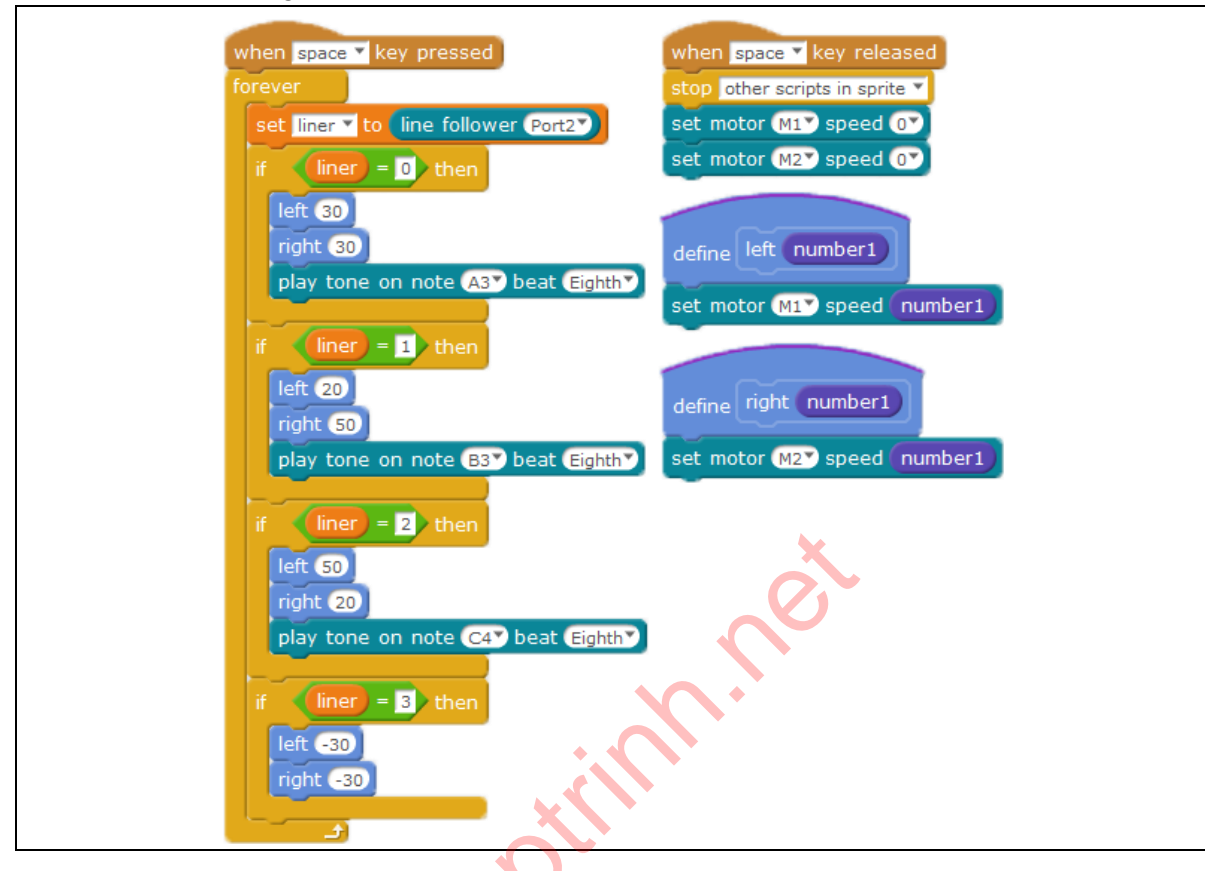

## Lập trình

Lập trình bổ sung thêm chức năng chơi nốt nhạc ứng với mỗi giá trị xác định bởi cảm biến dò đường.

| Ý tưởng                                                                                               | Khối lệnh                                                                  | Mô tả                                                                                                    |
|----------------------------------------------------------------------------------------------------|----------------------------------------------------------------------------|----------------------------------------------------------------------------------------------------|
| Chơi những<br>âm thanh khác<br>nhau ứng với<br>những giá trị<br>khác nhau của<br>cảm biến dò<br>đường | if liner = 0 then<br>left 30<br>right 30<br>play tone on note C2 beat Half | play tone on note C2 beat Half<br>Robot sẽ chơi những giai điệu khi<br>đi theo đường đi. Các bạn có thể<br>thay đổi những nốt nhạc khác<br>nhau. |

# Bài tập

1. Lập trình điều khiển đèn LED để khi dò đường robot có hiệu ứng đẹp mắt hơn.

## Bài 12. Robot ngoan ngoãn

Robot rất thông minh và biết vâng lời. Nó có một bộ thu tín hiệu hồng ngoại, và chúng ta có thể điều khiến robot di chuyển từ xa thông qua bộ thu đó. Trong bài học này chúng ta sẽ tìm hiểu cách để điều khiển robot thông qua bộ thu tín hiệu hồng ngoại.

## Kiến thức lập trình

1. Điều khiển robot bằng bộ điều khiển từ xa hồng ngoại.

### Module điện tử

| Tên                            | Hình ảnh | Chỉ dẫn                                                                                                    |  |
|--------------------------------|----------|----------------------------------------------------------------------------------------------------|--|
| Điều khiển từ xa<br>hồng ngoại |          | Truyền tín hiệu hồng ngoại<br>đã được mã hóa. Tín hiệu<br>này được nhận và xử lý bởi<br>bộ thu hồng ngoại trên<br>robot. |  |
|                                |          |                                                                                                    |  |

| Khối lệnh | Mô tả                 | Ví dụ                                                                 |
|-----------|-----------------------|-----------------------------------------------------------------------|
| Robots    | ir remote A v pressed | Nhận thông tin về nút được<br>bấm trên điều khiển từ xa<br>hồng ngoại |
#### Ý tưởng lập trình

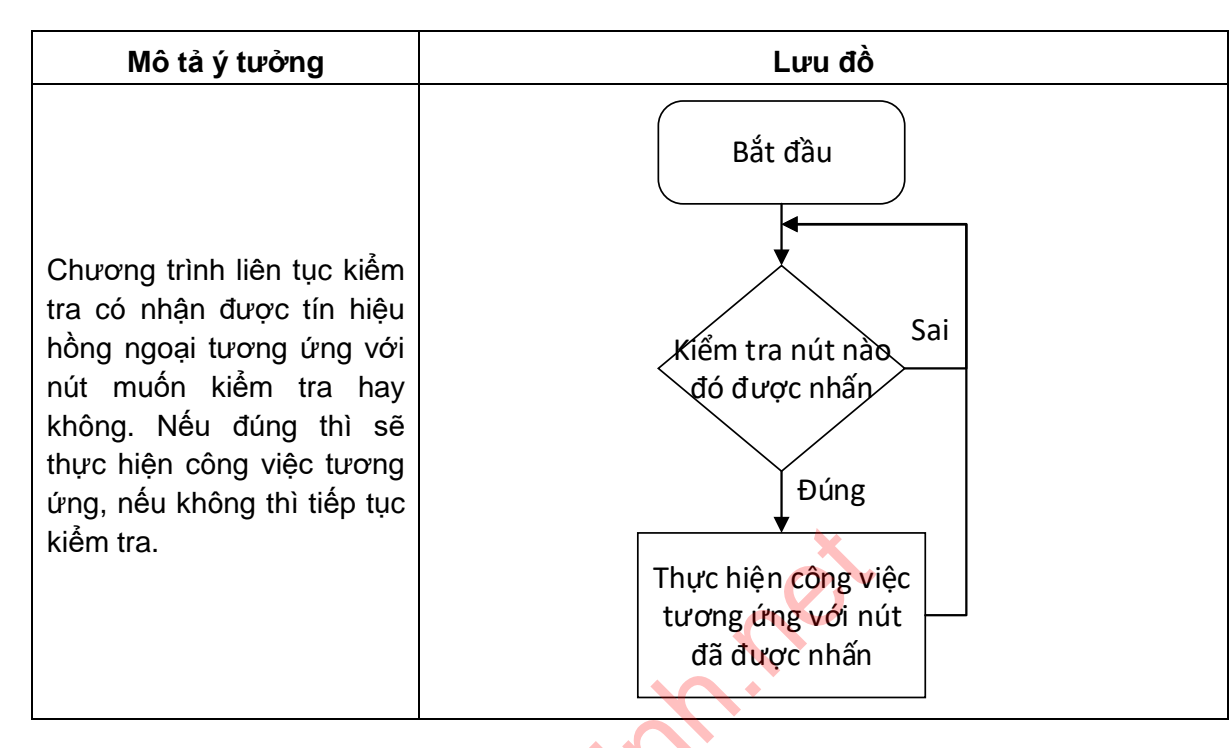

#### Thực hành

Sử dụng các nút mũi tên để điều khiển robot di chuyển

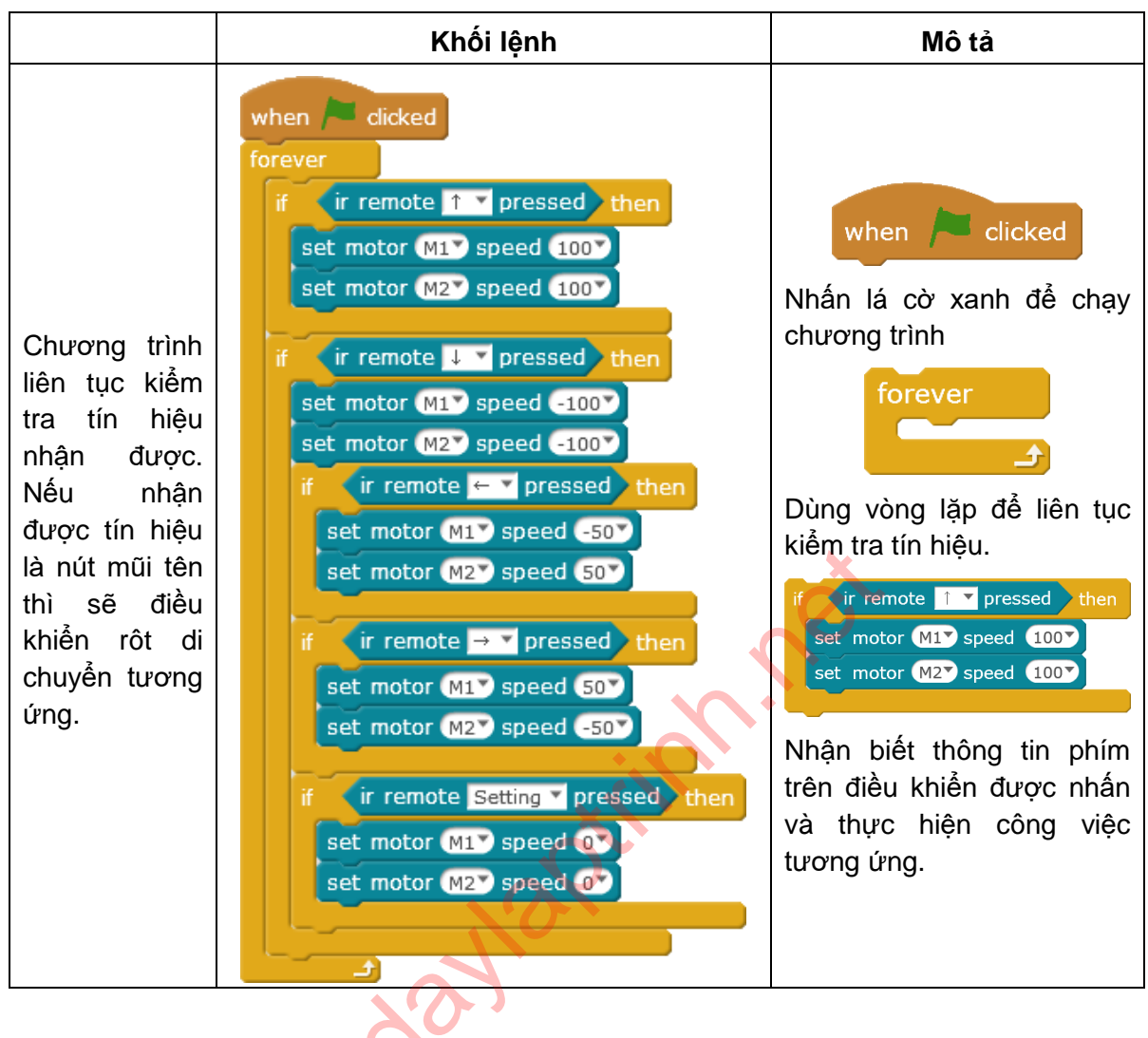

#### Lưu ý

Bạn có thể lập trình các phím khác để thực hiện công việc mong muốn, ví dụ như nhấn phím A để chơi nhạc.

#### Lập trình

Chúng ta có thể sử dụng các phím mũi tên trên điều khiển hồng ngoại để điều khiển robot di chuyển. Tuy nhiên công việc này được thực hiện khá phức tạp: Khi nhấn phím điều khiển, tín hiệu sẽ được thu nhận bởi bộ thu hồng ngoại trên robot, sau đó được truyền đến phần mềm **mBlock** trên máy vi tính thông qua Bluetooth. Sau khi xử lý tín hiệu, **mBlock** lại truyền tín hiệu điêu khiển động cơ thông qua Bluetooth đến robot.

Chúng ta sẽ rút ngắn quá trình này bằng cách nạp chương trình trực tiếp lên robot, robot sẽ không cần kết nối với máy tính.

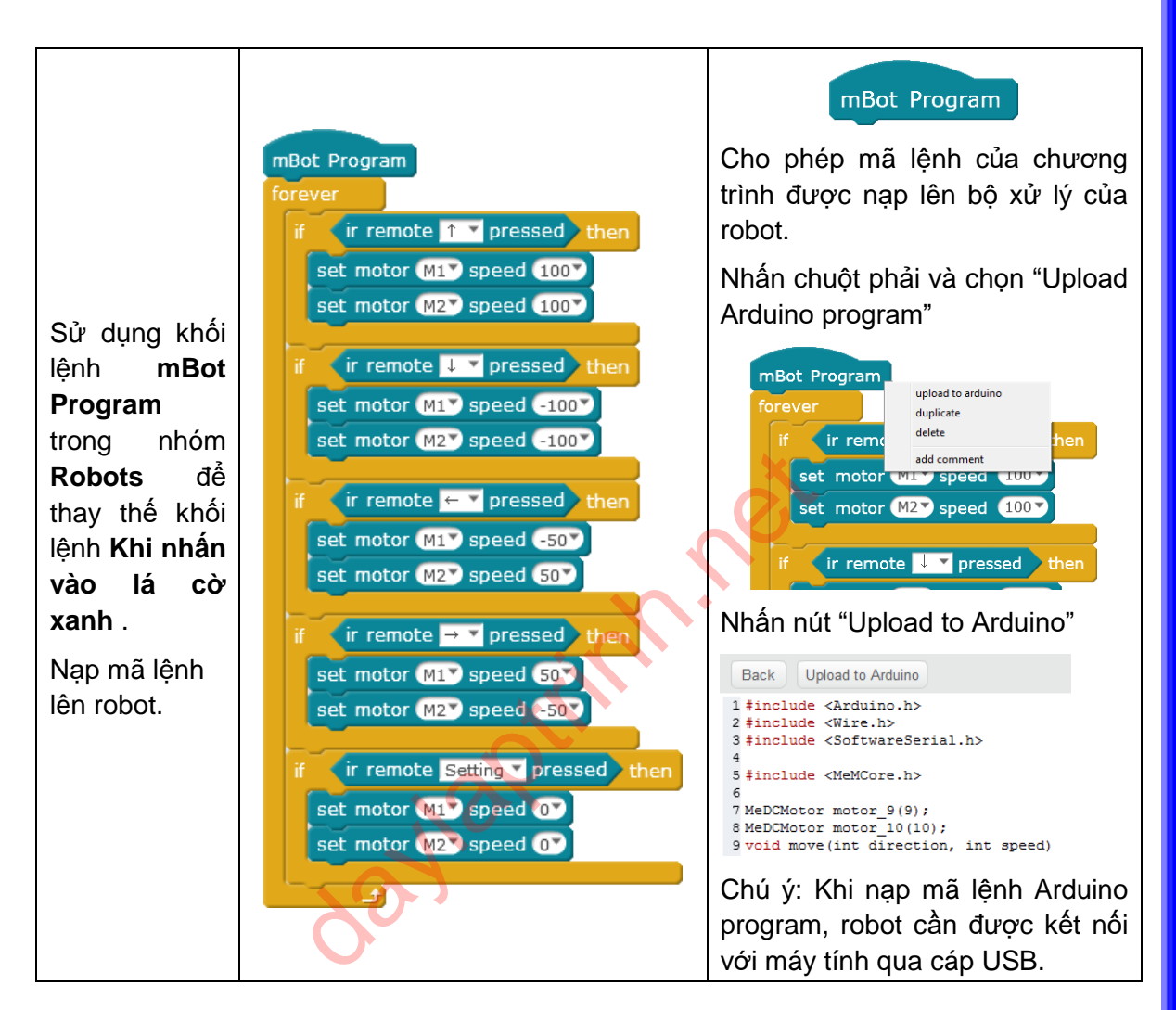

#### Lưu ý

Khi chương trình được nạp thành công, chúng ta có thể điều khiển robot bằng điều khiển hồng ngoại. Nếu sử dụng một số khối lệnh không phù hợp (ví dụ như vẽ, in hình...) thì một cửa sổ thông báo sẽ hiện ra và chỉ ra đó là khối lệnh nào.

#### Bài tập

1. Lập trinh điều khiển còi và đèn LED trên robot, sau đó nạp vào robot.

#### Bài 13. Robot linh hoạt

Robot đã được học rất nhiều kỹ năng như tránh vật cản, dò đường, xử lý tín hiệu hồng ngoại. Trong bài học này, robot sẽ được lập trình để có tất cả các kỹ năng đó.

#### Kiến thức lập trình

- Nhấn phím A để chuyển sang chế độ điều khiển từ xa, sử dụng phím mũi tên để điều khiển robot tiến, lùi, quay. Nếu phía trước 10cm có vật cản thì robot sẽ tự động quay.
- 2. Nếu nhấn nút điều khiển trên điều khiển hồng ngoại hoặc cảm biến dò đường chạm vạch đen, chuyển sang chế độ dò đường.

#### Lưu đồ Mô tả ý tưởng Đinh nghĩa khối lênh control Bắt đầu Bắt đầu Chương trình được nap vào bô điều khiển Sai Đúng Mút Setting được trên robot. Khi được Nút A được nhấn Kết thúc nhấn hoặc robot ra chay, chương trình liên khỏi đường đẹn tục kiểm tra phím A có Ðúng Sai được nhấn hay không. Nút mũi tên lên Thực hiện đoạn khối Nếu được nhấn thì Đi thẳng lệnh "control" được nhấn công việc điều khiển được thực hiên. Sai Nút mũi tền, Đúng Công việc điều khiển xuống được Lùi được thực hiện lặp lại nhấn cho đến khi phím Sai Setting được nhấn Nut mũi tên phả Quay phải hoăc cảm biến dò được nhấn đường phát hiên Sai đương màu đen. Nút mũi tên tra Quay trái được nhấn Sai

#### Ý tưởng lập trình

daylaptrinh.net

#### Thực hành

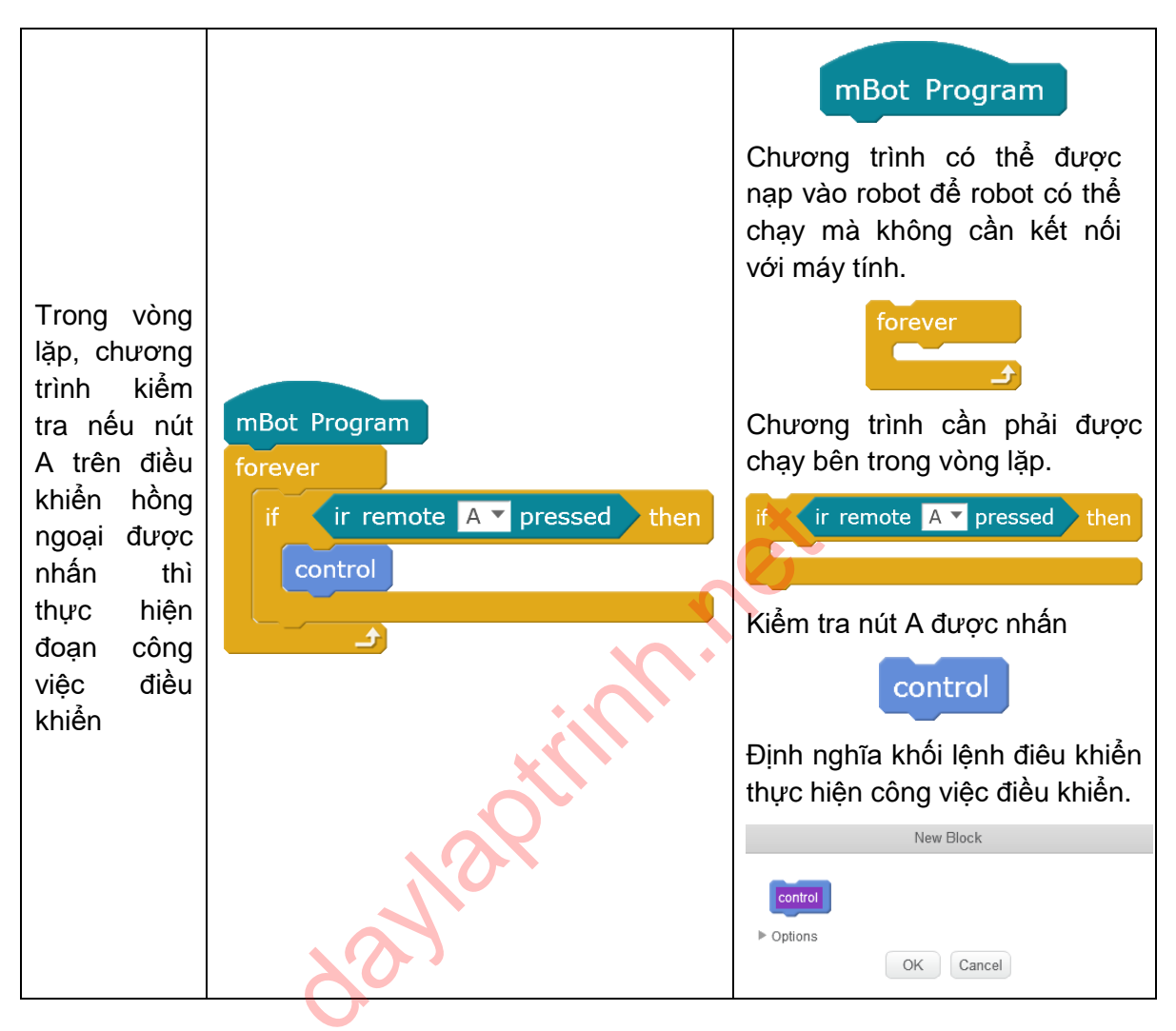

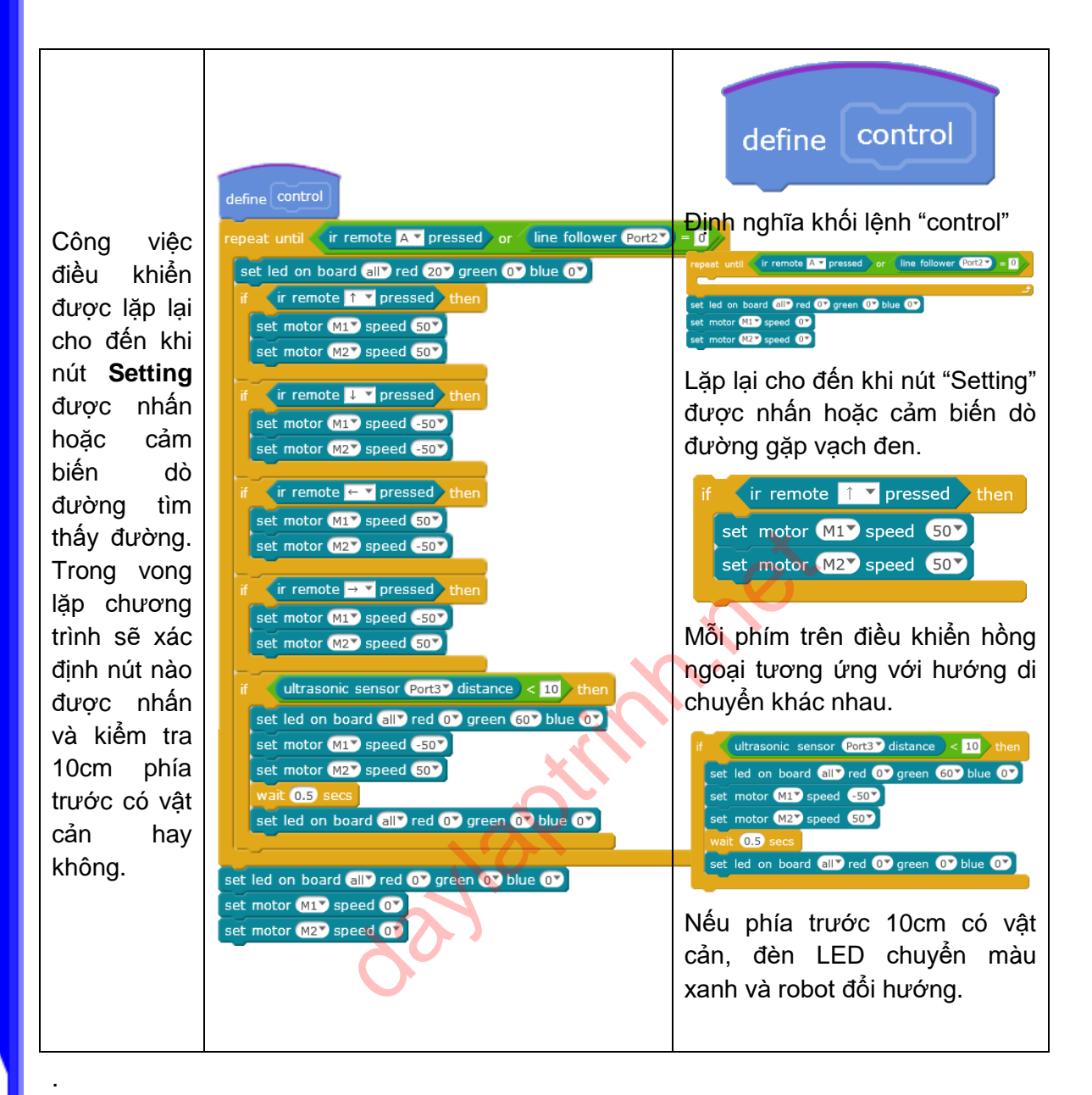

#### Bài tập

1. Lập trình để khi nhấn phím B trên điều khiển hồng ngoại, robot chuyển sang chế độ dò đường.

### Bài 14. Nhà vô địch đua xe

Cùng tổ chức một cuộc thi, mỗi bạn sẽ sử dụng một robot để tham gia thi đấu. Hãy xem robot ai có thể lập trình cho robot đi xa nhất.

#### Kiến thức lập trình

1. Tải chương trình điều khiển lên robot và hoàn thành cuộc đua.

#### Kiến thức bổ sung

| Khối lệnh              | Mô tả Ví dụ                |                                                                                                    |  |  |
|------------------------|----------------------------|----------------------------------------------------------------------------------------------------|--|--|
| Robots<br>mBot Program | Tải chương trình vào robot | Nhấn chuột phải vào khối lệnh.<br>MBot upload to arduino<br>duplicate<br>ad comment<br>play tone on note C4 > beat Half<br>set count > to 0<br>reset timer<br>Chọn "Upload Arduino Program". |  |  |
| timer<br>reset timer   | Sử dụng hàm thời gian      | <b>Timer</b> là một hàm có sẵn tron<br>mạch Arduino, tương đương vớ<br>biến <b>timer</b> của <b>mBlock</b> .                                                                                 |  |  |
|                        | Điều chỉnh hướng và tốc độ | Điều khiển hướng và tốc độ quay<br>của 2 động cơ.                                                                                                    |  |  |

#### Ý tưởng lập trình

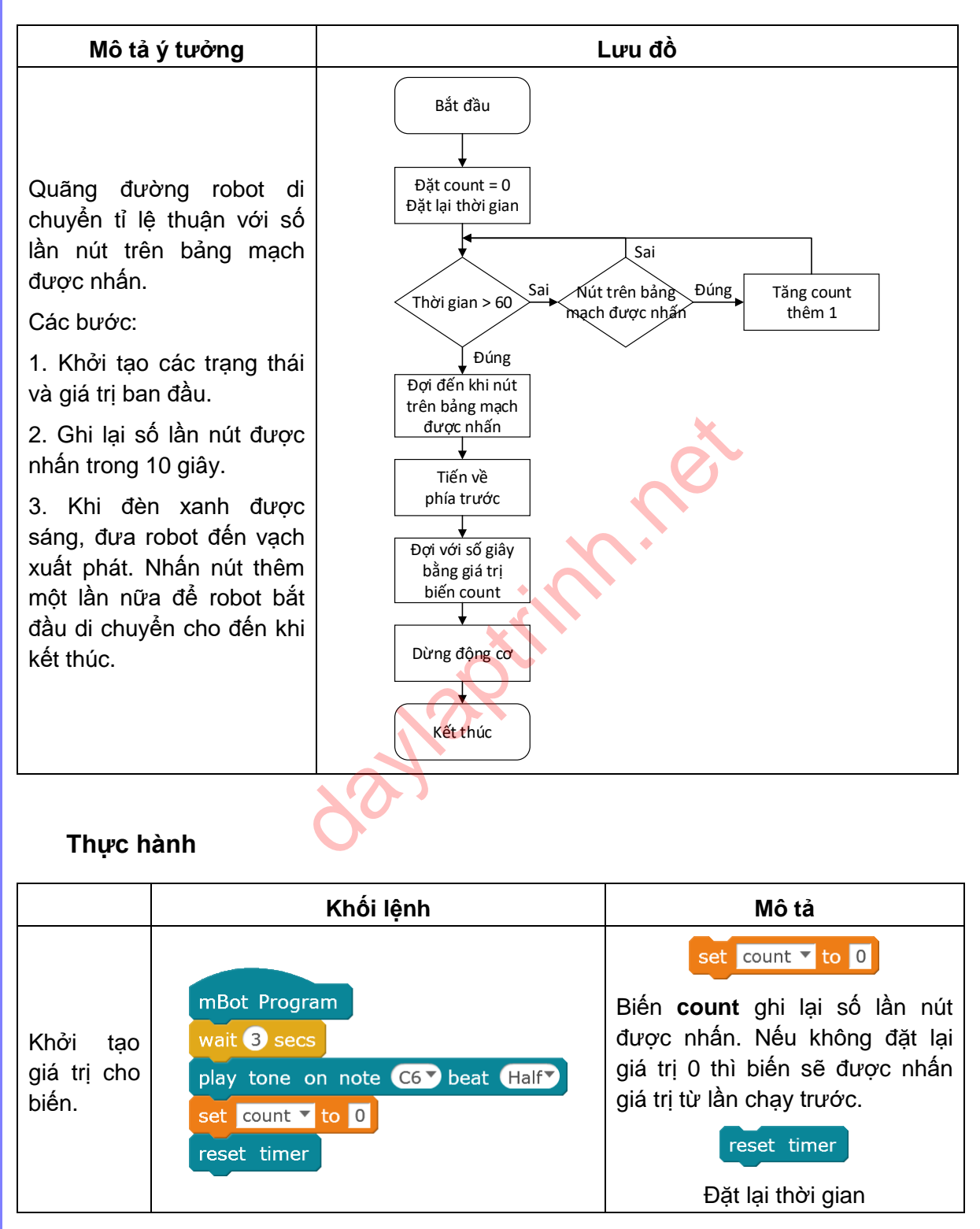

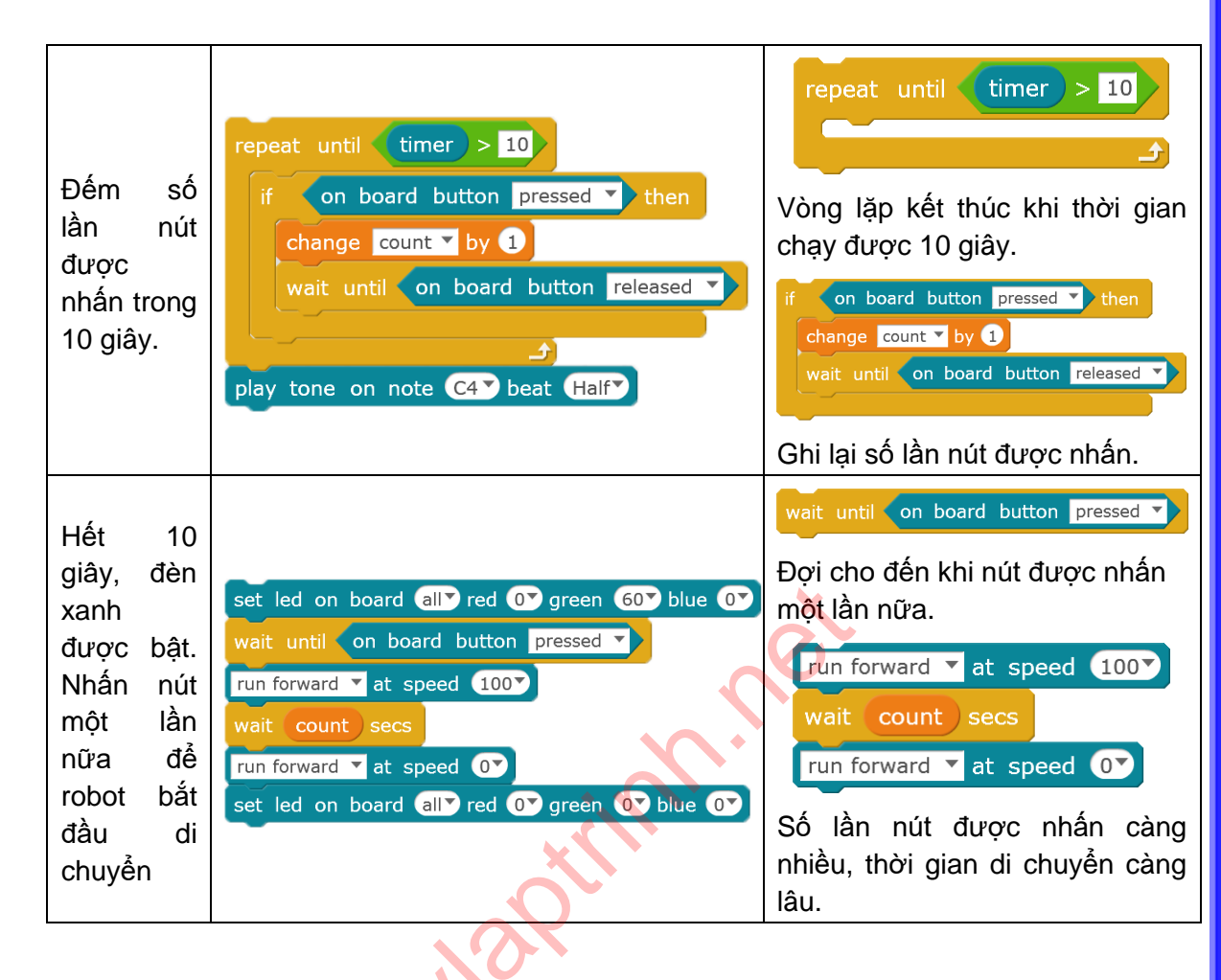

Đoạn khối lệnh và mã lệnh hoàn chỉnh

| Xo. | <pre>#include <arduino.h> #include <wire.h></wire.h></arduino.h></pre> |  |  |
|-----|------------------------------------------------------------------------|--|--|
| 0   | <pre>#include <softwareserial.h></softwareserial.h></pre>              |  |  |
|     | <pre>#include <memcore.h></memcore.h></pre>                            |  |  |
|     | MeDCMotor motor 9(9);                                                  |  |  |
|     | MeDCMotor motor 10(10);                                                |  |  |
|     | void move(int direction, int                                           |  |  |
|     | speed)                                                                 |  |  |
|     |                                                                        |  |  |
|     | int leftSpeed = 0;                                                     |  |  |
|     | int rightSpeed = 0;                                                    |  |  |
|     | if (direction == 1) {                                                  |  |  |
|     | leftSpeed = speed;                                                     |  |  |
|     | rightSpeed = speed;                                                    |  |  |
|     | <pre>}else if(direction == 2){</pre>                                   |  |  |
|     | leftSpeed = -speed                                                     |  |  |
|     | right Speed = -                                                        |  |  |
|     | speed.                                                                 |  |  |
|     | sheed.                                                                 |  |  |

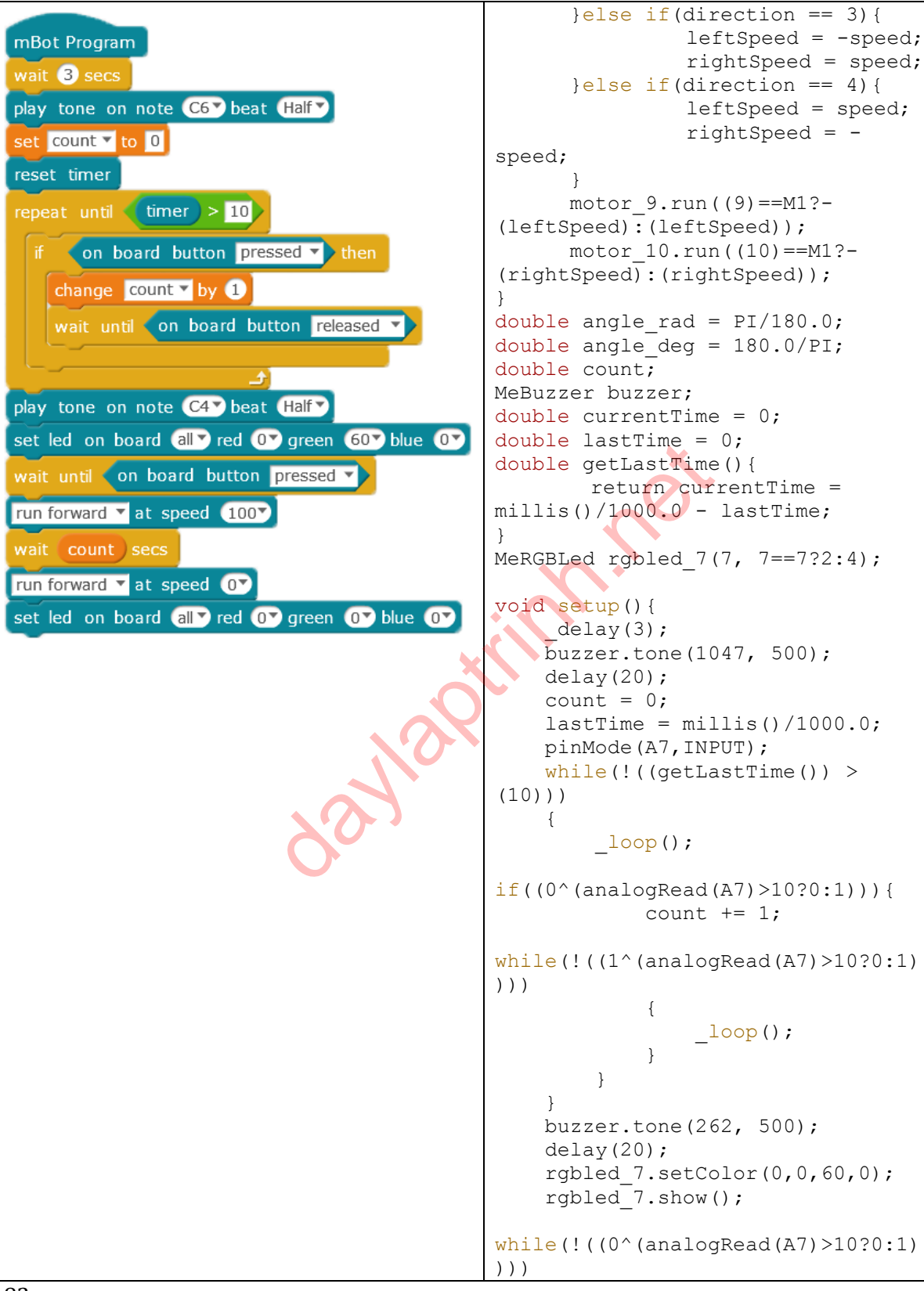

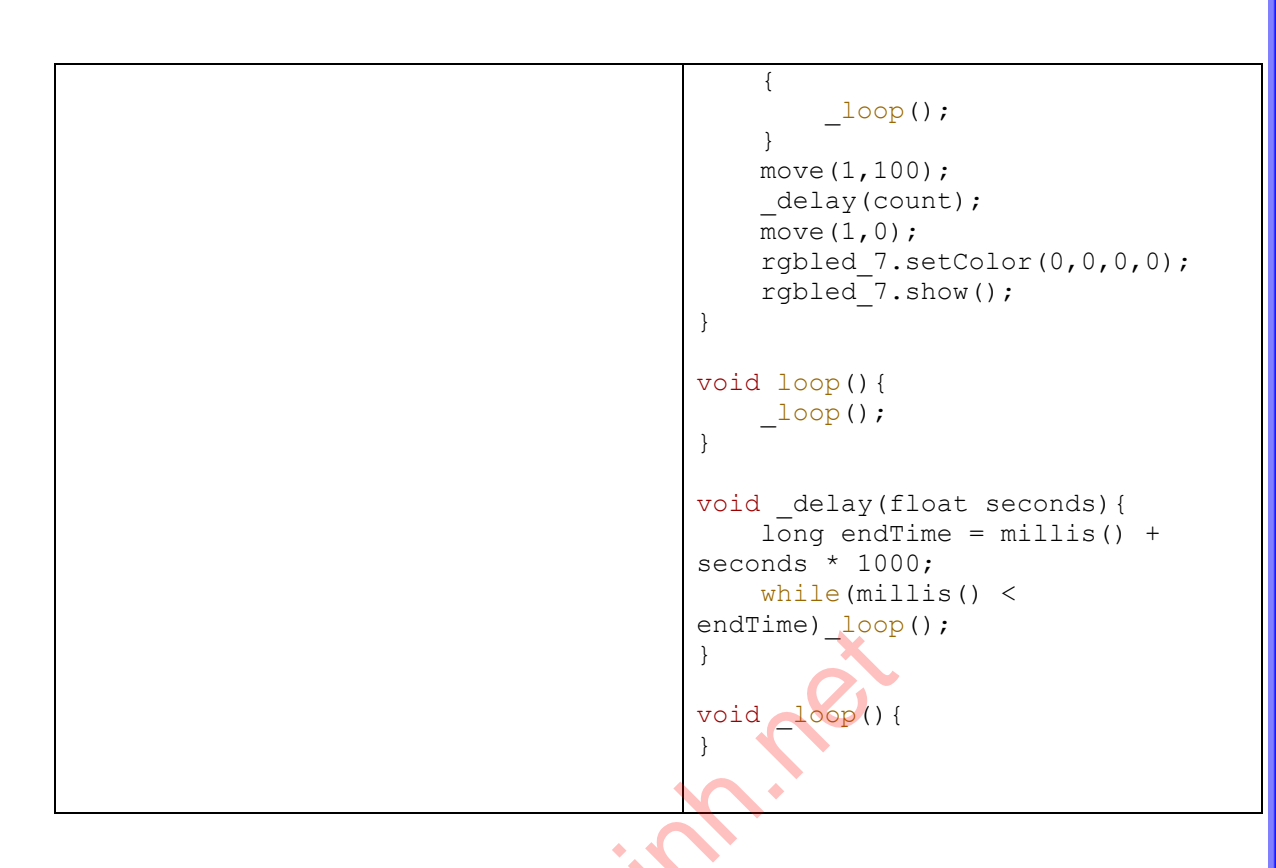

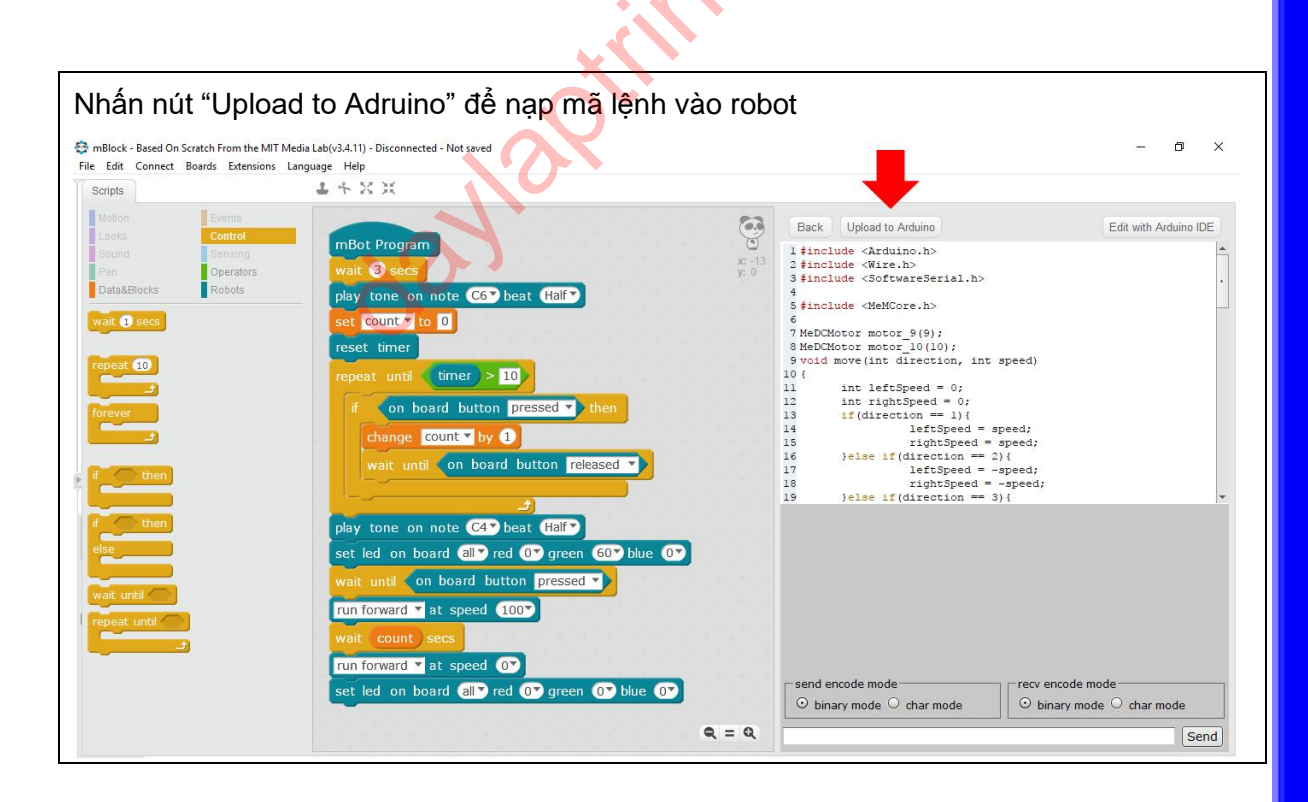

#### Thay đổi khoảng cách di chuyển mỗi giây

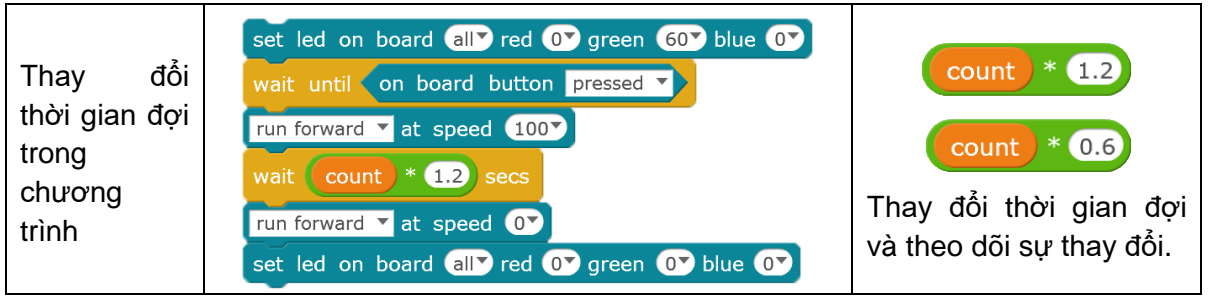

#### Thay đổi tốc độ robot

|                            | set led on board all red Or green 60 blue Or                                                                          | ×                                                            |
|----------------------------|----------------------------------------------------------------------------------------------------|--------------------------------------------------------------|
|                            | wait until on board button pressed                                                                                    | run forward 🔻 at speed 80 🗸                                  |
| Thay đổi tốc<br>độ động cơ | run forward ▼ at speed 80<br>wait count secs<br>run forward ▼ at speed 0<br>set led on board all red 0 green 0 blue 0 | Thay đổi tốc độ bằng<br>cách thay đổi số trong<br>khối lệnh. |

#### Lập trình

1. Cài đặt

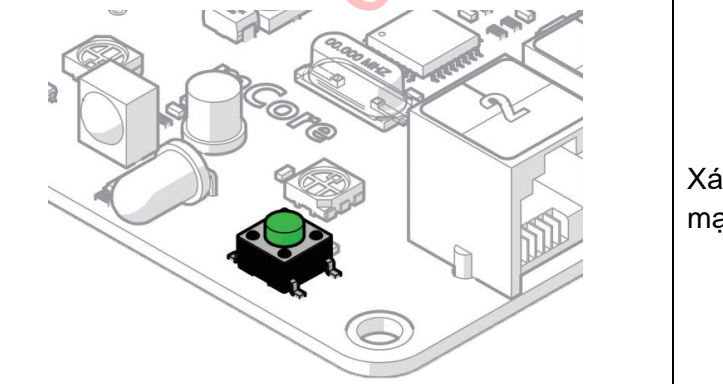

| Xác             | định | số | lần | nút | trên | bảng |
|-----------------|------|----|-----|-----|------|------|
| mạch được nhấn. |      |    |     |     |      |      |

daylaptrinh.net

#### 2. Khối lệnh điều chỉnh tốc độ

| Thay đổi tốc độ. | run forward 🔻 at speed 100 | Thay           | đổi tố | c độ |
|------------------|----------------------------|----------------|--------|------|
|                  | run forward 🔻 at speed 50  | aọng<br>robot. | CO     | cua  |

3. Lập trình

|                | wait until on board button pressed 🔻                              |                  |
|----------------|-------------------------------------------------------------------|------------------|
| Di chuyển theo | set motor M1 speed 100                                            | Thay đổi tốc độ  |
|                | set motor M2 speed 50                                             | động cơ để robot |
| đường cong.    | wait count secs                                                   | di chuyển theo   |
|                | run forward 🔻 at speed 💽                                          | đường cong.      |
|                | set led on board all red <b>or</b> green <b>or</b> blue <b>or</b> |                  |
|                |                                                                   |                  |

#### Bài tập

1. Lập trình xử lý trường hợp trên đường di chuyển có vật cản.

# TẠI SAO TRỂ EM NÊN HỌC LẬP TRÌNH ?

## Giải pháp kết hợp học và chơi

Thay vì để trẻ em ngồi ở nhà chơi điện tử, hãy cho các em học lập trình để tạo ra những sản phẩm cho riêng mình.

## Hội chứng tăng động, giảm chú ý

Góp phần giảm thiểu bệnh lý tăng động giảm chú ý ở trẻ em. Giúp các em tập trung học tập đạt kết quả cao.

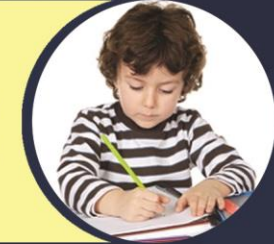

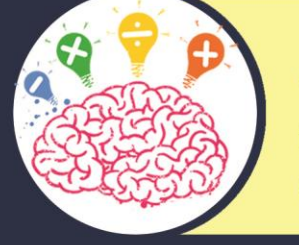

## Tư duy lôgic - Sáng tạo

Việc suy nghĩ theo giải thuật của khoa học máy tính giúp những đứa trẻ biết tư duy, giải quyết vấn đề mang tính lôgic và sáng tạo.

## Làm việc nhóm

Học lập trình thúc đẩy các em chia sẻ, phối hợp với nhau để hoàn thành công việc. Quá trình làm việc đòi hỏi các em giao tiếp với nhau, trao đổi ý tưởng.

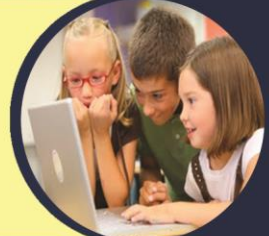

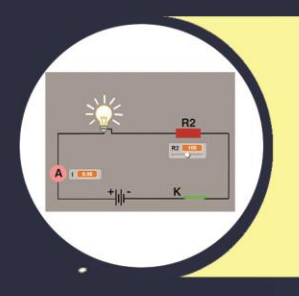

## Công cụ mới hỗ trợ quá trình học tập

Lập trình là một công cụ đa năng, hỗ trợ hầu hết các lĩnh vực trong cuộc sống. Ta hoàn toàn có thể mô phỏng, giải các bài toán trong các môn học phổ thông như toán học, vật lí, sinh học, hóa học,...